Install JDK 1.4.2\_06 & set environment.

| G:\mastercd\D¥D_N₩_04       | _SR1_         | Installation_Master\IM01_NT_I3                                                                                                    | 86\SAPINST\NT\;   | 1386                       |                     |            |          |                  | _ 8 ×    |
|-----------------------------|---------------|----------------------------------------------------------------------------------------------------|-------------------|----------------------------|---------------------|------------|----------|------------------|----------|
| Eile Edit View Favorites    | <u>T</u> ools | Help                                                                                                    |                   |                            |                     |            |          |                  |          |
| 😋 Back 👻 🕤 👻 🎓 Sea          | arch (        | 🏱 Folders 🛛 🔛 🗸                                                                                                    |                   |                            |                     |            |          |                  |          |
| Address 🔂 G:\mastercd\DVD_N | W 04          | SR1 Installation Master\IM01 NT I38                                                                                                    | 5\SAPINST\NT\I386 |                            |                     |            |          | <b>-</b>         | → Go     |
|                             |               | Name A                                                                                                    | Size              | Туре                       | Date Modified       | Attributes |          |                  |          |
| File and Folder Tasks       | *             | ADA                                                                                                    |                   | File Folder                | 10/13/2005 5:08 PM  |            |          |                  |          |
| All Make a new folder       |               | C INSTALL                                                                                                    |                   | File Folder                | 10/13/2005 5:08 PM  |            |          |                  |          |
| Publich this folder to the  |               | 🚞 JAR                                                                                                    |                   | File Folder                | 10/13/2005 5:08 PM  |            |          |                  |          |
| Web                         |               |                                                                                                    |                   | File Folder                | 10/13/2005 5:08 PM  |            |          |                  |          |
| 😂 Share this folder         |               |                                                                                                    |                   | File Folder<br>File Folder | 10/13/2005 5:08 PM  |            |          |                  |          |
|                             |               |                                                                                                    |                   | File Folder                | 10/13/2005 5:08 PM  |            |          |                  |          |
| Other places                | *             | CORA                                                                                                    |                   | File Folder                | 10/13/2005 5:07 PM  |            |          |                  |          |
| Other Places                | ^             | catalog.dtd                                                                                                    | 2 KB              | DTD File                   | 7/7/2004 8:31 PM    | А          |          |                  |          |
| i NT                        |               | Providence in the second second secon | 235 KB            | XML Document               | 11/12/2004 10:16 PM | А          |          |                  |          |
| My Documents                |               | 🔤 messages.dtd                                                                                                    | 2 KB              | DTD File                   | 6/30/2004 8:30 PM   | A          |          |                  |          |
| 🚽 My Computer               |               | 🕍 messages.xml                                                                                                    | 417 KB            | XML Document               | 10/24/2004 10:38 PM | A          |          |                  |          |
| Ny Network Places           |               | MTCLUST.SAR                                                                                                    | 1,586 KB          | SAR File                   | 10/12/2004 1:49 AM  | A          |          |                  |          |
| <u> </u>                    |               | product.catalog                                                                                                    | 100 KB            | CATALOG File               | 11/14/2004 10:15 PM | A          |          |                  |          |
|                             |               | im product_cp.catalog                                                                                                    | 44 KB             | CATALOG File               | 11/11/2004 10:25 PM | A          |          |                  |          |
| Details                     | ÷             | product_tp_na.catalog                                                                                                    | 42 KD             | CATALOG File               | 10/17/2004 10:03 PM | ~          |          |                  |          |
|                             |               | resources dtd                                                                                                    | 2 KB              | DTD File                   | 8/25/2004 10:07 PM  | <u>^</u>   |          |                  |          |
|                             |               | sapinst.exe                                                                                                    | 21,457 KB         | Application                | 11/21/2004 10:54 PM | A          |          |                  |          |
|                             |               | startinstgui.bat                                                                                                    | 3 KB              | Windows Batch File         | 8/31/2004 8:31 PM   | А          |          |                  |          |
|                             |               | MUNINSAP.EXE                                                                                                    | 636 KB            | Application                | 10/12/2004 1:29 AM  | A          |          |                  |          |
|                             |               |                                                                                                    |                   |                            |                     |            |          |                  |          |
|                             |               |                                                                                                    |                   |                            |                     |            |          |                  |          |
|                             |               |                                                                                                    |                   |                            |                     |            |          |                  |          |
|                             |               |                                                                                                    |                   |                            |                     |            |          |                  |          |
|                             |               |                                                                                                    |                   |                            |                     |            |          |                  |          |
|                             |               |                                                                                                    |                   |                            |                     |            |          |                  |          |
|                             |               |                                                                                                    |                   |                            |                     |            |          |                  |          |
|                             |               |                                                                                                    |                   |                            |                     |            |          |                  |          |
|                             |               |                                                                                                    |                   |                            |                     |            |          |                  |          |
|                             |               |                                                                                                    |                   |                            |                     |            |          |                  |          |
|                             |               |                                                                                                    |                   |                            |                     |            |          |                  |          |
|                             |               |                                                                                                    |                   |                            |                     |            |          |                  |          |
|                             |               |                                                                                                    |                   |                            |                     |            |          |                  |          |
| 21 objects                  |               |                                                                                                    |                   |                            |                     |            | 23.9 MB  | 😡 My Computer    |          |
| A Graef 1 🖓 🚳 1 🖂           | C.V.c.        | astared DVD N                                                                                                    |                   |                            |                     |            | 10010110 | J G T V Compater | 1) .1. 🕋 |
| - start   🔊 🖉 🛛   💭         | e:\m          | Iastercu/DAD_W"                                                                                                    |                   |                            |                     |            |          | 2                | P 🗙 🥨    |

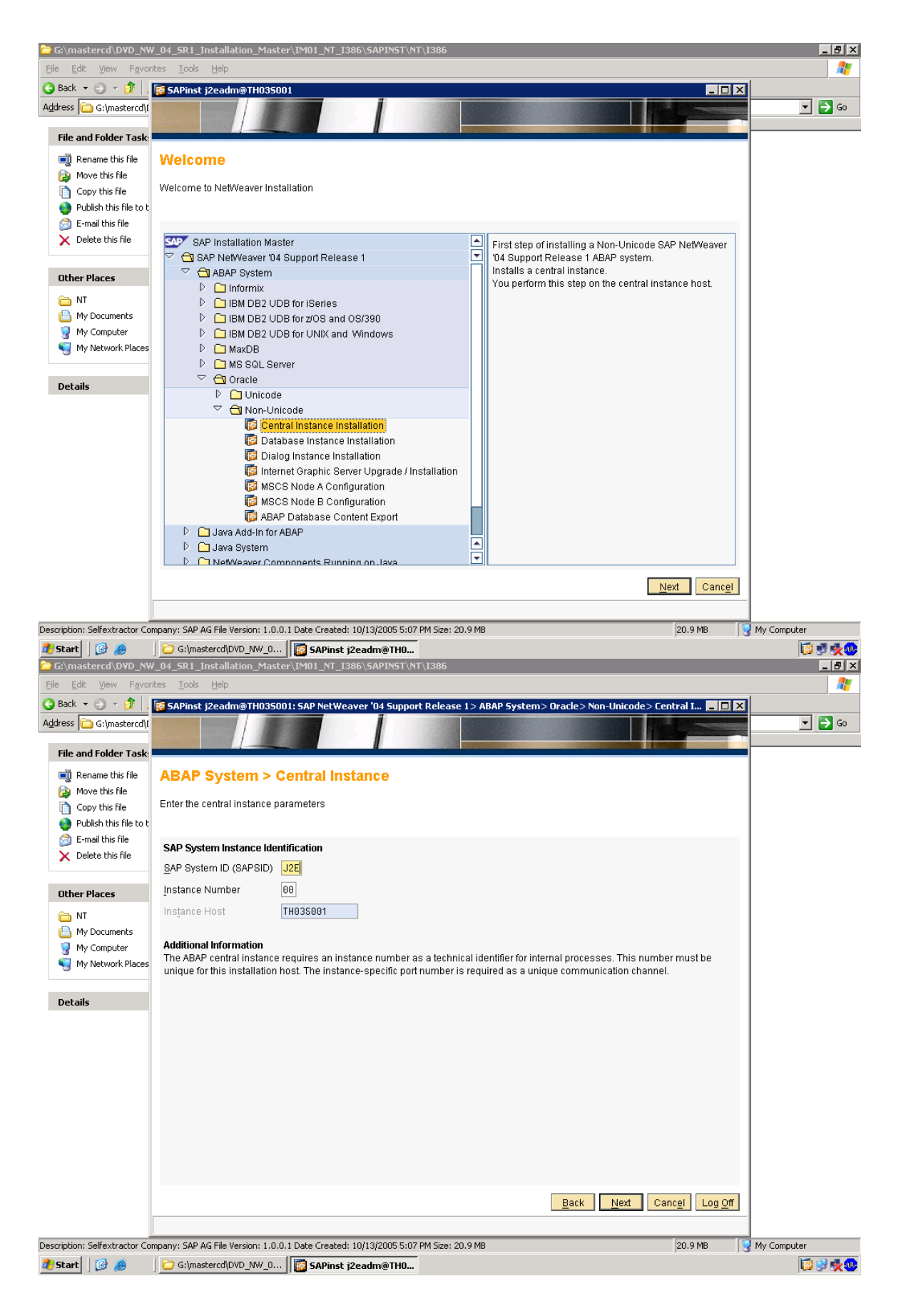

| 🗁 G:\mastercd\D¥D_N¥                          | V_04_5R1_Installation_Master\IM01_NT_I386\SAPIN5T\NT\I386                                                                                                    |             |
|-----------------------------------------------|----------------------------------------------------------------------------------------------------|-------------|
| <u>Eile E</u> dit <u>V</u> iew F <u>a</u> vor | ites <u>T</u> ools <u>H</u> elp                                                                                                    |             |
| 🕒 Back 🝷 🕤 👻 🦻 .                              | 😰 SAPinst j2eadm@TH03S001: SAP NetWeaver '04 Support Release 1> ABAP System> Oracle> Non-Unicode> Central I 💶 🗖 🗙                                                                                                    |             |
| Address 🛅 G:\mastercd\[                       |                                                                                                    | 💌 🄁 Go      |
| File and Folder Task:                         |                                                                                                    |             |
| Rename this file                              | ARAP System > Database Instance                                                                                                    |             |
| Move this file                                | Abar System - Database instance                                                                                                    |             |
| Copy this file                                | Enter the database parameters                                                                                                    |             |
| Publish this file to t                        |                                                                                                    |             |
| E-mail this file Delete this file             | SAP System Identification                                                                                                    |             |
| ✓ Delete this file                            | SAP System ID (SAPSID) J2E                                                                                                    |             |
| Other Places                                  | Database Parameters                                                                                                    |             |
|                                               | Database ID (DBSID) U2E                                                                                                    |             |
| My Documents                                  | Database Host TH03S001                                                                                                    |             |
| My Computer                                   | -                                                                                                    |             |
| My Network Places                             | Additional Information                                                                                                    |             |
|                                               | The SAP System ID and Database ID are identifiers for your SAP system. They must be unique throughout your system landscape.<br>If you want to use an existing database with a valid database release for this installation, enter the database ID and host of the |             |
| Details                                       | existing database.                                                                                                    |             |
|                                               |                                                                                                    |             |
|                                               |                                                                                                    |             |
|                                               |                                                                                                    |             |
|                                               |                                                                                                    |             |
|                                               |                                                                                                    |             |
|                                               |                                                                                                    |             |
|                                               |                                                                                                    |             |
|                                               |                                                                                                    |             |
|                                               |                                                                                                    |             |
|                                               |                                                                                                    |             |
|                                               | Back Next Cancel Log UT                                                                                                    |             |
|                                               |                                                                                                    |             |
| Description: Selfextractor Co                 | mpany: SAP AG File Version: 1.0.0.1 Date Created: 10/13/2005 5:07 PM Size: 20.9 MB 20.9 MB                                                                                                    | My Computer |
| 💋 Start 🛛 🞯 🕭                                 | G:\mastercd\DVD_NW_0                                                                                                    |             |
| G:\mastercd\DVD_NV                            | Y_U4_SK1_Installation_Master\IMU1_M1_I386\SAPIM51\M1\I386                                                                                                    |             |
|                                               |                                                                                                    |             |
|                                               | SAPINSC JZeadm@THU35UU1: SAP Netweaver U4 Support Release 1 > ABAP System > Uracle > Non-Unicode > Lentral I                                                                                                    | <b>.</b>    |
| Mgaress J at finaster cafe                    |                                                                                                    |             |
| File and Folder Task:                         |                                                                                                    |             |
| 📑 Rename this file                            | ABAP System > Instance Host                                                                                                    |             |
| 🔯 Move this file                              |                                                                                                    |             |
| Copy this file                                | Enter the instance nost parameters                                                                                                    |             |
| Publish this file to t                        |                                                                                                    |             |
| X Delete this file                            | SAP System Instance Identification                                                                                                    |             |
|                                               | SAP System ID (SAPSID) J2E Instance Host TH035001                                                                                                    |             |
| Other Places                                  | Instance Name DVEBMGS00                                                                                                    |             |
| 🛅 NT                                          | Instance Memory Managment                                                                                                    |             |
| 📙 My Documents                                | Total RAM [MB] 1023                                                                                                    |             |
| 🧧 My Computer                                 | Instance RAM [MB] 614                                                                                                    |             |
| Ny Network Places                             | SAP System User Domain                                                                                                    |             |
|                                               | If you want the SAP system to run on a single machine, you can perform a Local installation. If you want to distribute the system                                                                                                    |             |
| Details                                       | across more than one machine, we strongly recommend a domain installation. In this case, all operating system users have to be                                                                                                    |             |
|                                               | created before the installation of you have to be domain administrator to create them during the installation.                                                                                                    |             |
|                                               | O Installation in Domain of Current User                                                                                                    |             |
|                                               | O Installation in Different Domain                                                                                                    |             |
|                                               | Windows Domain                                                                                                    |             |
|                                               |                                                                                                    |             |
|                                               |                                                                                                    |             |
|                                               |                                                                                                    |             |
|                                               |                                                                                                    |             |
|                                               |                                                                                                    |             |
|                                               | Back Next Cancel Log Off                                                                                                    |             |
|                                               |                                                                                                    |             |
| Description: Selfextractor Co                 | прапу: SAP AG File Version: 1.0.0.1 Date Created: 10/13/2005 5:07 PM Size: 20.9 MB                                                                                                    | My Computer |
|                                               |                                                                                                    |             |
| 🎒 Start 🛛 🔯 🅭                                 | G:\mastercd\DVD_NW_0 G SAPinst j2eadm@TH0                                                                                                    | 🔯 🔮 🍂 😍     |

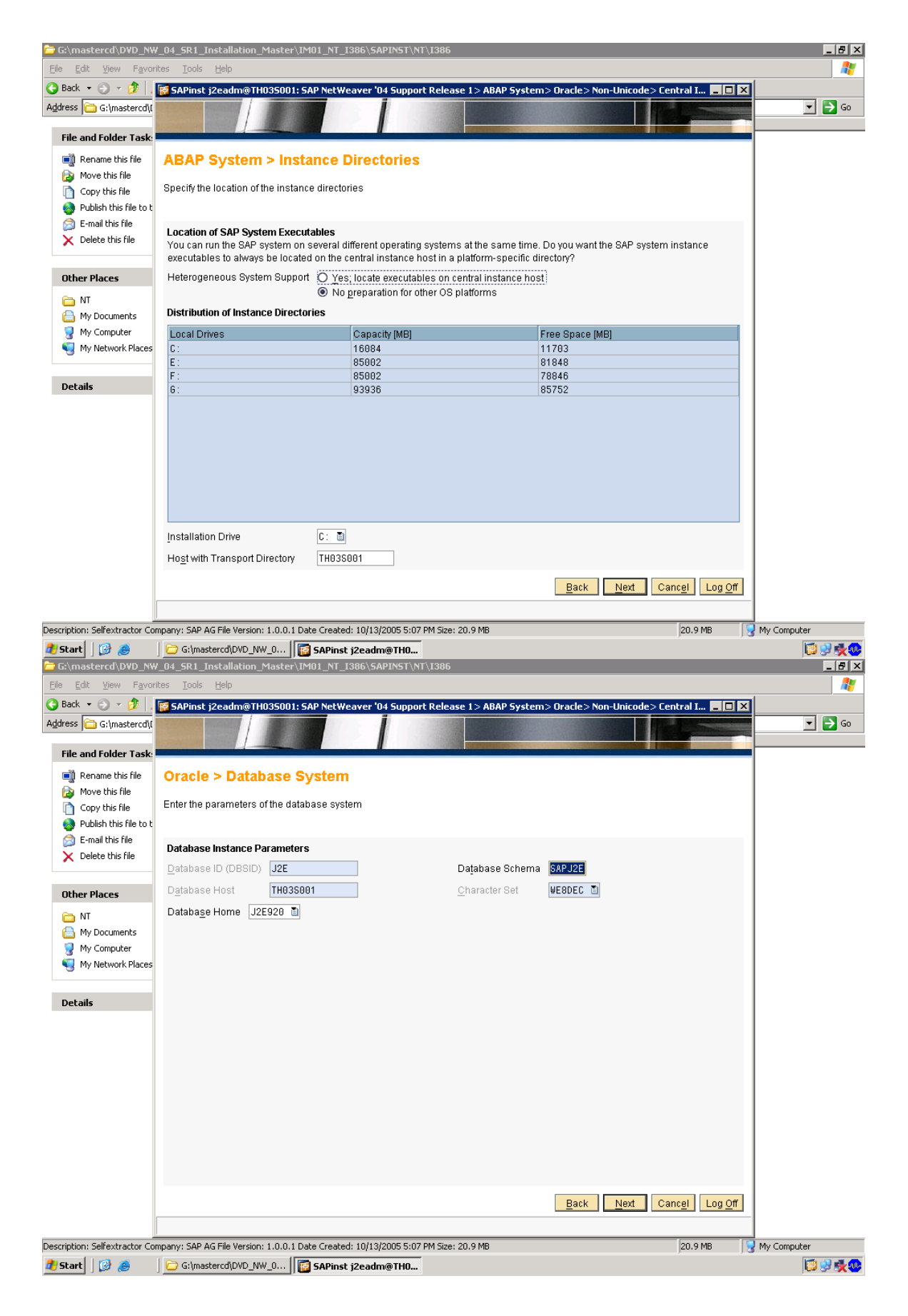

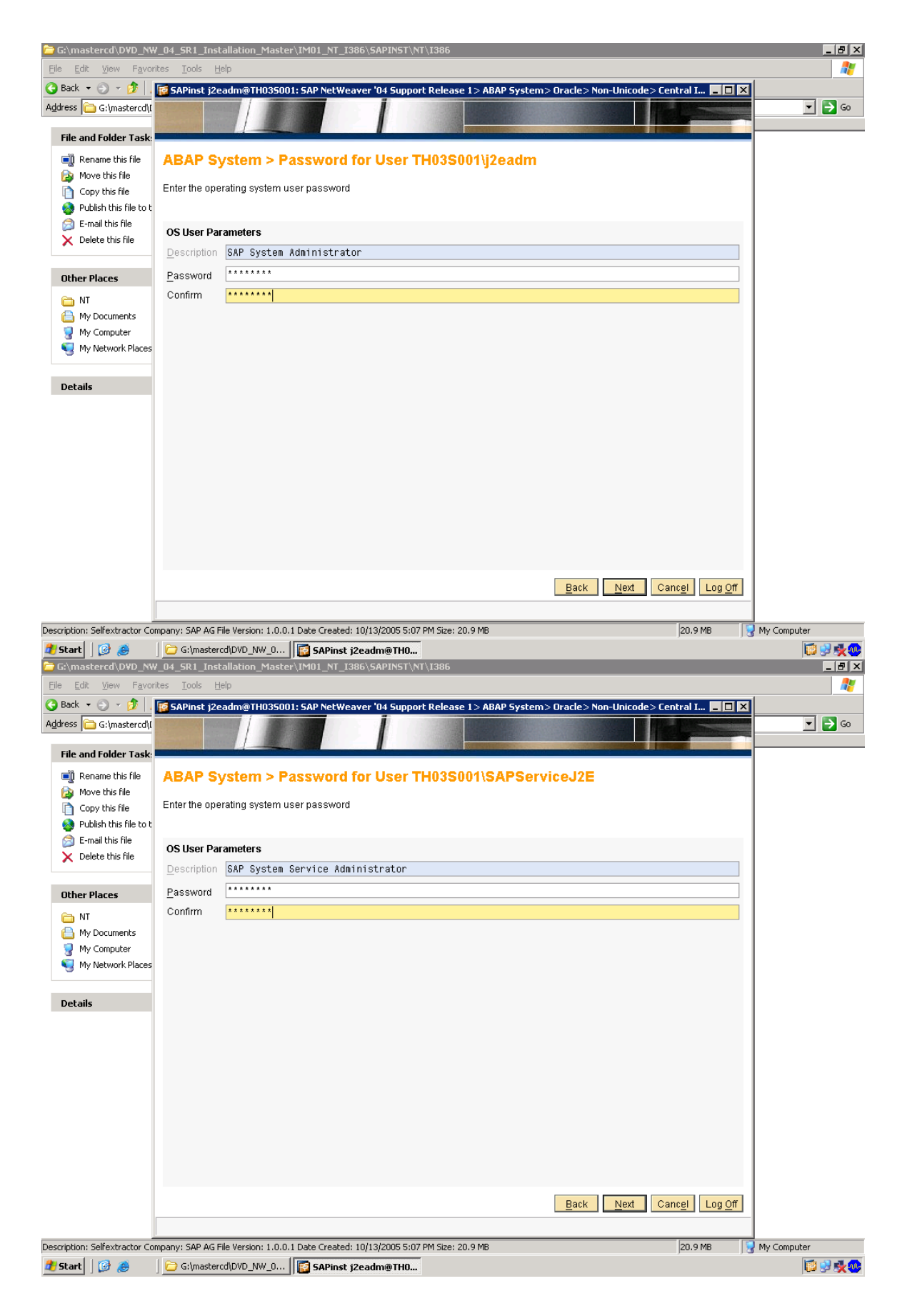

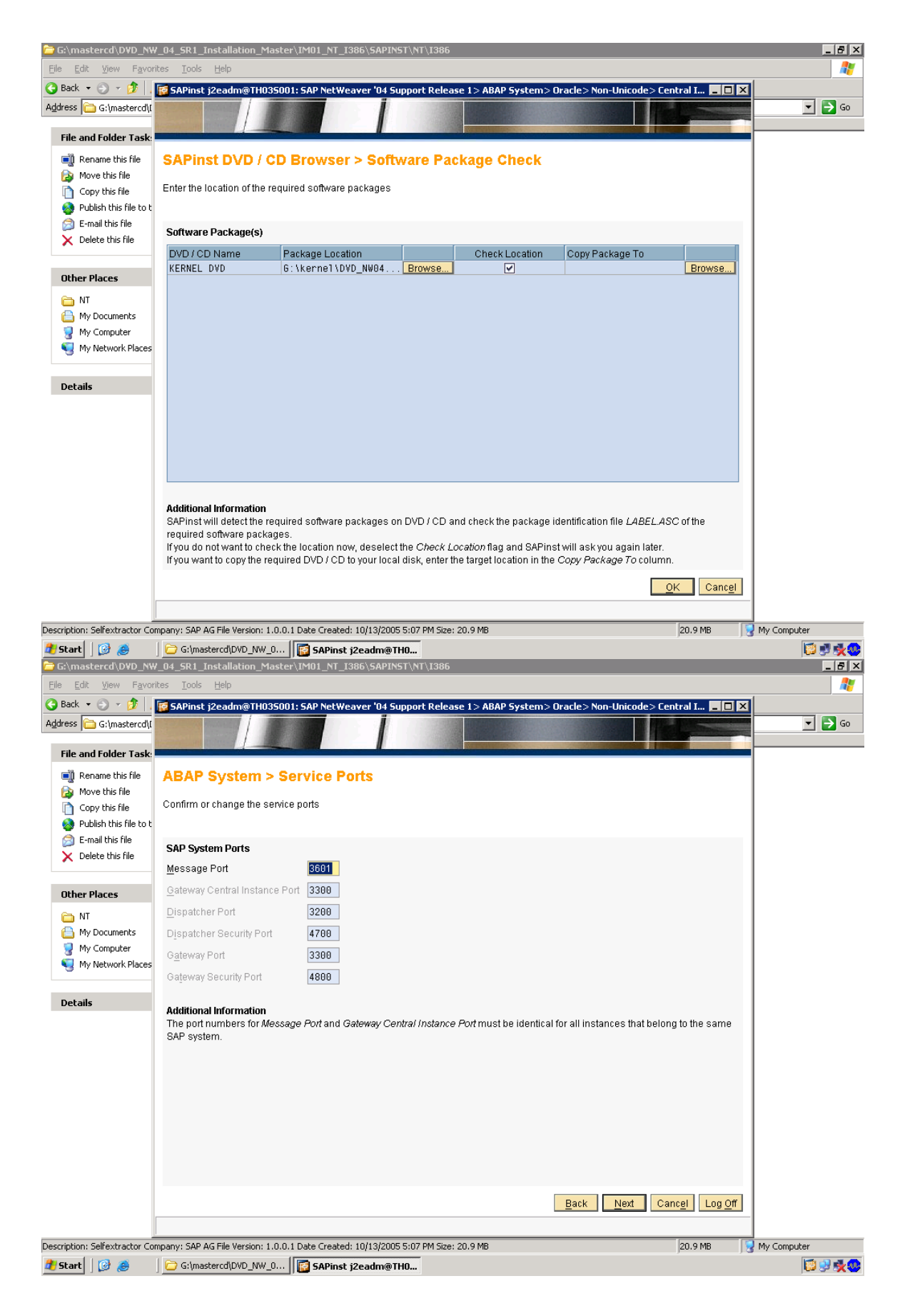

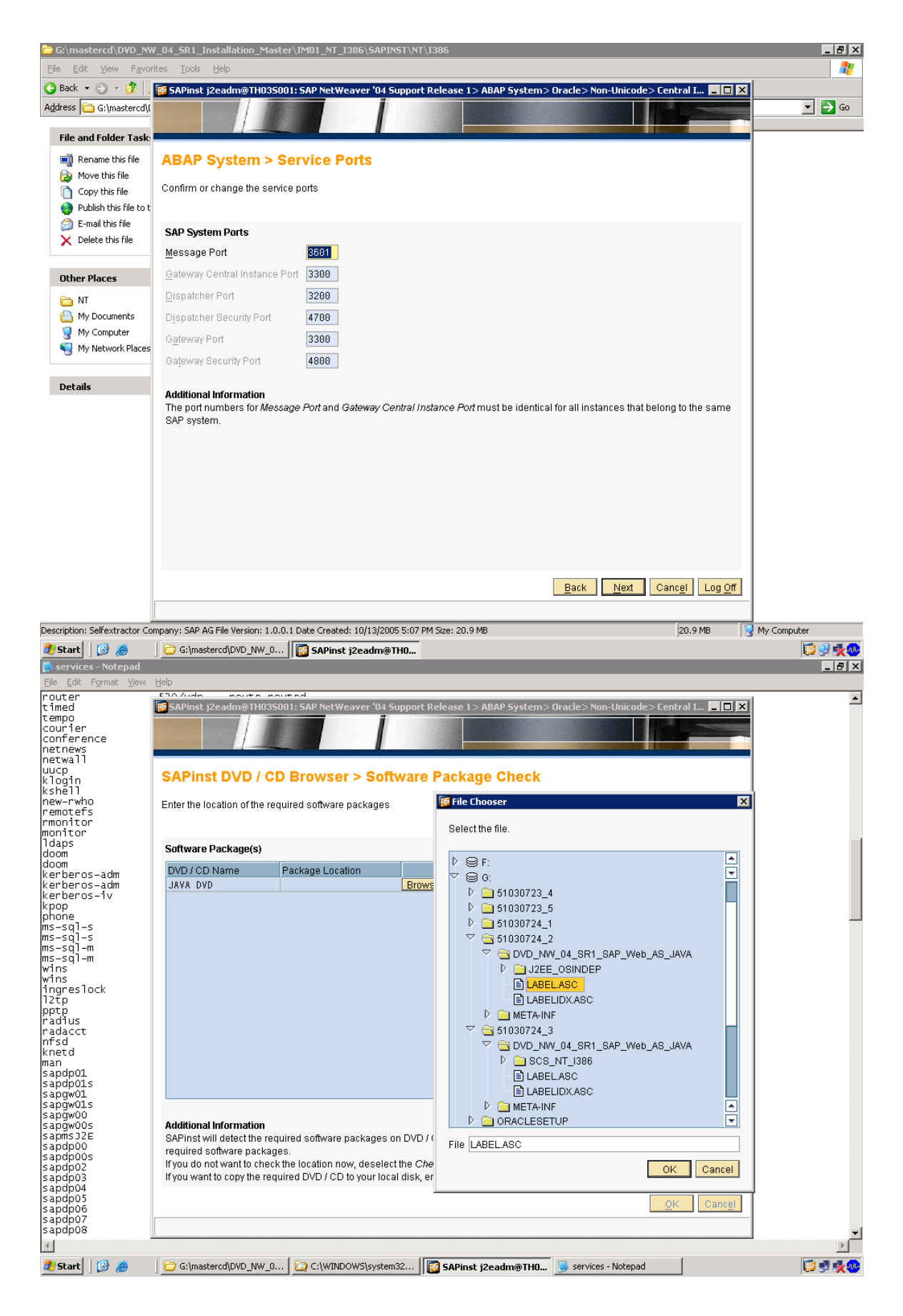

| 🚺 services - Notepad                           | . Hole                                                   |                                                                                    |                  |
|------------------------------------------------|----------------------------------------------------------|------------------------------------------------------------------------------------|------------------|
| router                                         | 100 Juda noute souted                                    |                                                                                    |                  |
| timed<br>tempo                                 | SAPinst j2eadm@TH035001: SAP NetWo                       | eaver '04 Support Release 1 > ABAP System > Oracle > Non-Unicode > Central I 📮 🔲 🗙 |                  |
| courier                                        |                                                          |                                                                                    |                  |
| netnews                                        |                                                          |                                                                                    |                  |
| uucp                                           | Start Execution                                          |                                                                                    |                  |
| kshell                                         |                                                          |                                                                                    |                  |
| remotefs                                       | The current product will be installed with the           | ie following parameters. To proceed, choose Start, to change values, choose Back   |                  |
| monitor                                        |                                                          |                                                                                    | _                |
| doom                                           |                                                          |                                                                                    |                  |
| kerberos-adm                                   | Dialog "ABAP System > Centra                             | al Instance"                                                                       |                  |
| kerberos-adm<br>kerberos-iv                    | SAP System ID (SAPSID)                                   | J2E                                                                                |                  |
| kpop<br>phone                                  | Instance Number                                          | 00                                                                                 |                  |
| ms-sql-s<br>ms-sql-s                           | Dialog "ABAP System > Databa                             | ase instance"                                                                      |                  |
| ms-sql-m<br>ms-sql-m                           | Detabase ID (DBCID)                                      |                                                                                    |                  |
| wins<br>wins                                   | Database Host                                            | TH035001                                                                           |                  |
| ingreslock<br>12fn                             |                                                          |                                                                                    |                  |
| pptp<br>radius                                 | Dialog "ABAP System > Instan                             | ce Host"                                                                           |                  |
| radacct                                        | Instance RAM [MB]                                        | 614                                                                                |                  |
| knetd                                          | Local Installation                                       | selected                                                                           |                  |
| sapdp01                                        | Dialog "ABAP System > Instan                             | ce Directories"                                                                    |                  |
| sapgw01                                        | No preparation for other OS platform                     | s selected                                                                         |                  |
| sabdmoo                                        | Installation Drive                                       | C:                                                                                 |                  |
| sapgwuus<br>sapmsJ2E                           | Host with Transport Directory                            | TH03S001                                                                           |                  |
| sapdp00<br>sapdp00s                            |                                                          |                                                                                    |                  |
| sapdp02<br>sapdp03                             | Dialog "Oracle > Database Sve                            | stem"                                                                              |                  |
| sapdp04<br>sapdp05                             |                                                          | Pack Start Cancel Log Off                                                          |                  |
| sapdp06<br>sapdp07                             |                                                          |                                                                                    |                  |
| sapdp08                                        | <u></u>                                                  |                                                                                    | •                |
| A Chauk                                        |                                                          | OWS/gustem22                                                                       |                  |
| services - Notepad                             |                                                          | Sapinsc jzeadm@Thu js services * Nucepau                                           |                  |
| <u>File E</u> dit F <u>o</u> rmat <u>V</u> iew | Help                                                     |                                                                                    |                  |
| router<br>timed                                | SAPinst j2eadm@TH035001: SAP NetWo                       | eaver '04 Support Release 1> ABAP System> Oracle> Non-Unicode> Central I 💶 🗙       |                  |
| tempo<br>courier                               |                                                          |                                                                                    |                  |
| conference                                     |                                                          |                                                                                    |                  |
| netwall                                        |                                                          |                                                                                    |                  |
| klogin                                         | Installation Progress                                    |                                                                                    |                  |
| new-rwho                                       | The task is running.                                     |                                                                                    |                  |
| rmonitor                                       |                                                          |                                                                                    |                  |
| Idaps                                          | Phase 1 of 18                                            |                                                                                    |                  |
| doom                                           |                                                          |                                                                                    |                  |
| kerberos-adm                                   | Phase Th                                                 | ie phase is in progress.                                                           |                  |
| kerberos–iv<br>kpop                            | Create SAP System Operating                              |                                                                                    |                  |
| phone<br>ms-sql-s                              | Check/Adapt Filesystem (pos 💌                            |                                                                                    |                  |
| ms-sql-s<br>ms-sql-m                           | Extract Archives                                         |                                                                                    |                  |
| ms-sql-m<br>wins                               | Extract SAP System Kernel Ar                             |                                                                                    |                  |
| wins<br>inareslock                             | Extract Database Client Archiv                           |                                                                                    |                  |
| 12τρ<br>αταα                                   | Create Service Ports (post process                       |                                                                                    |                  |
| radius<br>radacct                              | Versionize Instance Profiles                             |                                                                                    |                  |
| nfsd<br>knetd                                  | Adapt Instance Profiles (post                            |                                                                                    |                  |
| man<br>sandnû1                                 | Create or reregister SAP Serv                            |                                                                                    |                  |
| sapdp01s                                       | Create SAP Program Icons (p                              |                                                                                    |                  |
| sapgw01s                                       | Oracle Database Client                                   |                                                                                    |                  |
| sapgw00s                                       | Prepare Oracle Network Conf<br>Internet Graphics Service |                                                                                    |                  |
| sapdp00                                        | IGS Installation                                         |                                                                                    |                  |
| sapopuus<br>sapopu2                            | Install CCM4X Agent - DB hos 💌                           | I I I I I I I I I I I I I I I I I I I                                              |                  |
| sapopus<br>sapopus                             |                                                          |                                                                                    |                  |
| sapdp05<br>sapdp06                             |                                                          | View Log Cancel Log Off                                                            |                  |
| sapdp07<br>sapdp08                             | Checking properties of existing account 'TH              | 103S001\j2eadm'                                                                    |                  |
|                                                |                                                          |                                                                                    |                  |
| 🏄 Start 🛛 🚱 🥭                                  | G:\mastercd\DVD_NW_0                                     | OWS\system32 [ 📴 SAPinst j2eadm@TH0 🧾 services - Notepad                           | 10 9 <b>1 10</b> |

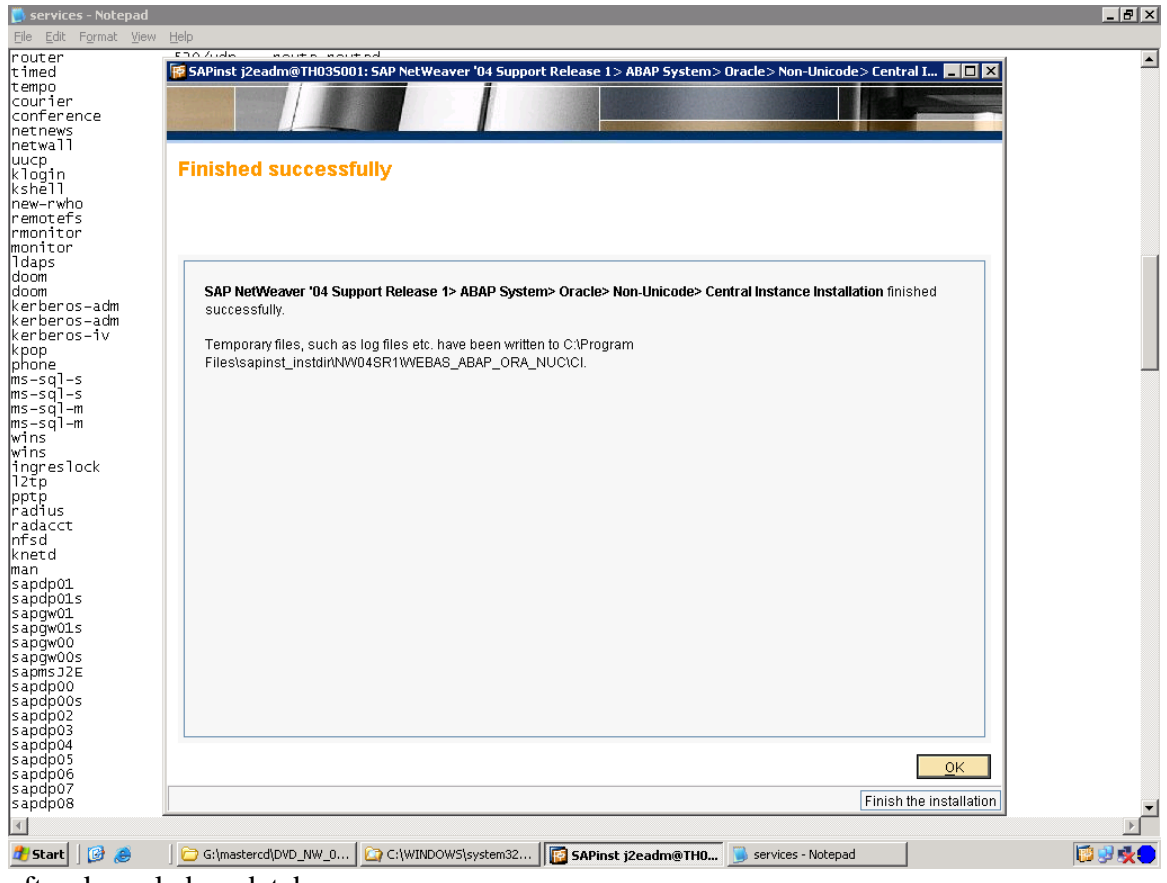

after kernel abap database now database installation

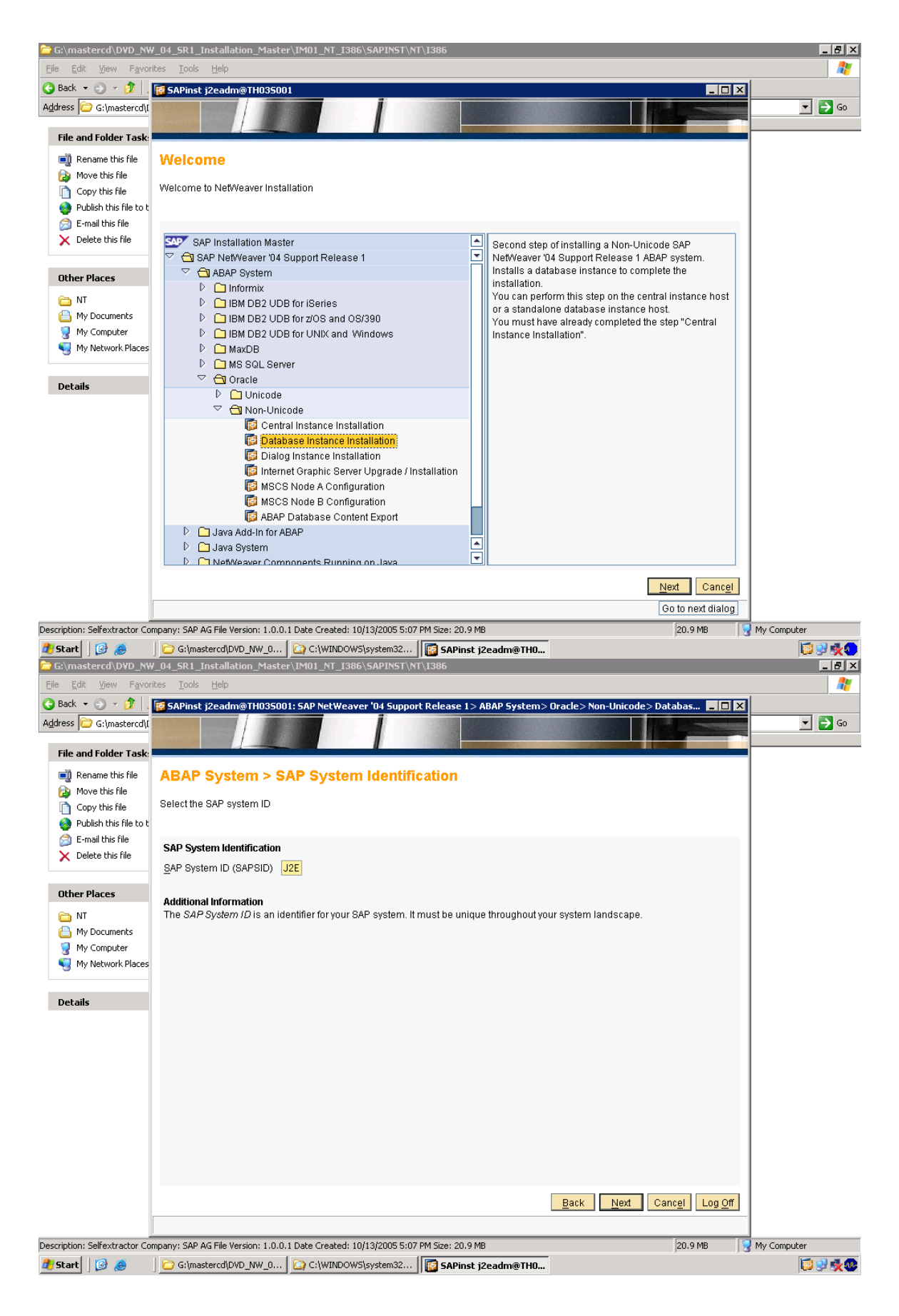

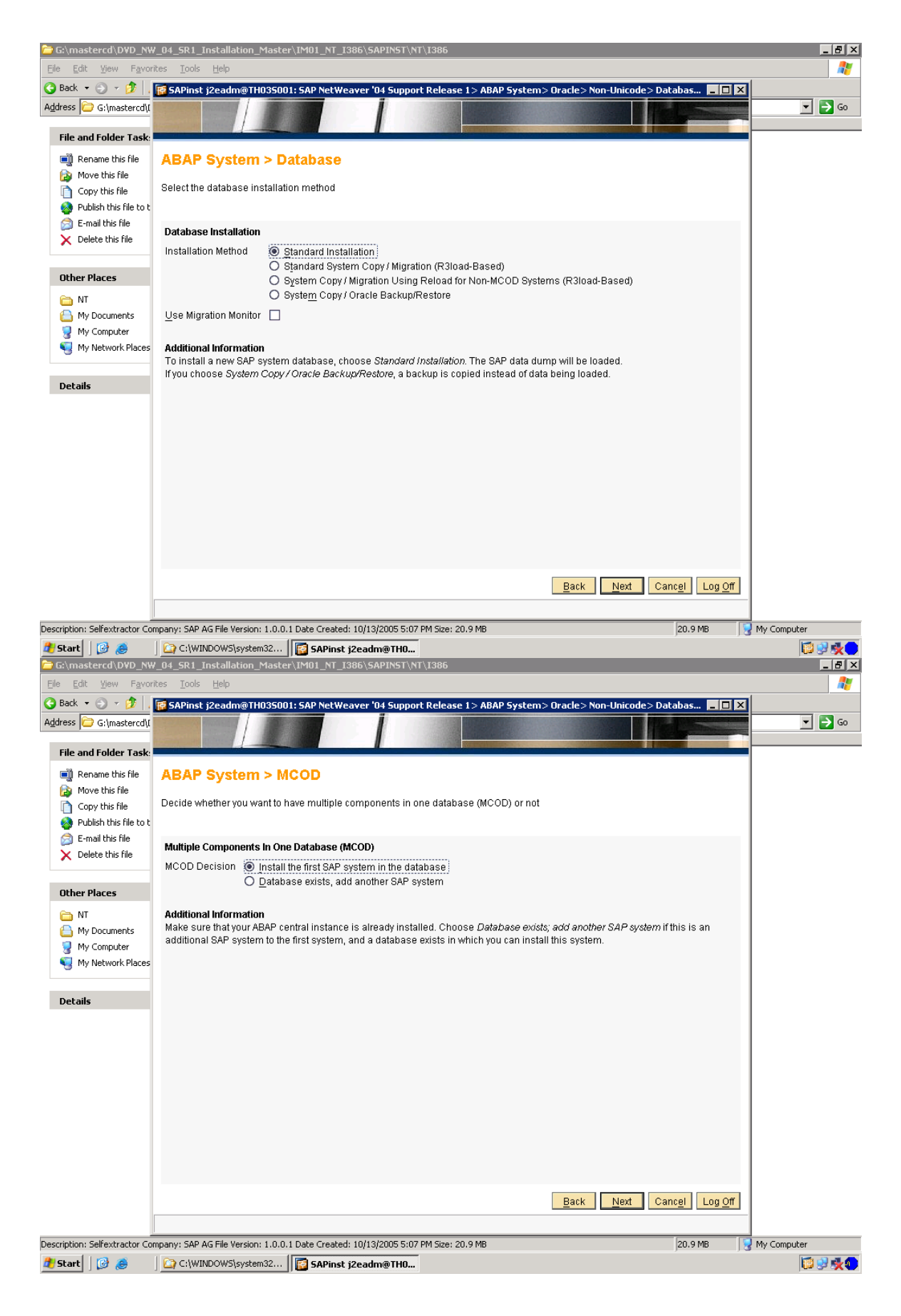

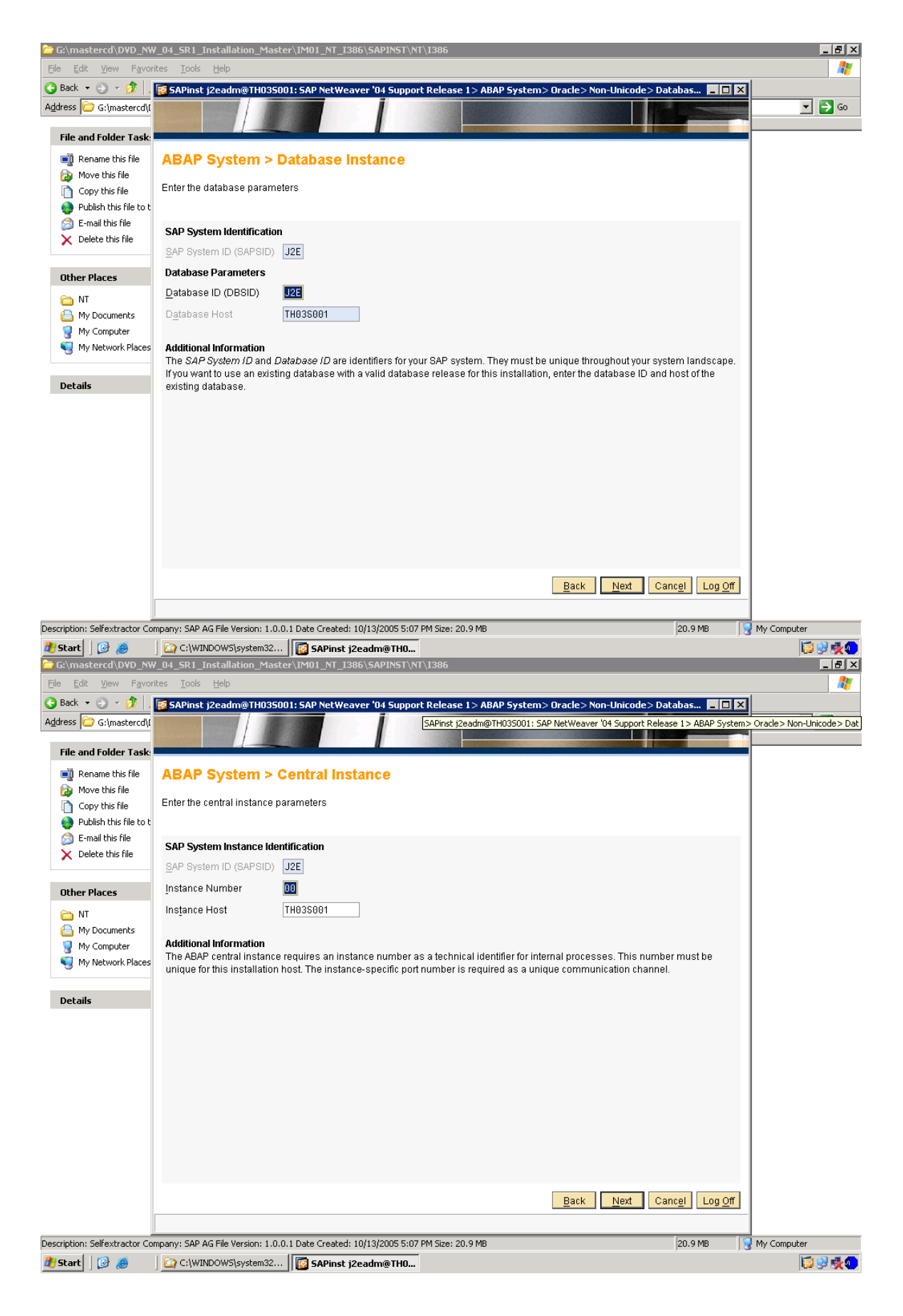

| 🔁 G:\mastercd\D¥D_N₩                                                                                                    | ↓_04_SR1_Installation_Master\IM01_NT_I386\SAPINST\NT\I386                                                                                                    |                  |
|----------------------------------------------------------------------------------------------------|----------------------------------------------------------------------------------------------------|------------------|
| <u>File E</u> dit <u>V</u> iew F <u>a</u> vori                                                                                                    | ites <u>T</u> ools <u>H</u> elp                                                                                                    | 2                |
| 🕒 Back 🝷 🕤 👻 🧊 .                                                                                                    | 🛜 SAPinst j2eadm@TH035001: SAP NetWeaver '04 Support Release 1> ABAP System> Oracle> Non-Unicode> Databas 📒 🗖                                                                                                    |                  |
| Address 🗁 G:\mastercd\[                                                                                                    |                                                                                                    | 🗾 🗾 🖸            |
| File and Folder Task:                                                                                                    |                                                                                                    |                  |
| Rename this file                                                                                                    | ABAP System > Instance Host                                                                                                    |                  |
| Move this file                                                                                                    |                                                                                                    |                  |
| Copy this file                                                                                                    | Enter the instance host parameters                                                                                                    |                  |
| Publish this file to t                                                                                                    |                                                                                                    |                  |
| E-mail this file                                                                                                    | SAP System Instance Identification                                                                                                    |                  |
| ∧ Delete triis file                                                                                                    | SAP System ID (SAPSID) J2E Instance Host TH835881                                                                                                    |                  |
| Other Places                                                                                                    | Instance Name                                                                                                    |                  |
|                                                                                                    | Instance Memory Managment                                                                                                    |                  |
| A My Documents                                                                                                    | Total RAM [MB] 1023                                                                                                    |                  |
| 🦉 My Computer                                                                                                    | Instance RAM IMBI 489                                                                                                    |                  |
| Ny Network Places                                                                                                    | SAP System Liser Domain                                                                                                    |                  |
|                                                                                                    | If you want the SAP system to run on a single machine you can perform a <i>Local installation</i> . If you want to distribute the system                                                                                                    |                  |
| Details                                                                                                    | across more than one machine, we strongly recommend a domain installation. In this case, all operating system users have to b                                                                                                    | pe -             |
|                                                                                                    | created before the installation or you have to be domain administrator to create them during the installation.                                                                                                    |                  |
|                                                                                                    | Domain Model  O Installation                                                                                                    |                  |
|                                                                                                    | O Installation in Different Domain                                                                                                    |                  |
|                                                                                                    | -<br>Windows Domain                                                                                                    |                  |
|                                                                                                    |                                                                                                    |                  |
|                                                                                                    |                                                                                                    |                  |
|                                                                                                    |                                                                                                    |                  |
|                                                                                                    |                                                                                                    |                  |
|                                                                                                    |                                                                                                    |                  |
|                                                                                                    | Back Next Cancel Log                                                                                                    | <u>Off</u>       |
|                                                                                                    |                                                                                                    | _                |
| Description: Selfextractor Cor                                                                                                    | mpany: SAP AG File Version: 1.0.0.1 Date Created: 10/13/2005 5:07 PM Size: 20.9 MB 20.9 MB                                                                                                    | 😡 My Computer    |
| 🍠 Start 🛛 🚱 🚕                                                                                                    | C:\WINDOWS\system32 SAPinst j2eadm@TH0                                                                                                    |                  |
| 🔁 G:\mastercd\DVD_NW                                                                                                    | /_04_SR1_Installation_Master\IM01_NT_I386\SAPINST\NT\I386                                                                                                    | _ <del>.</del> . |
| <u>File E</u> dit <u>V</u> iew F <u>a</u> vori                                                                                                    | ites Tools Help                                                                                                    |                  |
|                                                                                                    | rea Topa Tela                                                                                                    |                  |
| 😋 Back 🝷 🕤 👻 🍺 🖡                                                                                                    | 🐻 _oob _upp                                                                                                    |                  |
| G Back ▼ ③ ▼  Address  G:\mastercd\t                                                                                                    | 😰 _ood _upp                                                                                                    |                  |
| G Back ▼ ⊙ ▼ D<br>Address → G:\mastercd\t                                                                                                    | SAPinst j2eadm@TH035001: SAP NetWeaver '04 Support Release 1 > ABAP System > Oracle > Non-Unicode > Databas                                                                                                    |                  |
| G Back ▼ O ▼ B<br>Address C G:\mastercd\t<br>File and Folder Task:                                                                                                    | SAPinst j2eadm@TH035001: SAP NetWeaver '04 Support Release 1 > ABAP System > Oracle > Non-Unicode > Databas                                                                                                    |                  |
| Back  G File and Folder Task:  Rename this file  Move this file                                                                                                    | SAPinst j2eadm@TH035001: SAP NetWeaver '04 Support Release 1 > ABAP System > Oracle > Non-Unicode > Databas ABAP System > Instance Directories                                                                                                    |                  |
| Back • • • • • • • • • • • • • • • • • • •                                                                                                    | Specify the location of the instance directories                                                                                                    |                  |
| Back • • • • • • • • • • • • • • • • • • •                                                                                                    | Specify the location of the instance directories                                                                                                    |                  |
| Back • • • • • • • • • • • • • • • • • • •                                                                                                    | Specify the location of SAP System Executables                                                                                                    |                  |
| Back • • • • • • • • • • • • • • • • • • •                                                                                                    | Section of SAP System > Instance Directories  Location of SAP System Executables You can run the SAP system on several different operating systems at the same time. Do you want the SAP system instance The same time interview of the several different operating systems at the same time. Do you want the SAP system instance The same time interview of the several different operating systems at the same time. Do you want the SAP system instance                                                                                                    |                  |
| Back • • • • • • • • • • • • • • • • • • •                                                                                                    | SAPinst j2eadm@TH03S001: SAP NetWeaver '04 Support Release 1 > ABAP System > Oracle > Non-Unicode > Databas  ABAP System > Instance Directories  Specify the location of the instance directories  Location of SAP System Executables  You can run the SAP system on several different operating systems at the same time. Do you want the SAP system instance executables to always be located on the central instance host in a platform-specific directory?                                                                                                    |                  |
| Back  Grimastercdit  Grimastercdit  File and Folder Task  File and Folder Task  Rename this file  Publish this file  Publish this file to t  E-mail this file  Delete this file  Other Places                                                                                                    | SAPinst j2eadm@TH03S001: SAP NetWeaver '04 Support Release 1 > ABAP System > Oracle > Non-Unicode > Databas  ABAP System > Instance Directories  Specify the location of the instance directories  Location of SAP System Executables  You can run the SAP system or several different operating systems at the same time. Do you want the SAP system instance executables to always be located on the central instance host in a platform-specific directory?  Heterogeneous System Support Oracle executables  No preparation for other OS platforms                                                                                                    |                  |
| Back  Gitmastercdt  Address  Gitmastercdt  File and Folder Task  Rename this file  Move this file  Publish this file to t  E-mail this file  Delete this file  Other Places  NT  Mu foor meetr                                                                                                    | SAPinst j2ead @ TH03S001: SAP NetWeaver '04 Support Release 1 > ABAP System > Oracle > Non-Unicode > Databas  ABAP System > Instance Directories  Specify the location of the instance directories  Location of SAP System Executables  You can run the SAP system or several different operating systems at the same time. Do you want the SAP system instance executables to always be located on the central instance host in a platform-specific directory? Heterogeneous System Support Oreginate executables on central instance host No greparation for other OS platforms Distribution of Instance Directories                                                                                                    |                  |
| Back Grimer Contents Contents | SAPinst j2ead @W  SAPinst j2eadm@TH03S001: SAP NetWeaver '04 Support Release 1 > ABAP System > Oracle > Non-Unicode > Databas   ABAP System > Instance Directories  Specify the location of the instance directories  Location of SAP System Executables  You can run the SAP system on several different operating systems at the same time. Do you want the SAP system instance executables to always be located on the central instance host in a platform-specific directory?  Heterogeneous System Support Oracle executables on central instance host No greparation for other OS platforms Distribution of Instance Directories  Local Drives Canacity IMBL Even Space IMBL                                                                                                    |                  |
| Back Grimer Content of the second second se | SAPinst j2ead @PT SAPinst j2eadm@TH03S001: SAP NetWeaver '04 Support Release 1 > ABAP System > Oracle > Non-Unicode > Databas   ABAP System > Instance Directories  Specify the location of the instance directories  Location of SAP System Executables You can run the SAP system on several different operating systems at the same time. Do you want the SAP system instance executables to always be located on the central instance host in a platform-specific directory? Heterogeneous System Support Ores, locate executables on central instance host No greparation for other OS platforms Distribution of Instance Directories  Local Drives Capacity (MB) Free Space (MB) C: 16084 11442                                                                                                    |                  |
| Back Grimer Control Control C | SAPinst j2ead @H035001: SAP NetWeaver '04 Support Release 1 > ABAP System > Oracle > Non-Unicode > Databas  ABAP System > Instance Directories  Specify the location of the instance directories  Location of SAP System Executables You can run the SAP system on several different operating systems at the same time. Do you want the SAP system instance executables to always be located on the central instance host in a platform-specific directory? Heterogeneous System Support Oracle executables on central instance host Distribution of Instance Directories  Local Drives Capacity (MB) Free Space (MB) C: 16084 E: 0600 B1848 B1848 B184    |                  |
| Back     Control Control Contro Control Control Control Control Control Control Control Control C     | Second Second S |                  |
| Back     Construction     Gatter      Gatter     Gatter      Gatter      Gatter      Gatter      Gatter           | SAPinst j2ead @H035001: SAP NetWeaver '04 Support Release 1 > ABAP System > Oracle > Non-Unicode > Databas      ABAP System > Instance Directories      Specify the location of the instance directories      You can run the SAP system Executables     You can run the SAP system on several different operating systems at the same time. Do you want the SAP system instance     executables to always be located on the central instance host in a platform-specific directory?      Heterogeneous System Support Ores, locate executables on central instance host         Ores, locate executables on central instance host         Ores locate executables  Distribution of Instance Directories      Local Drives     Capacity (MB)     Free Space (MB)     C:         16084         11442         E:         85002         78846         6:         93936         85752                                                                                                    |                  |
| Back     G:\mastercd\l      Address     G:\mastercd\l      File and Folder Task:     G:\mastercd\l      File and Folder Task:     G:\mastercd\l      File and Folder Task:     Opy this file     Outher this file     Other Places     Detet this file     MY Documents     MY Documents     My Network Places      Details                                                                                                    | Section 2009 2009 Section 2019 Section 2019 |                  |
| Back     Construction     Back     Construction     Gitmasterred[     Gitmasterred[     Gitmasterred[     Gitmasterred[     Gitmasterred[     Gitmasterred[     Goy this file     Copy this file     Copy this file     Copy this file     Dublish this file to t     Copy this file     Publish this file     Dother Places     Mr     My Documents     My Nocumputer     My Network Places     Details                                                                                                    | Specify the location of SAP System > Instance Directories  ABAP System > Instance Directories  Location of SAP System Executables  You can run the SAP system cated on the central instance host in a platform-specific directory?  Heterogeneous System Support Orsci Directories  Distribution of Instance Directories  Local Drives Capacity [MB] Free Space [MB] C: 16084 F: 85002 11442 E: 85002 18484 F: 85002 1848 E: 85002 1848 E: 8500 1848 E: 8500 1848 E: 8500 |                  |
| Back      G:\mastercd\(     Address G:\mastercd\(     File and Folder Task:     G:\mastercd\(     File and Folder Task:     G)     Move this file     Outher this file     Outher this file     Delete this file     Mv Documents     Mv Documents     My Nocuments     My Network Places     Details                                                                                                    | SAPinst j2ead (1997) SAPinst j2eadm@TH03S001: SAP NetWeaver '04 Support Release 1 > ABAP System > Oracle > Non-Unicode > Databas  ABAP System > Instance Directories Specify the location of the instance directories  Location of SAP System Executables You can run the SAP system or several different operating systems at the same time. Do you want the SAP system instance executables to always be located on the central instance host in a platform-specific directory? Heterogeneous System Support Oracle Executables Distribution of Instance Directories  Local Drives Capacity (MB) Free Space (MB) C: 16084 F: 85002 78846 6: 939336 85752                                                                                                    |                  |
| Back      G:\mastercd\t      Address      G:\mastercd\t      File and Folder Task.      G:\mastercd\t      File and Folder Task.      Gupt this file     Outher this file     Delish this file to t     Delish this file     Move this file     Move this file      | Specify the location of SAP System > Instance Directories  ABAP System > Instance Directories  Specify the location of the instance directories  Location of SAP System Executables  You can run the SAP system on several different operating systems at the same time. Do you want the SAP system instance executables to always be located on the central instance host in a platform-specific directory?  Heterogeneous System Executables  Distribution of Instance Directories  Local Drives  Capacity [MB]  Free Space [MB]  C: 16084  F: 85002 78846  6: 939336 85752                                                                                                    |                  |
| Back      Back      G:\mastercd\t      Address      G:\mastercd\t      File and Folder Task      G:\mastercd\t      File and Folder Task      Move this file     Outher this file     Dublish this file to t     Delete this file      Other Places      MY     Documents     MY Documents     MY Documents     MY Network Places      Details                                                                                                    | SAPinst j2eadm@TH035001: SAP NetWeaver '04 Support Release 1> ABAP System> Oracle> Non-Unicode> Databas     Specify the location of the instance Directories      Location of SAP System Executables     You can run the SAP system on several different operating systems at the same time. Do you want the SAP system instance     executables to always be located on the central instance host in a platform-specific directory?     Heterogeneous System Support     Oracle executables on central instance host                                                                                                    |                  |
| Back      Back      G:\mastercd\t      Address      G:\mastercd\t      File and Folder Task      G:\mastercd\t      File and Folder Task      Move this file     Outher this file     Delish this file to t     Delete this file      Other Places      MT     My Documents     My Documents     My Network Places      Details                                                                                                    | Section of SAP System > Instance Directories  ABAP System > Instance Directories  Specify the location of the instance directories  Location of SAP System Executables You can run the SAP system on several different operating systems at the same time. Do you want the SAP system instance executables to always be located on the central instance host in a platform-specific directory?  Heterogeneous System Support Oracle executables on central instance host Other OS platforms  Distribution of Instance Directories  Local Drives Capacity [MB] Free Space [MB] C: 16084 F: 85002 85752                                                                                                    |                  |
| Back      Back      G:\mastercd\t      Address      G:\mastercd\t      File and Folder Task      G:\mastercd\t      File and Folder Task      Move this file     Outher this file     Delish this file to t     Delete this file      MV     Decuments     MY     My Documents     My Network Places      Details                                                                                                    | SAPInst j2ead (MP)  SAPInst j2eadm@TH035001: SAP NetWeaver '04 Support Release 1> ABAP System> Oracle> Non-Unicode> Databas  Specify the location of the instance Directories  Location of SAP System Executables You can run the SAP system on several different operating systems at the same time. Do you want the SAP system instance executables to always be located on the central instance host in a platform-specific directory? Heterogeneous System Support Yes, locate executables on central instance host No greparation for other OS platforms Distribution of Instance Directories  Local Drives Capacity [MB] Free Space [MB] C: 16084 Fi 6: 93936 85752  Installation Drive E: 1 No greparation Final State Final State Final St    |                  |
| Back      G:\mastercd\t      Address     G:\mastercd\t      File and Folder Task      G:\mastercd\t      File and Folder Task      Move this file     Outher this file     Delete this file     Delete this file     Mv Documents     Mv Documents     My Documents     Mv Network Places      Details                                                                                                    | Second Second S |                  |
| Back  Gitmastercdt Address  Gitmastercdt                                                                                                    | SAPING LEAP State of the second second seco |                  |
| Back  Grimastercd()  Address  Grimastercd()  File and Folder Task  File and Folder Task  File Copy this file  Copy this file  Copy this file  Copy this file  Polish this file  Copy this file  Polish this file  My Decuments  My Documents  My Documents  My Network Places  Details                                                                                                    | SAPinst j2cadm@TH035001: SAP NetWeaver '01 Support Release 1 > ABAP System > Drade> Non-Unicade > Databas         ABAP System > Instance Directories         Specify the location of the instance directories         Location of SAP System Executables         You can run the SAP system on several different operating systems at the same time. Do you want the SAP system instance executables to always be located on the central instance host in a platform-specific directory?         Heterogeneous System Support       Vest locate executables on central instance host in a platforms         Distribution of Instance Directories       Installed on the central instance host in a platform specific directory?         Heterogeneous System Support       Vest locate executables on central instance host in a platform specific directory?         Distribution of Instance Directories       Installation of Instance Directories         Inceal Drives       Capacity [MB]       Free Space [MB]         C:       16084       11442         E:       95002       78846         6:       93936       85752         Installation Drive       Image: Image: Ima                                                                                                    |                  |
| Back  Gitmastercdt Address  Gitmastercdt  File and Folder Task  File and Folder Task  File and Folder Task  Copy this file  Copy this file  Copy this file  File and this file  Copy this file  Polish this file  Copy this file  Move this file  Move this file  Move this file  Move this file  Deteats  Deteats  Details                                                                                                    | SAPinst j2cadm@TH035001: SAP NetWeaver '01 Support Release 1 > ABAP System > Drade> Non-Unicade > Databas  ABAP System > Instance Directories  Location of SAP System Carecutables  You can run the SAP system on several different operating systems at the same time. Do you want the SAP system instance executables to always be located on the central instance host in a platform-specific directory?  Heterogeneous System Support Oracle Directories  Distribution of Instance Directories  Local Drives Capacity (MD) Free Space (MD) C: 16084 11442 E: 85002 78846 6: 93936 85752  Installation Drive Hogt with Transport Directory  Back Next Cancel Log C                                                                                                    |                  |
| Back Grimstercd()  Address Grimstercd()  File and Folder Task  File and Folder Task  File and Folder Task  Copy this file Copy this file Copy this file Delete this file Delete | SAPinst j2cadm@TH035001: SAP NetWeaver '04 Support Release 1 > ABAP System > Oracle > Non-Unicode > Databas     ABAP System > Instance Directories  Specify the location of the instance directories  Location of SAP System Executables  You can run the SAP system on several different operating systems at the same time. Do you want the SAP system instance executables to always be located on the central instance host in a platform-specific directory?  Heterogeneous System Support     Yes; locate executables  Distribution of Instance Directories  Local Drives Capacity [MB] C     16084     11442 E     85002     81848 E     93936     93936     95752  Installation Drive  Hogt with Transport Directory  Back Next Cancg Log G  mpany: SAP AG File Version: 1.0.0.1 Date Created: 10(13/2005 5:07 PM Size: 20.9 MB                                                                                                    |                  |

| 😂 My Computer                                   |                                                                                                    |             |
|-------------------------------------------------|----------------------------------------------------------------------------------------------------|-------------|
| <u>File E</u> dit <u>V</u> iew F <u>a</u> vorit | tes <u>T</u> ools <u>H</u> elp                                                                                                    |             |
| 🔇 Back 🝷 🕤 👻 🥬 🛛                                | 🛿 SAPinst j2eadm@TH035001: SAP NetWeaver '04 Support Release 1> ABAP System> Oracle> Non-Unicode> Databas 💶 🛛 🗙                    |             |
| Address 💡 My Computer                           |                                                                                                    | 💌 🄁 Go      |
| Folders                                         |                                                                                                    |             |
| Desktop                                         | Oracle > Database System                                                                                                    |             |
| Wy Computer                                     | Enter the normatory of the database system                                                                                         |             |
| E Social Disk (C:)                              | Enter une parameters of the valabase system                                                                                        |             |
| E C Administral                                 | Database Instance Parameters                                                                                                    |             |
| E Default Us                                    | Database ID (DBSID) J2E Database Schema SAP J2E                                                                                    |             |
| E C EWMLMX                                      | Database Host TH03S001 Character Set WE8DEC                                                                                        |             |
| 🗀 🛄 jeaann                                      | Database Home J2E920 🛅                                                                                                    |             |
| 🕀 🧰 Applica                                     | Database Server Location                                                                                                    |             |
| 🛅 Cooke                                         | Drive for Server Directories F:                                                                                                    |             |
| 🗄 🚖 Favorit                                     | -                                                                                                    |             |
| 🗄 🧰 Local S                                     |                                                                                                    |             |
| 🙆 My Rec                                        | Additional Information                                                                                                    |             |
| NetHo     PrintHo                               | The server directories include saparch, sapbackup, sapreorg, sapcheck, and saptrace.                                               |             |
| 🕀 🧰 SAP                                         |                                                                                                    |             |
| ⊞ 🔂 SapWc     ☐ SepdTc                          |                                                                                                    |             |
| E 🛅 Start M                                     |                                                                                                    |             |
| 🗄 🧰 Pro                                         |                                                                                                    |             |
| E SAPService                                    |                                                                                                    |             |
| E 🛅 DRV                                         |                                                                                                    |             |
| 1250K1.4.2_06                                   |                                                                                                    |             |
| 🗄 🧰 usr                                         |                                                                                                    |             |
| ± □ WINDOWS<br>± □ wmpub                        | Back Next Cancel Log Off                                                                                                    |             |
|                                                 |                                                                                                    |             |
| 6 objects                                       | ۲ <mark>و</mark> ر (                                                                                                    | My Computer |
| 🎒 Start 🛛 😥 🥭 👘                                 | 🟠 C:\WINDOW5\system32 🔁 G:\mastercd\DVD_NW_0 🏠 My Computer 🕼 SAPinst j2eadm@TH0                                                    | 19 🔮 🍕 💙    |
| 🔄 My Computer                                   |                                                                                                    |             |
| <u>File Edit View Favorit</u>                   | res Tools Help<br>In CADinet (2aadm/6/TH035001) SAD NetWeaver '04 Support Delease 1 \ ABAD System \ Oracle \ Non-Unicode \ Detabas | 1           |
| 😋 Back 🝷 🕤 👻 🥬                                  |                                                                                                    |             |
| Address S My Computer                           |                                                                                                    | ⊇ ⊙         |
| Folders                                         |                                                                                                    | •           |
| My Documents                                    | ABAP System > Password for User TH03S001\j2eadm                                                                                    |             |
| My Computer                                     | Enter the operating system user password                                                                                           |             |
| E S Local Disk (C:)                             |                                                                                                    |             |
| 🗉 🚞 Documents and S                             | Se OE Hear Decomptore                                                                                                    |             |
| E C Administrato                                | Couse Palameters                                                                                                    |             |
| 🕀 🧰 Default User                                |                                                                                                    |             |
| EWMLMX                                          | Password                                                                                                    |             |
| 🛅 .sdtgui                                       | Confirm *******                                                                                                    |             |
|                                                 |                                                                                                    |             |
| Desktop                                         |                                                                                                    |             |
| 🗄 👷 Favorites                                   | 5<br>11                                                                                                    |             |
| My Docu                                         | m<br>M                                                                                                    |             |
| My Recei                                        | nt                                                                                                    |             |
| C PrintHoo                                      | d                                                                                                    |             |
| E 🛅 SAP                                         |                                                                                                    |             |
| SendTo                                          | ٣<br>                                                                                                    |             |
| 🗆 🧰 Start Mei                                   | nk                                                                                                    |             |
| 🖃 🛄 Prog                                        | ra<br>15                                                                                                    |             |
| E 🚞 SAPServiceJ                                 | 26                                                                                                    |             |
| ± □ DRV<br>± □ j2sdk1.4.2 06                    |                                                                                                    |             |
| 🗈 🧰 Program Files                               |                                                                                                    |             |
| ⊞ 🛅 usr     ⊞ 🚔 WINDOWS                         | Back Next Cancel Log Off                                                                                                    |             |
| E C wmpub                                       |                                                                                                    | -           |
|                                                 |                                                                                                    |             |
| 6 objects                                       |                                                                                                    | My Computer |
|                                                 | CIWINDOWS)system32 C G/masterrd/DVD_NW_0 C My Computer                                                                             |             |

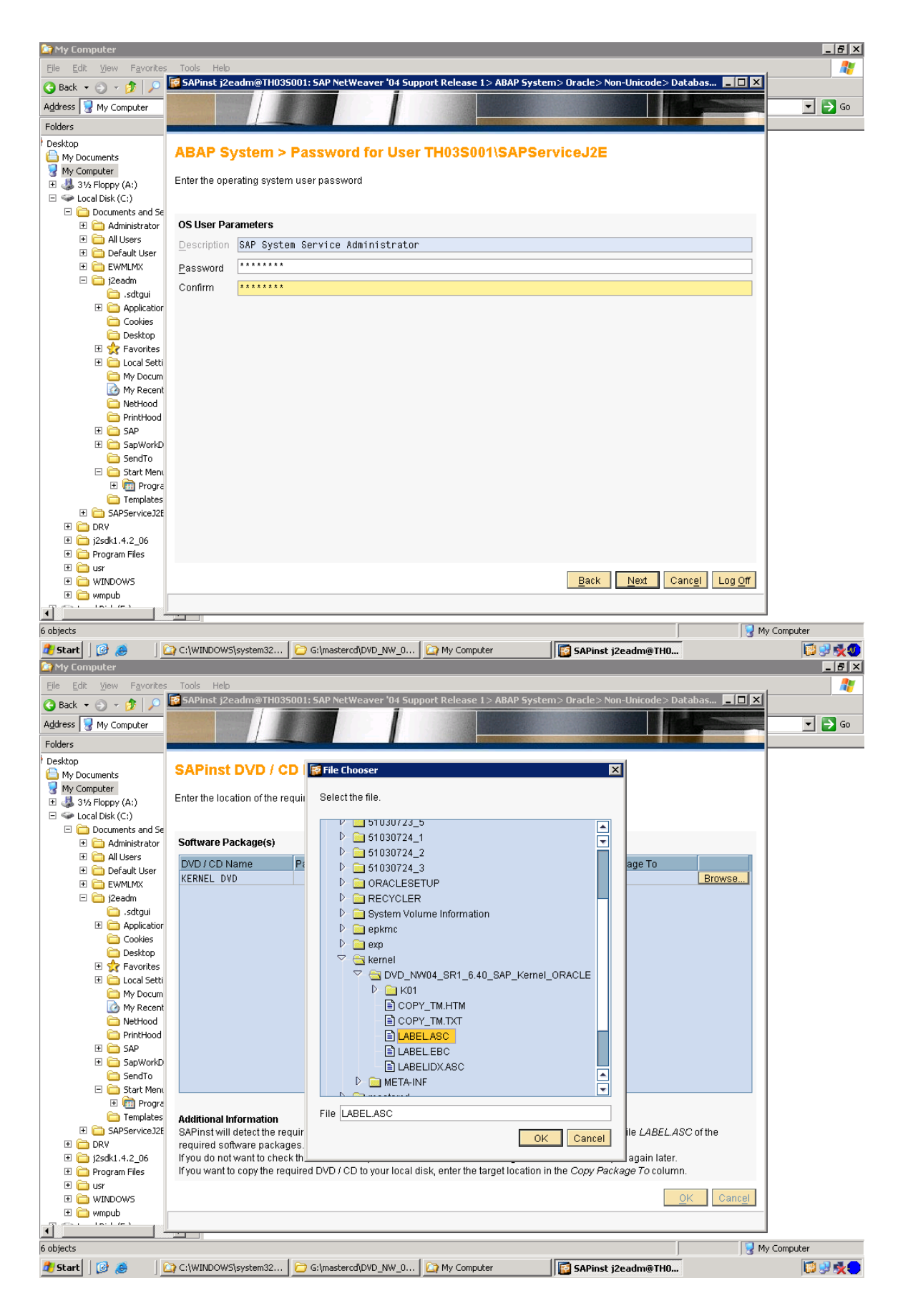

| Compacer                                                                                                    |                                                                                                    |                                                                                                    |
|----------------------------------------------------------------------------------------------------|----------------------------------------------------------------------------------------------------|----------------------------------------------------------------------------------------------------|
| <u>File E</u> dit <u>V</u> iew F <u>a</u> vorites                                                                                                    | Tools Help                                                                                                    |                                                                                                    |
| 🔾 Back 🝷 🕥 👻 🏂 🔎                                                                                                    | 🛜 SAPinst j2eadm@TH035001: SAP NetWeaver '04 Support Release 1> ABAP System> Oracle> Non-Unicode> Databas 📘 🔲 🗙                                                                                                    |                                                                                                    |
| Address 💡 My Computer                                                                                                    |                                                                                                    | 💌 🄁 Go                                                                                                    |
| Folders                                                                                                    |                                                                                                    |                                                                                                    |
| Desktop                                                                                                    | SAPinst DVD / CD Browser > Software Package Check                                                                                                    |                                                                                                    |
| My Documents                                                                                                    |                                                                                                    |                                                                                                    |
| 🗄 🔩 31⁄2 Floppy (A:)                                                                                                    | Enter the location of the required software packages                                                                                                    |                                                                                                    |
| E 🗢 Local Disk (C:)                                                                                                    |                                                                                                    |                                                                                                    |
| E Documents and Se                                                                                                    | Software Package(s)                                                                                                    |                                                                                                    |
| 🕀 🧰 All Users                                                                                                    | DVD (CD Name Package Location Check Location Conv Package To                                                                                                    |                                                                                                    |
| Default User     Default User                                                                                                    | KERNEL DVD 6:\kernel\DVD_NW04 Browse                                                                                                    |                                                                                                    |
| E 🔁 j2eadm                                                                                                    |                                                                                                    |                                                                                                    |
| 🚞 .sdtgui                                                                                                    |                                                                                                    |                                                                                                    |
|                                                                                                    |                                                                                                    |                                                                                                    |
| Desktop                                                                                                    |                                                                                                    |                                                                                                    |
| 🗄 👷 Favorites                                                                                                    |                                                                                                    |                                                                                                    |
| Local Setti     My Docum                                                                                                    |                                                                                                    |                                                                                                    |
| My Recent                                                                                                    |                                                                                                    |                                                                                                    |
| DvietHood                                                                                                    |                                                                                                    |                                                                                                    |
| E C SAP                                                                                                    |                                                                                                    |                                                                                                    |
| 🕀 🧰 SapWorkD                                                                                                    |                                                                                                    |                                                                                                    |
| 📄 SendTo                                                                                                    |                                                                                                    |                                                                                                    |
| E i Progra                                                                                                    |                                                                                                    |                                                                                                    |
| 🛅 Templates                                                                                                    | Additional Information                                                                                                    |                                                                                                    |
| E      SAPServiceJ2E     F      DPV                                                                                                    | SAPinst will detect the required software packages on DVD / CD and check the package identification file LABELASC of the<br>required software packages                                                                                                    |                                                                                                    |
|                                                                                                    | If you do not want to check the location now, deselect the <i>Check Location</i> flag and SAPinst will ask you again later.                                                                                                    |                                                                                                    |
| 🗄 🚞 Program Files                                                                                                    | If you want to copy the required DVD / CD to your local disk, enter the target location in the Copy Package To column.                                                                                                    |                                                                                                    |
| Image: Image: Imag                                                                                                    | OK                                                                                                    |                                                                                                    |
| E 🚞 wmpub                                                                                                    |                                                                                                    |                                                                                                    |
|                                                                                                    |                                                                                                    |                                                                                                    |
| 6 objects                                                                                                    |                                                                                                    | Computer                                                                                                    |
| 🎒 Start 🛛 🞯 🥭 👘 🛛                                                                                                    | 🚡 C:\WINDOW5\system32 🔁 G:\mastercd\DVD_NW_0 🏠 My Computer 🛛 🔯 SAPinst j2eadm@TH0                                                                                                    | 12 🖓 🏂 👁                                                                                                    |
| 🔄 My Computer                                                                                                    |                                                                                                    | _ 8 ×                                                                                                    |
|                                                                                                    |                                                                                                    | <b></b>                                                                                                    |
| File Edit View Favorites                                                                                                    | Tools Help  SAPInst 12eadm@TH035001+SAP NetWeaver '04 Support Belease 1 > ARAP System > Oracle > Non-Unicode > Databas                                                                                                    | 2                                                                                                    |
| Eile Edit View Favorites                                                                                                    | Tools Help  SAPinst j2eadm@TH035001: SAP NetWeaver '04 Support Release 1> ABAP System> Oracle> Non-Unicode> Databas                                                                                                    |                                                                                                    |
| Elle     Edit     View     Favorites       O     Back     • O     • D     •       Address     • My Computer                                                                                                    | Tools Help  SAPinst j2eadm@TH035001: SAP NetWeaver '04 Support Release 1> ABAP System> Oracle> Non-Unicode> Databas                                                                                                    |                                                                                                    |
| Eile     Edit     View     Favorites       O     Back     O     P     P       Address     My Computer       Folders                                                                                                    | Tools Help  SAPinst j2eadm@TH035001: SAP NetWeaver '04 Support Release 1> ABAP System> Oracle> Non-Unicode> Databas                                                                                                    | 🔭 🔁 Go                                                                                                    |
| Elle     Edit     Yew     Favorites                                                                                                    | Tools Help SAPinst j2eadm@TH035001: SAP NetWeaver '04 Support Release 1> ABAP System> Oracle> Non-Unicode> Databas                                                                                                    | Go                                                                                                    |
| Elle Edit View Favorites<br>Back • • • • • • • • • • • • • • • • • • •                                                                                                    | Tools Help  SAPinst j2eadm@TH035001: SAP NetWeaver '04 Support Release 1> ABAP System> Oracle> Non-Unicode> Databas                                                                                                    | Go                                                                                                    |
| Elle Edit View Payontes<br>Back • • • • • • • • • • • • • • • • • • •                                                                                                    | Tools       Help         F SAPinst j2cadm@TH035001: SAP NetWeaver '04 Support Release 1> ABAP System> Oracle> Non-Unicode> Databas         Oracle > Listener Configuration         Enter the listener name and port                                                                                                    | 2<br>2<br>3<br>3<br>3<br>3<br>3<br>3<br>3<br>3<br>3<br>3<br>3<br>3<br>3<br>3<br>3<br>3<br>3<br>3                                                                                                    |
| Elle Edit View Payontes<br>Back • • • • • • • • • • • • • • • • • • •                                                                                                    | Tools       Help         F SAPinst j2cadm@TH035001: SAP NetWeaver '04 Support Release 1> ABAP System> Oracle> Non-Unicode> Databas         Oracle > Listener Configuration         Enter the listener name and port                                                                                                    | <b>№</b><br><b>№</b> 60                                                                                                    |
| Elit View Payontes<br>Back • • • • • • • • • • • • • • • • • • •                                                                                                    | Tools       Help         SAPinst j2cadm@TH035001: SAP NetWeaver '04 Support Release 1> ABAP System> Oracle> Non-Unicode> Databas       Image: Content of the listener configuration         Enter the listener name and port       Important Information                                                                                                    | <b>№</b><br><b>№</b> 60                                                                                                    |
| Elle Edit View Payontes<br>Back                                                                                                    | Tools       Help         SAPinst j2cadm@TH035001: SAP NetWeaver '04 Support Release 1> ABAP System> Oracle> Non-Unicode> Databas       Image: Content of the system         Oracle > Listener Configuration       Image: Configuration         Enter the listener name and port         Important Information         We recommend that you do not change the default values for <i>Listener Name</i> and <i>Listener Port</i> . You may change these default values and this installation host. In this case, see SAP Note 98252.                                                                                                    | <b>₽</b> 60                                                                                                    |
| Elle Edit View Payontes<br>Back • • • • • • • • • • • • • • • • • • •                                                                                                    | Fools Help SAPInst j2cadm@TH035001: SAP NetWeaver '04 Support Release 1> ABAP System> Oracle> Non-Unicode> Databas Oracle > Listener Configuration Enter the listener name and port Important Information We recommend that you do not change the default values for <i>Listener Name</i> and <i>Listener Port</i> . You may change these default values only if you have more than one Oracle database on this installation host. In this case, see SAP Note 98252. If you decide to keep the entries in an existing network configuration file, SAPInst will try to merge the new entries into the existing                                                                                                    | <b>₽</b> 60                                                                                                    |
| Elit View Payontes<br>Back • • • • • • • • • • • • • • • • • • •                                                                                                    | Fools Help SAPInst j2cadm@TH035001: SAP NetWeaver '04 Support Release 1> ABAP System> Oracle> Non-Unicode> Databas Oracle > Listener Configuration Enter the listener name and port Important Information We recommend that you do not change the default values for <i>Listener Name</i> and <i>Listener Port</i> . You may change these default values on this installation host. In this case, see SAP Note 98252. If you decide to keep the entries in an existing network configuration file, SAPinst will try to merge the new entries into the existing file instead of replacing the file.                                                                                                    | <b>₽</b> 60                                                                                                    |
| Elie Edit View Payontes<br>Back - Payontes<br>Address W Computer<br>Folders<br>Desktop<br>My Documents<br>W Computer<br>B 304 Floppy (A:)<br>Computer<br>B 304 Floppy (A:)<br>Compute                                                                                                    | SAPinst j2cadm@TH035001: SAP NetWeaver '04 Support Release 1> ABAP System> Oracle> Non-Unicode> Databas  SAPA System> Oracle > Listener Configuration Enter the listener name and port  Important Information We recommend that you do not change the default values for <i>Listener Name</i> and <i>Listener Port</i> . You may change these default values only if you have more than one Oracle database on this installation host. In this case, see SAP Note 98252.  If you decide to keep the entries in an existing network configuration file, SAPInst will try to merge the new entries into the existing file instead of replacing the file.  Oracle I istener Configuration                                                                                                    | ▲ 100 - 100 - |
| Elie Edit View Payontes<br>Back - Payontes<br>Address W Computer<br>Folders<br>Desktop<br>My Documents<br>Wy Computer<br>B 30/s Floppy (A:)<br>C:)<br>Documents and Se<br>Documents and Se<br>Docume                                                                                                    | Tools       Help         SAPinst j2cadm@TH035001: SAP NetWeaver '04 Support Release 1> ABAP System> Oracle> Non-Unicode> Databas       Image: Control of the system         Oracle > Listener Configuration       Enter the listener name and port         Important Information       We recommend that you do not change the default values for <i>Listener Name</i> and <i>Listener Port</i> . You may change these default values on this installation host. In this case, see SAP Note 98252.         If you decide to keep the entries in an existing network configuration file, SAPinst will try to merge the new entries into the existing file instead of replacing the file.         Oracle Listener Configuration         Listener Name         Intervention                                                                                                    | ▲ 60                                                                                                    |
| Elit View Payontes Back  Back                                                                                                    | Tools       Help         SAPinst j2cadm@TH035001: SAP NetWeaver '04 Support Release 1> ABAP System> Oracle > Non-Unicode> Databas       Image: Content of the system and the system and  | ▲ 60                                                                                                    |
| Elle Edit View Payontes<br>Back • • • • • • • • • • • • • • • • • • •                                                                                                    | SAPinst j2cadm@TH035001: SAP NetWeaver '04 Support Release 1> ABAP System> Oracle > Non-Unicode > Databas  SAPA System > Oracle > Listener Configuration Enter the listener name and port  Important Information We recommend that you do not change the default values for <i>Listener Name</i> and <i>Listener Port</i> . You may change these default values only if you have more than one Oracle database on this installation host. In this case, see SAP Note 98252. If you decide to keep the entries in an existing network configuration file, SAPinst will try to merge the new entries into the existing file instead of replacing the file.  Oracle Listener Configuration Listener Name LISTENE                                                                                                    | ▲ 60                                                                                                    |
| Elle Edit View Payontes<br>Carl Standard Standard                                                                                                    | Tools       Field         SAPinst j2cadm@TH035001: SAP NetWeaver '04 Support Release 1> ABAP System> Oracle > Non-Unicode > Databas       Image: Content of the system and the system and the system a  | ▲ Go                                                                                                    |
| Elie Edit View Payontes<br>Carl Star Star Star Star Star Star Star Star                                                                                                    | Tools       Help         SAPinst j2cadm@TH035001: SAP NetWeaver '04 Support Release 1> ABAP System> Oracle > Non-Unicode > Databas       Image: Control of Control of | Go                                                                                                    |
| Elle Edit View Payontes<br>Carlos Address<br>Pasktop<br>My Computer<br>Polesktop<br>My Computer<br>B J 3/5 Floppy (A:)<br>Cocal Disk (C:)<br>Default Users<br>Default Users<br>Default Users<br>Default Users<br>Default Users<br>Default Users<br>Default Users<br>Desktop<br>Desktop                                                                                                    | Tools       Help         SAPinst j2cadm@TH035001: SAP NetWeaver '04 Support Release 1> ABAP System> Oracle> Non-Unicode> Databas       Image: Contract Contract Contend Contract Contract   | Go                                                                                                    |
| Elle Edit View Payontes<br>Carlos Address<br>Address<br>My Computer<br>Folders<br>Desktop<br>My Computer<br>B J 3/3 Floppy (A:)<br>Cocal Disk (C:)<br>Default Users<br>Default Users<br>Default Users<br>Default Users<br>Default Users<br>Default Users<br>Desktop<br>Desktop<br>Deskto | SAPinst j2cadm@TH035001: SAP NetWeaver '04 Support Release 1> ABAP System> Oracle> Non-Unicode> Databas  SAP inst j2cadm@TH035001: SAP NetWeaver '04 Support Release 1> ABAP System> Oracle> Non-Unicode> Databas  Cracle > Listener Configuration  We recommend that you do not change the default values for <i>Listener Name</i> and <i>Listener Port</i> . You may change these default values only if you have more than one Oracle database on this installation host. In this case, see SAP Note 98252.  If you decide to keep the entries in an existing network configuration file, SAPInst will try to merge the new entries into the existing file instead of replacing the file.  Oracle Listener Configuration Listener Name LISTENE Keep Existing Network Configuration Files Keep listener.ora Keep thsnames.ora                                                                                                    | Go                                                                                                    |
| Elle Edit View Payontes<br>Carlos Address<br>Address<br>My Computer<br>Desktop<br>My Computer<br>B 3/3 Floppy (A:)<br>Cocal Disk (C:)<br>Cocal Disk (C:)<br>Coca                                                                                                    | Tools       Help         SAPinst j2cadm@TH035001: SAP NetWeaver '04 Support Release 1> ABAP System> Oracle> Non-Unicode> Databas       Image: Control of Control of   | Go                                                                                                    |
| Elle Edit View Payontes<br>Carlot Sectors Sectors Sector Sectors Sectors Sector Sectors Sectors Sector Sectors Sectors Sectors Sectors Sectors Sector Sectors Sector Sectors Sector Sector Sectors Sector Sector Se                                                                                                    | Tools       Help         SAPinst j2cadm@TH035001: SAP NetWeaver '04 Support Release 1> ABAP System> Oracle> Non-Unicode> Databas       Image: Contract Configuration         Cracle > Listener Configuration       Enter the listener name and port         My recommend that you do not change the default values for <i>Listener Name</i> and <i>Listener Port</i> . You may change these default values only if you have more than one Oracle database on this installation host. In this case, see SAP Note 98252.         If you decide to keep the entries in an existing network configuration file, SAPInst will try to merge the new entries into the existing file instead of replacing the file.         Oracle Listener Configuration         Listener Name         Listener Name         ISTENE®         Listener Configuration         Listener Name         Listener Configuration         Listener Name         Listener Name         Listener Name         Listener Name         Listener Name         Listener.ora         Keep tistener.ora         Keep tistnames.ora                                                                                                    | Go                                                                                                    |
| Elle Edit View Payontes<br>Carlot Sectors<br>Address My Computer<br>Folders<br>Desktop<br>My Documents<br>My Computer<br>B S 3/5 Flopy (A:)<br>Cocal Disk (C:)<br>Cocal Disk (C:)                                                                                                    | Tools       Field         SAPinst j2cadm@TH035001: SAP NetWeaver '04 Support Release 1> ABAP System> Oracle> Non-Unicode> Databas       Image: Control Control Contenter Control Control Control Control Conten   | Go                                                                                                    |
| Elle Edit View Payontes<br>Carlot View Payontes<br>Address My Computer<br>Folders<br>Desktop<br>My Documents<br>My Computer<br>B S 3/5 Flopy (A:)<br>Cocal Disk (C:)<br>Cocal Disk (C:)<br>Cocal Dis                                                                                                    | Tode       Held         SAPinst j2cadm@TH035001: SAP NetWeaver '04 Support Release 1> ABAP System> Dracle> Non-Unicode> Databas       □         Oracle > Listener Configuration       Enter the listener name and port         My recommend that you do not change the default values for Listener Name and Listener Port. You may change these default values only if you have more than one Oracle database on this installation host. In this case, see SAP Note 88252.         If you decide to keep the entries in an existing network configuration file, SAPInst will try to merge the new entries into the existing file instead of replacing the file.         Oracle Listener Configuration         Listener Name         ListEner Configuration         Listener Name         Listener Name         Listener Configuration Files         Keep Listing Network Configuration Files         Keep Insnames.ora                                                                                                    | Go                                                                                                    |
| Elle Edit View Payontes<br>Carlot View Payontes<br>Address V My Computer<br>Folders<br>Desktop<br>My Documents<br>V My Computer<br>Says Forepy (A:)<br>Cocal Disk (C:)<br>Colar Disk (C:)<br>Colar D                                                                                                    | Tode       Help         SAPinst j2cadm@TH035001: SAP NetWeaver '04 Support Release 1> ABAP System> Dracle> Non-Unicode> Databas       Image: Content of the intent of the intent  | ▲ 60                                                                                                    |
| Elle       College         Address       My Computer         Folders       My Computer         Desktop       My Computer         My Computer       Says Foppy (A:)         Cocal Disk (C:)       Documents and Se         Desktop       Addiministrator         Disk (C:)       Documents and Se         Default Users       Default User         Default User       Default User         Default User       Default User         Default User       Default User         Default User       Desktop         Desktop       My Documents         My Pocut       Desktop         My Pocut       My Pocut         My Pocut       SapSworkes         Desktop       SapSworkes         Desktop       SapService.32E         Desktop       SapService.32E         Desktop       SapService.32E         Desktop       Desktop                                                                                                    | Tode       Heb         Important Information       Important Information         We recommend that you do not change the default values for <i>Listener Name</i> and <i>Listener Port</i> . You may change these default values only if you have more than one Oracle database on this installation host. In this case, see SAP Note 98252.         If you decide to keep the entries in an existing network configuration file, SAPinst will try to merge the new entries into the existing file instead of replacing the file.         Oracle Listener Configuration         Listener Name         Listener Configuration         Keep Existing Network Configuration Files         Keeg Instames.ora                                                                                                    | ▲ 60                                                                                                    |
| Elle Edit View Favorites<br>Back  →                                                                                                    | Tode       Help         SAPinst j2cadm@TH035001: SAP NetWeaver '04 Support Release 1> ABAP System> Oracle> Non-Unicode> Databas       □         Oracle > Listener Configuration       Enter the listener name and pot         Important Information       We recommend that you do not change the default values for <i>Listener Name</i> and <i>Listener Port</i> . You may change these default values on this installation host. In this case, see SAP Note 98252.         If you decide to keep the entries in an existing network configuration file, SAPinst will try to merge the new entries into the existing file instead of replacing the file.         Oracle Listener Configuration         Listener Name         ListENE         Ustener Name         Listener Configuration         Keep Existing Network Configuration Files         Keep Instance.ora                                                                                                    | ▲ 60                                                                                                    |
| Elle       College         Back <ul> <li></li></ul>                                                                                                    | Tode       Help         SAPinst j2cadm@TH035001: SAP NetWeaver '04 Support Release 1> ABAP System> Oracle> Non-Unicode> Databas       Image: Content of Content of Conten of C   | ▲ Co                                                                                                    |
| Elle       College         Back <ul> <li></li></ul>                                                                                                    | Tode       Help         Important laformation       Important laformation         We recommend that you do not change the default values for Listener Name and Listener Port. You may change these default values only if you have more than one Oracle database on this installation host. In this case, see SAP Note 92:52.         Woracle Listener Configuration         Listener Configuration         Use recommend that you do not change the default values for Listener Name and Listener Port. You may change these default values only if you have more than one Oracle database on this installation host. In this case, see SAP Note 92:52.         Ury decide to keep the entries in an existing network configuration file, SAPInst will try to merge the new entries into the existing file instead of replacing the file.         Oracle Listener Configuration         Listener Name         Listener Name         Listener ora         Keep Existing Network Configuration Files         Keep Instames.ora         Keeg this names.ora                                                                                                    | ▲ Co                                                                                                    |
| Elle       College         Back <ul> <li></li></ul>                                                                                                    | Total       Percent 1/2 Seadmont 11/10/25001: SAP NetWeaver '0 4 Support Release 1> ABAP System> 0racle> Non-Unicode> Databas         Important Information         We recommend that you do not change the default values for <i>Listener Name</i> and <i>Listener Port</i> . You may change these default values on jif you have more than one Oracle database on this installation host. In this case, see SAP Note 99252.         Wy decide to keep the entries in a nexisting network configuration file, SAPinst will try to merge the new entries into the existing file instead of replacing the file.         Oracle Listener Configuration         Listener Name       ISTENE®         Listener Port       1527         Keep Existing Network Configuration Files         Keep Instance.ora                                                                                                    | € GO                                                                                                    |
| Elic View Payontes         Back • • • • • • • • • • • • • • • • • • •                                                                                                    | Total       Hele         SAPInst j2cadma@HH03S001: SAP NetWeaver '0 4 Support Release 1> ABAP System> Dracle> Non-Unicode> Databas       Image: Contract Continue Continue Context Continue Continue Continue Continue Context Continue Context   | Computer                                                                                                    |

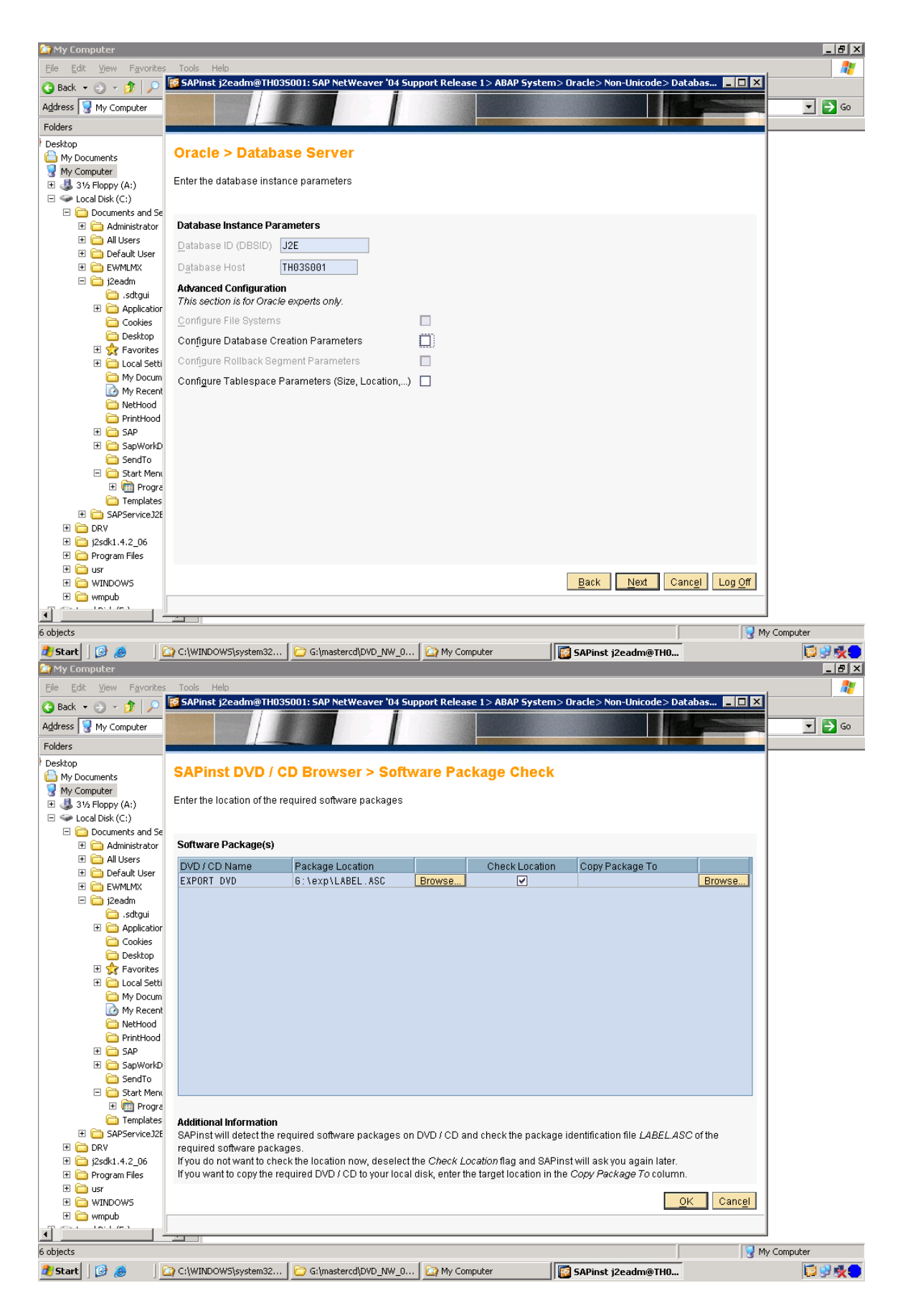

|                                                                                                    | 🔄 My Comput                  | er                          |                                         |                                       |                                         |                         |
|----------------------------------------------------------------------------------------------------|------------------------------|-----------------------------|-----------------------------------------|---------------------------------------|-----------------------------------------|-------------------------|
|                                                                                                    | <u>File E</u> dit <u>V</u> i | iew F <u>a</u> vorites      | Tools Help                              |                                       |                                         |                         |
| Aleva in a construction of a construction of a c                                                                                                    | 🚱 Back 🝷 🕤                   | - 🏚 🔎                       | SAPinst j2eadm@TH035001: SAP            | NetWeaver '04 Support Release 1 > A   | BAP System> Oracle> Non-Unicode> Databa | as 💶 🗆 🗶                |
| Reter   Protect > Sapdata Directors   Enter includion dire for the One edita dires   Protect > Sapdata Directors   Enter includion dire for the One edita dires   Protect > Sapdata Directors   Protect > Sapdata Directors   Protect                                                                                                    | Address 💡 My                 | / Computer                  |                                         |                                       |                                         | 🗾 🔽 🔁 Go                |
| Control   Control                                                                                                    | Folders                      |                             |                                         |                                       |                                         |                         |
| Provide Land State       Provide Land State  Provide Land State                                                                                                    | Desktop                      |                             | Oracle > Sandata Direc                  | torios                                |                                         |                         |
| Control Control Contro Control Control Control Control Control Control Control Control Co                                                                                                    | My Documer                   | nts                         | Oracle > Sapuata Direc                  | tones                                 |                                         |                         |
| Control of the period base is a set of the period base is a set of the period bas                                                                                                    | 🗄 🐨 🖓 Compare                | er<br>ppy (A:)              | Enter the installation drive for the Or | acle data files                       |                                         |                         |
| Secure 1 and Secure 2 and Secure 2 and                                                                                                    | 🗉 🍝 Local Dis                | sk (C:)                     |                                         |                                       |                                         |                         |
| Image: Section of the section of the section of th                                                                                                    | 🗆 🖂 Doc                      | uments and Se               | Condata Drivos                          |                                       |                                         |                         |
| Control Loss     Control Loss     Control Loss     Control Loss     Control Loss     Control     Control     Contro     Control     Control     Contro     Control     Control     Co                                                                                                    |                              | Administrator<br>All Lisers | Sapuata Drives                          |                                       |                                         |                         |
| Abdel of the second of the second of th                                                                                                    | E 🛅                          | Default User                | Sapdata Name                            | Drive                                 | Required Size [KB]                      |                         |
| Control     Control     Contro     Control     Control     Control     Control     Control     Co                                                                                                    | 📃 🙂 🧰                        | EWMLMX                      | SAPDATA2                                | F . \<br>F · \                        | E 1024000                               |                         |
| Sector       Sector         B       Contract         B       Contract                                                                                                    |                              | j2eadm                      | SAPDATA3                                | FIV                                   | 614400                                  |                         |
|                                                                                                    | E                            | Application                 | SAPDATA4                                | F I V                                 | 13332480                                |                         |
|                                                                                                    | 1                            | Cookies                     |                                         |                                       |                                         |                         |
| BAP System > Load Import         Forder Hands         Bar Control Status         Bar Control Status         B                                                                                                    |                              | Desktop                     |                                         |                                       |                                         |                         |
| With Control     With Control        With Control <td>Ŧ</td> <td>Cocal Setti</td> <td></td> <td></td> <td></td> <td></td>                                                                                                    | Ŧ                            | Cocal Setti                 |                                         |                                       |                                         |                         |
|                                                                                                    |                              | 🛅 My Docum                  |                                         |                                       |                                         |                         |
|                                                                                                    |                              | My Recent                   |                                         |                                       |                                         |                         |
| Service  Service  Se                                                                                                    |                              | NetHood     PrintHood       |                                         |                                       |                                         |                         |
|                                                                                                    | Đ                            | 🛅 SAP                       |                                         |                                       |                                         |                         |
| Second Second S                                                                                                    | ± I                          | 🚞 SapWorkD                  |                                         |                                       |                                         |                         |
|                                                                                                    |                              | SendTo                      |                                         |                                       |                                         |                         |
|                                                                                                    |                              | E m Progra                  |                                         |                                       |                                         |                         |
| Sector Sector S                                                                                                    |                              | 🛅 Templates                 |                                         |                                       |                                         |                         |
| Sector Sector S                                                                                                    | E 🚞                          | SAPServiceJ2E               |                                         |                                       |                                         |                         |
| s opport fies<br>s opport<br>s opport<br>s                                                                                                    |                              | /<br>dk1.4.2 06             |                                         |                                       |                                         |                         |
| Bek Lex Cancel Log States<br>Concel Log States<br>Conce                                                                                                    | 🗉 🧰 Prog                     | gram Files                  |                                         |                                       |                                         |                         |
| Windows     Windows     W                                                                                                    | 🗄 🧰 usr                      | In all la                   |                                         |                                       | Peek Next Concel                        |                         |
| S Gajests S Gajests S Gaj                                                                                                    |                              | NDOWS<br>nub                |                                         |                                       | Back Next Cancel                        |                         |
|                                                                                                    |                              |                             |                                         |                                       |                                         |                         |
|                                                                                                    | 6 objects                    |                             |                                         |                                       |                                         | Ny Computer             |
|                                                                                                    | 🍂 Start 🛛 🞯                  | ) 👩                         | 눩 C:\WINDOW5\system32 🛛 🗁 G:\ma         | stercd\DVD_NW_0 🔯 My Computer         | SAPinst j2eadm@TH0                      | 10 2 2 0                |
| Comparison     Configuration of Packages     Individual Configuration of Packages     Individual Configuration for Data Load     Configuration for Data Load     Configuration for Data L                                                                                                    | 🔄 My Compute                 | er                          | ,                                       |                                       |                                         |                         |
| SAProst jezedmě 1H035001: SAP NetWeaver V4 Support Release 1> ADAP System> Oracle> Non: Unicode> Databas.  Adress  Adress  ABAP System > Load Import  Reduce  ABAP System > Load Import  Reduce  Concer al Load Settings  Load Brategy  Load in Alphabelical Order  Deljabase Code Page  1100  Ngmber of Parallel Jobs  Advaced Configuration of Packages  Nadvigual Configuration of Packages  Nadvigual Configuration of Data Load  Macae Configuration of Data Load  Macae Configuration of Da                                                                                                    | Eile Edit Vie                | iew F <u>a</u> vorites      | <u>T</u> ools <u>H</u> elp              |                                       |                                         | alian (* 1997)<br>1997) |
| Address V ABAP System > Load Import   ABAP System > Load Import   ABAP System > Load Import   ABAP System > Load Import    ABAP System > Load Import     ABAP System > Load Import      ABAP System > Load Import       ABAP System > Load Import                                                                                                    | 🔇 Back 🝷 🍯                   | 🙀 SAPinst j2                | eadm@TH035001: SAP NetWeaver '0         | 4 Support Release 1> ABAP System>     | Oracle> Non-Unicode> Databas 💶 🗖        | 1                       |
| Polders   Polders   My Doorn   ABAP System > Load Import Enter the general load import parameters   Solger   General Load Settings Load in Aphabetical Order O Load in Aphabetical Order O Load in Custom Order Database Code Page 1100 Ngmber of Parallel Jobs 3 Abvanced Configuration for Data Load Individual Configuration for Data Load Solgers Solgers Colleget Colleget Colleget Custom For Computer Ngmber of Custom Strength Computer Solgers Custom For Computer Ngmber of Custom Strength Computer Solgers Custom For Computer Ngmber of Custom Strength Computer Ngmber of Custom Strength Computer Ngmber of Parallel Computer Ngmber of Parallel Comp                                                                                                    | Address 💡 M                  |                             |                                         |                                       |                                         | 🔻 ラ Go                  |
| ABAP System > Load Import   Construction   Construction   Construct                                                                                                    | Folders                      |                             |                                         |                                       |                                         |                         |
| ABAP System > Load Import<br>Enter the general load Settings<br>Load Strategy OLogat in Appretential Order<br>Load Strategy OLogat in Appretential Order<br>Load Strategy OLogat in Appretential Order<br>Load group Order<br>Database Code Page 1100<br>Number of Parallel Jobs 3<br>Advanced Configuration for Task File Generation I<br>Individual Configuration for Data Load<br>Back Next Cancel Log Off<br>Bother Cancel Log Off                                                                                                    | Desktop                      |                             |                                         |                                       |                                         |                         |
|                                                                                                    | 📋 My Docum                   | ABAP S                      | ystem > Load Import                     |                                       |                                         |                         |
| Enter the general Load import parameters                                                                                                    | 😽 My Compu                   |                             |                                         |                                       |                                         |                         |
| General Load Settings   Load Strategy   Load Strategy   Load by Data File Size (Largest First)   Load in Custom Order   Database Code Page   108   Number of Parallel Jobs   Atvanced Configuration of Packages   Individual Configuration for Task File Generation   Individual Configuration for Data Load     Back   Next   Cancel   Log Off     Computer     Wy Computer                                                                                                    | E Stocal E                   | Enter the ge                | neral load import parameters            |                                       |                                         |                         |
|                                                                                                    | 🗆 🧰 De                       |                             |                                         |                                       |                                         |                         |
| Load Strategy Load in Aphabetical Order © Load by Data File Size (Largest First) Load in Custom Order Database Code Page 1108 Number of Parallel Jobs Advanced Configuration of Task File Generation Individual Configuration for Task File Generation Individual Configuration for Data Load Back Next Cancel Log Off Start Cancel Log Off Start Cancel Configuration                                                                                                    | E C                          | General Lo                  | ad Settings                             |                                       |                                         |                         |
|                                                                                                    |                              | Load Strate                 | qy                                      | O Load in Alphabetical Order          |                                         |                         |
|                                                                                                    | • ē                          |                             |                                         | Load by Data File Size (Largest File) | rst)                                    |                         |
| Batabase Code Page 1100   Number of Parallel Jobs 3   Advanced Configuration of Packages   Individual Configuration for Task File Generation   Individual Configuration for Data Load     Individual Configuration for Data Load     Back   Next   Cancel   Log Off     Back   Next   Cancel   Individual Configuration     Individual Configuration for Data Load     Back   Next   Cancel   Log Off     My Computer                                                                                                    | = 🚞                          |                             |                                         | O Load in Custom Order                |                                         |                         |
| Number of Parallel Jobs 3   Advanced Configuration of Packages   Individual Configuration for Task File Generation   Individual Configuration for Data Load     Individual Configuration for Data Load     Individual Configuration for Data Load     Image: Configuration for Data Load     Image: Configuration for Data Load                                                                                                    | F                            | Da <u>t</u> abase (         | Code Page                               | 1100                                  |                                         |                         |
| Advanced Configuration of Packages  Individual Configuration for Task File Generation Individual Configuration for Data Load  Individual Configuration for Data Load  Back Next Cancel Log Off Back Next Cancel Log Off C tyl/INDOWS/system32 C Stymastered(DVD_NW_0 My Computer  Start C & C tyl/INDOWS/system32 C Stymastered(DVD_NW_0 My Computer                                                                                                    | <u>.</u>                     | Number of                   | Parallel Jobs                           | 3                                     |                                         |                         |
| Auvalue Countingui adulti di Packages   Individual Configuration for Task File Generation   Individual Configuration for Data Load     Individual Configuration for Data Load     Individual Config                                                                                                    |                              | Advanced                    | Configuration of Dackageo               |                                       |                                         |                         |
| individual Configuration for Data Load individual Configuration for Data Load individual Configuratin for Data Load individual Configur                                                                                                    | Ŧ                            | Auvanced C                  | Configuration for Table Classes         |                                       |                                         |                         |
| individual ©onfiguration for Data Load                                                                                                    |                              | indi <u>v</u> idual C       | onliguration for Lask File Generation   |                                       |                                         |                         |
| Back Next   Cancel Log Off     Computer     Start     Cit/WINDOWS/system32     Git/mastercd/DVD_NW_0     My Computer     Start     Git/mastercd/DVD_NW_0     My Computer     Start     Git/mastercd/DVD_NW_0     My Computer                                                                                                    |                              | Individual <u>C</u>         | ontiguration for Data Load              |                                       |                                         |                         |
| Back     Next     Cancel     Computer     Start     Ci/WINDOWS/system32     Golpeds     Start     Ci/WINDOWS/system32     Golpeds     Start     Start     Ci/WINDOWS/system32     Golpeds     Start     Ci/WINDOWS/system32     Golpeds     Start     Start                                                                                                    |                              |                             |                                         |                                       |                                         |                         |
| B     B     B     B     B     B     B     B     B     B     B     B     B     B     B     B     B     B     B     B     B     B     B     B     B     B     B     B     B     B     B     B     B     B     B     B     B     B     B     B     B     B     B     B     B     B     B      B     B     B     B     B     B     B     B     B     B     B     B <td>Ŧ</td> <td></td> <td></td> <td></td> <td></td> <td></td>                                                                                                    | Ŧ                            |                             |                                         |                                       |                                         |                         |
| Gobjects     Gr(WINDOWS\system32 ) Gr(mastercd\DVD_NW_0 ) My Computer     Start   ②    @ Cr(WINDOWS\system32 ) Gr(mastercd\DVD_NW_0 ) My Computer     Start   ③    @ Cr(WINDOWS\system32 ) Gr(mastercd\DVD_NW_0 ) My Computer     Start   ③    @ Cr(WINDOWS\system32 ) Gr(mastercd\DVD_NW_0 ) My Computer                                                                                                    | ÷                            |                             |                                         |                                       |                                         |                         |
| C (\WINDOWS\system32 ) G (\mastercd\DVD_NW_0 ) My Computer      Start      G objects      C (\WINDOWS\system32 ) G (\mastercd\DVD_NW_0 ) My Computer      Start      G SAPinst j2eadm@TH0      Solution                                                                                                    |                              |                             |                                         |                                       |                                         |                         |
| Back Next Cancel Log Off<br>Back Next Cancel Log Off<br>Wr<br>CitwINDOWS\system32 C Gitmastercd\DVD_NW_0 My Computer<br>Start @ @ CitwINDOWS\system32 C Gitmastercd\DVD_NW_0 My Computer                                                                                                    |                              |                             |                                         |                                       |                                         |                         |
| Image: Control of the second second secon                                                                                                    |                              |                             |                                         |                                       |                                         |                         |
| H D DF<br>H D DF<br>H D Z<br>Pr<br>H D V<br>H D V H D V<br>H D V H D V<br>H D V<br>H D V H D V H D V<br>H D V H D V H D V<br>H D V H D V H D | . <u>.</u> E                 |                             |                                         |                                       |                                         |                         |
| Back       Next       Cancel       Log Off         Cancel       Log Off       Back       Next       Cancel       Cancel                                                                                                    | 田 🗀 DF     □ →               |                             |                                         |                                       |                                         |                         |
| Back Next Cancel Log Off Back Next Cancel Log Off Back Next Cancel Log Off Computer Computer Start Computer Start Computer Sta                                                                                                    |                              |                             |                                         |                                       |                                         |                         |
| Back Next Cancel Log Off Back Next Cancel Log Off Computer Computer Compute                                                                                                    | 🕀 🧰 us                       |                             |                                         |                                       |                                         |                         |
| 6 objects 3 3 Gi/mastercd/DVD_NW_0 2 My Computer 3 SAPinst j2eadm@TH0 3 SAPinst j2eadm@TH0 3 SAPinst j2eadm@TH0                                                                                                    |                              |                             |                                         |                                       | Back Next Cancel Log Off                |                         |
| 6 objects 🛛 🖓 My Computer                                                                                                    |                              |                             |                                         |                                       |                                         | ·                       |
| 🥼 Start 🛛 🚱 🍠 🔹 🖓 C:\WINDOWS\system32 🕞 G:\mastercd\DVD_NW_0 🏠 My Computer 🛛 🔯 SAPinst j2eadm@TH0 🔯                                                                                                    | 6 objects                    |                             |                                         |                                       |                                         | L 😡 My Computer         |
|                                                                                                    | 🍂 Start 🛛 🞯                  | ) 🧟 🛛                       | 🔄 C:\WINDOWS\system32 🛛 🗁 G:\ma         | stercd\DVD_NW_0   🏠 My Computer       | SAPinst j2eadm@TH0                      |                         |

| 😂 My Comput                      | er                       |                                           |                        |                                             |                         |                     |              |                                           |          | _ <del>.</del> .                        |
|----------------------------------|--------------------------|-------------------------------------------|------------------------|---------------------------------------------|-------------------------|---------------------|--------------|-------------------------------------------|----------|-----------------------------------------|
| Eile Edit Vi                     | ew F <u>a</u> vorit      | es <u>T</u> ools <u>H</u> elp             | C18 N 10               |                                             |                         |                     |              |                                           | ลไ       | ~~~~~~~~~~~~~~~~~~~~~~~~~~~~~~~~~~~~~~~ |
| Address 🖳 M                      | SAPinst                  | j2eadm@TH035001:                          | SAP Netv               | Veaver '04 Support                          | Release                 | l > ABAP System>    | • Uracle> N  | on-Unicode>Databas 📮 🛄 🎗                  | (        | <b>- - - - - -</b>                      |
| Folders                          |                          |                                           |                        |                                             |                         | 1. (* 12            |              |                                           |          |                                         |
| Desktop                          | Oracle                   | > Database U                              | Jsers                  |                                             |                         |                     |              |                                           |          |                                         |
| E System<br>Local C<br>E Cocal C | Enter the p              | passwords of the data                     | abase us               | ers                                         |                         |                     |              |                                           |          |                                         |
| E C                              | Passwor                  | ds of Oracle Databas                      | se Users               |                                             |                         |                     |              |                                           |          |                                         |
| ± 🖕                              | <u>P</u> asswor          | d of 'system'                             | * * * * * *            | * *                                         |                         |                     |              |                                           |          |                                         |
|                                  | Confirm                  |                                           | * * * * * *            | * *                                         |                         |                     |              |                                           |          |                                         |
|                                  | Database                 | e Schema Password                         | * * * * * *            | **                                          |                         |                     |              |                                           |          |                                         |
| +                                | Confirm                  |                                           | * * * * * *            | * *                                         |                         |                     |              |                                           |          |                                         |
|                                  | P <u>a</u> sswor         | d of 'sys'                                | * * * * * *            | **                                          |                         |                     |              |                                           |          |                                         |
| Ŧ                                | Confirm                  |                                           | * * * * * *            | * *                                         |                         |                     |              |                                           |          |                                         |
|                                  | Pa <u>s</u> swor         | d of 'outin'                              | * * * * * *            | **                                          |                         |                     |              |                                           |          |                                         |
|                                  | Confirm                  |                                           | * * * * * *            | * *                                         |                         |                     |              |                                           |          |                                         |
| +                                | Pass <u>w</u> or         | d of 'dbsnmp'                             | * * * * * *            | * *                                         |                         |                     |              |                                           |          |                                         |
| Ŧ                                | Confirm                  |                                           | * * * * * *            | **                                          |                         |                     |              |                                           |          |                                         |
| Ξ                                |                          |                                           |                        |                                             |                         |                     |              |                                           |          |                                         |
|                                  | Additional<br>During th  | al Information<br>e installation, several | databas                | e users are created.                        | You set ti              | ne default passwo   | rds of these | e database users to new values            |          |                                         |
| E 🔁                              | here.                    |                                           |                        |                                             |                         |                     |              |                                           |          |                                         |
|                                  |                          |                                           |                        |                                             |                         |                     |              |                                           |          |                                         |
| 🕀 🧰 Pri                          |                          |                                           |                        |                                             |                         |                     |              |                                           |          |                                         |
|                                  |                          |                                           |                        |                                             |                         |                     | Back         | Next Cancel Log Off                       |          |                                         |
| 🛨 🗀 wr                           |                          |                                           |                        |                                             |                         |                     | L            |                                           | -        |                                         |
| 6 objects                        |                          |                                           |                        |                                             |                         |                     |              | Go to next dialog                         |          | My Computer                             |
| 者 Start 🛛 🞯                      | 8                        | C:\WINDOWS\syst                           | tem32                  | 🗁 G:\mastercd\DVD                           | _NW_0                   | 🔄 My Computer       |              | SAPinst j2eadm@TH0                        | , , ,    |                                         |
| My Comput                        | er                       |                                           |                        |                                             |                         |                     |              |                                           |          | _ B ×                                   |
| Eile Edit Vi                     | ew Favorit               | res Tools Heln<br>F SAPinst j2eadm@       | TH03500                | 1: SAP NetWeaver '                          | 04 Suppo                | rt Release 1> ABA   | P System>    | • Oracle> Non-Unicode> Databas            |          |                                         |
|                                  | Computer                 |                                           |                        |                                             | Ï                       |                     |              | THE PER                                   |          | <b>T G</b>                              |
| Folders                          |                          |                                           | -                      |                                             |                         |                     |              |                                           |          |                                         |
| Desktop                          |                          | ABAP System                               | m > S                  | vstem Lands                                 | cape                    | Directory           |              |                                           |          |                                         |
| My Compute                       | er                       |                                           |                        |                                             | 1                       |                     |              |                                           |          |                                         |
| 🗄 🛃 3½ Flop                      | opy (A:)<br>sk (C:)      | Enter the SED conne                       | ection par             | ameters.                                    |                         |                     |              |                                           |          |                                         |
| E 🛅 Doc                          | uments and               | Devietention in Com                       |                        | la a sua Disantana.                         |                         |                     |              |                                           | _        |                                         |
|                                  | Administrat<br>All Users | Registration in Sys                       | stern Land             |                                             |                         |                     |              |                                           |          |                                         |
| E 🚞                              | Default Use              | SLD Gateway Host                          |                        | 1                                           |                         |                     |              |                                           |          |                                         |
| 8                                | j2eadm                   | SI D Gateway Insta                        | nce Num                | her                                         |                         |                     |              |                                           |          |                                         |
| Ŧ                                | 🚞 .sdtgui                | ,                                         |                        |                                             |                         |                     |              |                                           |          |                                         |
|                                  | Cookies                  | Additional Informat                       | tion                   |                                             |                         |                     |              |                                           |          |                                         |
| +                                | 🚞 Desktop<br>👷 Favoriti  | The SAP System La                         | andscape               | e Directory (SLD) pro                       | vides you               | with a central info | rmation ser  | vice about your installed systems         | . If you |                                         |
| Ŧ                                | Cocal Se                 | have an SLD in you<br>Number will then b  | ir system<br>e used to | landscape, select (<br>register your syster | /se SLD. 1<br>m in SLD. | he input paramete   | ers SLD Ga   | teway Host and SLD Gateway Insi           | tance    |                                         |
|                                  | My Doc                   |                                           |                        |                                             |                         |                     |              |                                           |          |                                         |
|                                  | C NetHoo                 |                                           |                        |                                             |                         |                     |              |                                           |          |                                         |
| Ŧ                                | SAP                      |                                           |                        |                                             |                         |                     |              |                                           |          |                                         |
| ±                                | i SapWor i SendTo        |                                           |                        |                                             |                         |                     |              |                                           |          |                                         |
|                                  | 🚞 Start M                |                                           |                        |                                             |                         |                     |              |                                           |          |                                         |
| 1                                | 🖂 🛄 Pro<br>🛅 Templal     |                                           |                        |                                             |                         |                     |              |                                           |          |                                         |
|                                  | SAPService               |                                           |                        |                                             |                         |                     |              |                                           |          |                                         |
| 12sd                             | ik1.4.2_06               |                                           |                        |                                             |                         |                     |              |                                           |          |                                         |
| 🖃 🗀 Prog                         | gram Files               |                                           |                        |                                             |                         |                     |              |                                           |          |                                         |
|                                  |                          |                                           |                        |                                             |                         |                     |              | <u>B</u> ack <u>N</u> ext Canc <u>e</u> l | Log Off  |                                         |
|                                  |                          |                                           |                        |                                             |                         |                     |              |                                           |          |                                         |
| 6 objects                        |                          |                                           |                        |                                             |                         |                     |              |                                           |          | My Computer                             |
| 👌 Start 🛛 🞯                      | ۵                        | C:\WINDOWS\syst                           | tem32                  | 🗁 G:\mastercd\DVD                           | _NW_0                   | My Computer         |              | 5APinst j2eadm@TH0                        |          | 10 😌 🏂 🕖                                |

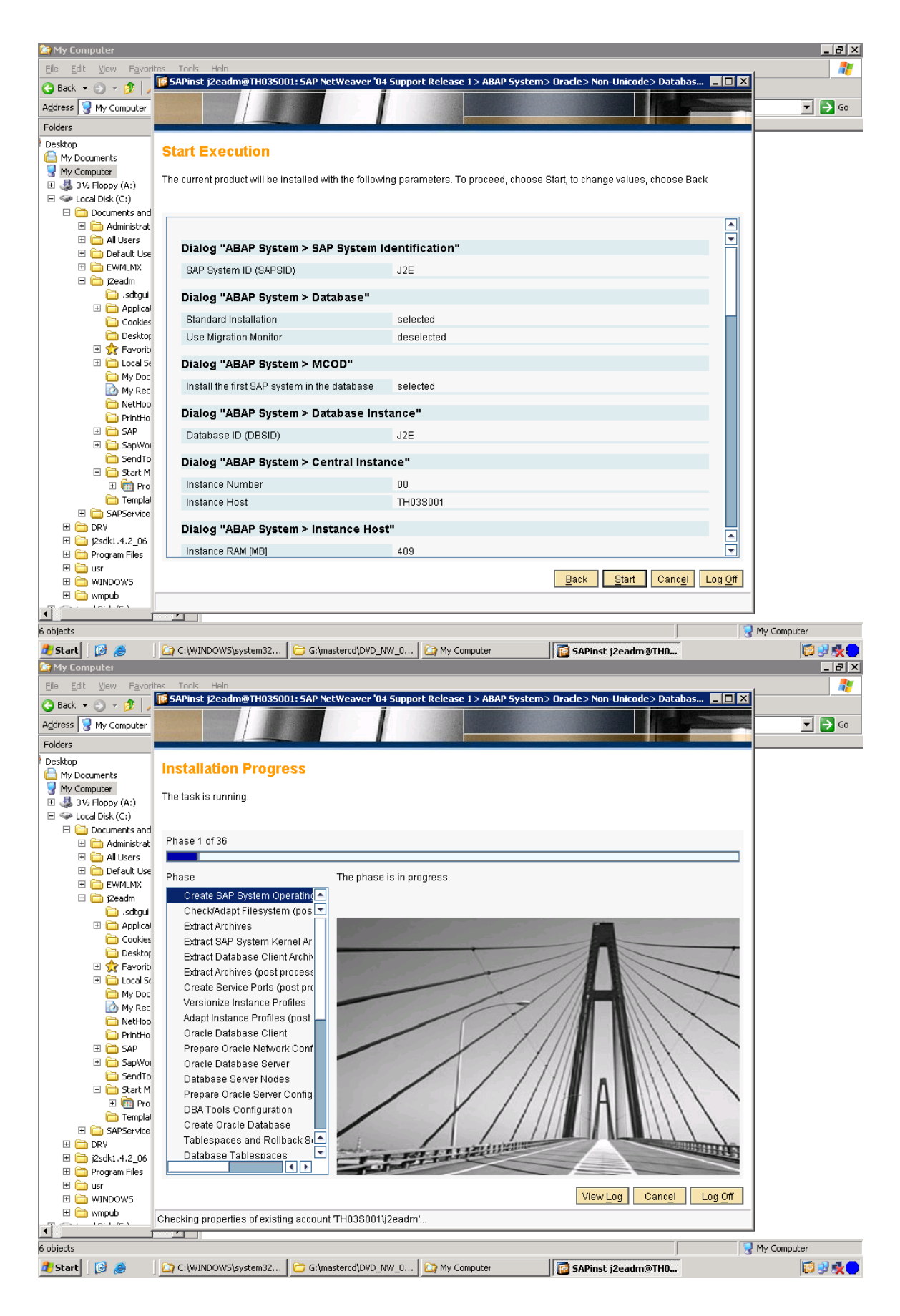

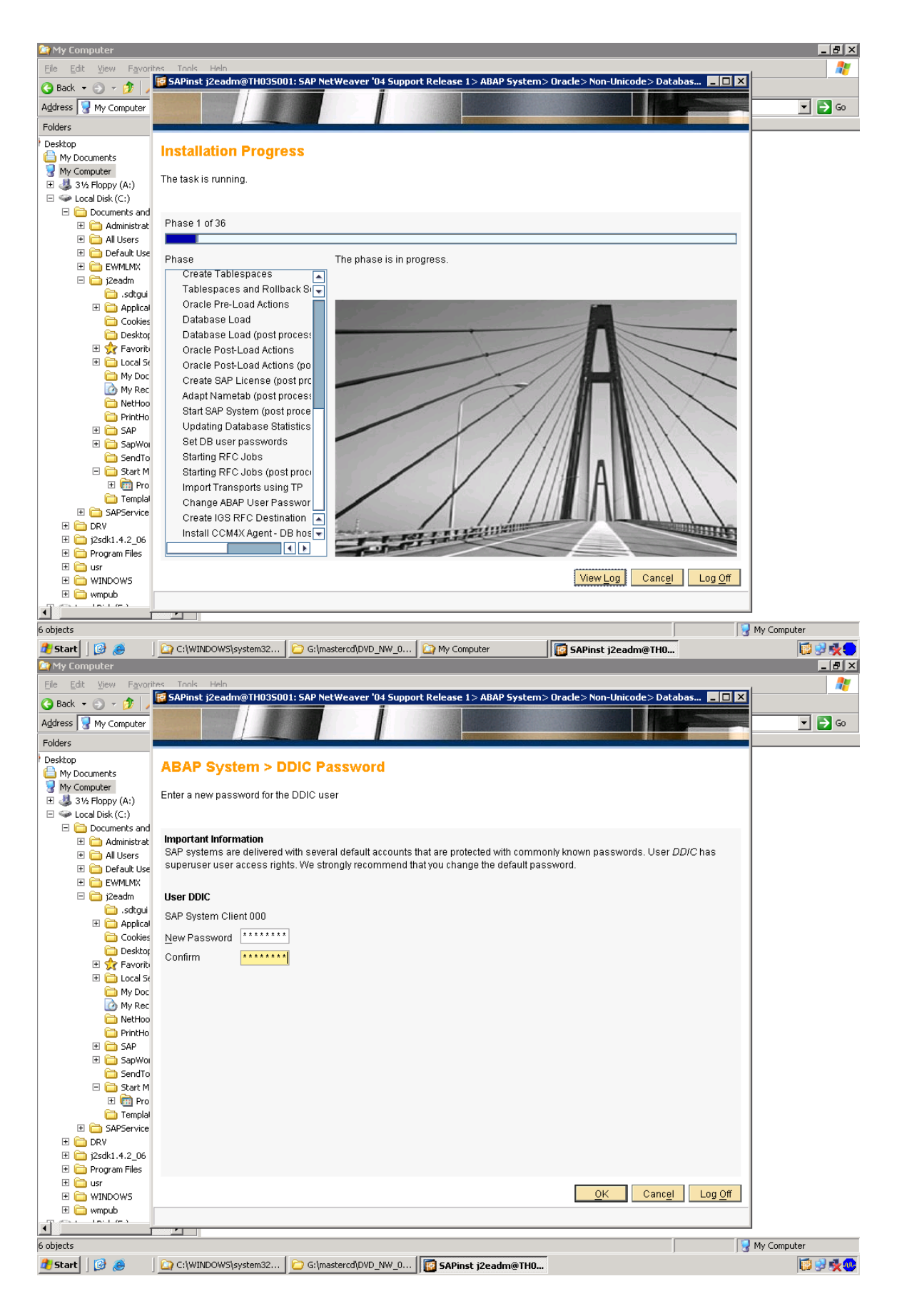

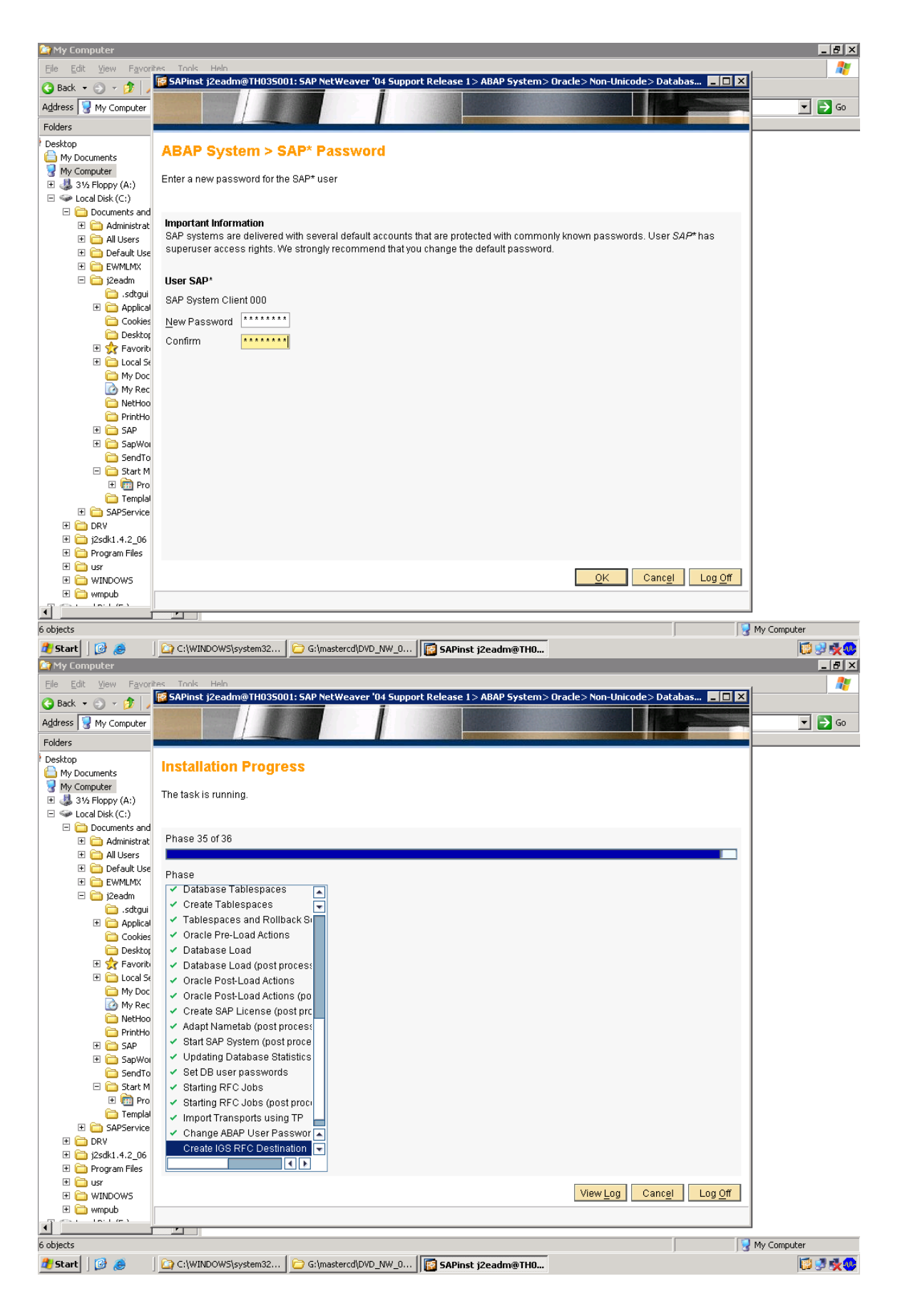

| 🔄 My Computer                                  |                                                                                                    |             |
|------------------------------------------------|----------------------------------------------------------------------------------------------------|-------------|
| <u>File E</u> dit <u>V</u> iew F <u>a</u> vori | tes Tools Help                                                                                                    | A 1997      |
| 😋 Back 🝷 🕤 👻 🦻 🍃                               | SAPInst j2eadm@THU35UU1: SAP NetWeaver '04 Support Release 1> ABAP System> Uracle> Non-Unicode> Databas 💶 🔲 🗙                                                                                                    |             |
| Address 😼 My Computer                          |                                                                                                    | 💌 🄁 Go      |
| Folders                                        |                                                                                                    |             |
| Desktop                                        | Finished successfully                                                                                                    |             |
| My Documents                                   | r maney accessiony                                                                                                    |             |
| Y Computer                                     |                                                                                                    |             |
| 🗄 🔩 31⁄2 Floppy (A:)                           |                                                                                                    |             |
| E Secol Disk (C:)                              |                                                                                                    |             |
| Documents and                                  |                                                                                                    |             |
| 🗄 🧰 Administrat                                | CAD Method are 104 Summer Belease 45 4040 Sustants Occoles New Uniondes Detabase Instance Installation finished                                                                                                    |             |
| 🗄 🛄 All Users                                  | SAP Netweaver of Support release 12 ABAP System? Of acte? Non-Onicode? Database instance instance inst |             |
| 🗄 🛄 Derault Use                                | Successiony.                                                                                                    |             |
| E Conduction                                   | Temporary files, such as log files etc. have been written to CAProgram                                                                                                    |             |
| 🗀 🦲 settaui                                    | Files\sapinst_instdir\NW04SR1\WEBAS_ABAP_ORA_NUC\DB.                                                                                                    |             |
| E Applical                                     |                                                                                                    |             |
|                                                |                                                                                                    |             |
| Desktor                                        |                                                                                                    |             |
| 🗄 🕁 Favoriti                                   |                                                                                                    |             |
| 🗄 🛅 Local Se                                   |                                                                                                    |             |
| 🛅 My Dec                                       |                                                                                                    |             |
| 🙆 My Rec                                       |                                                                                                    |             |
| 🛅 NetHoo                                       |                                                                                                    |             |
| 🚞 PrintHo                                      |                                                                                                    |             |
| 🕀 🚞 SAP                                        |                                                                                                    |             |
| 🕀 🧰 SapWoi                                     |                                                                                                    |             |
| 🚞 SendTo                                       |                                                                                                    |             |
| 🖂 🧰 Start M                                    |                                                                                                    |             |
| 🕀 🛄 Pro                                        |                                                                                                    |             |
| 📄 Templal                                      |                                                                                                    |             |
| 🗄 🧰 SAPService                                 |                                                                                                    |             |
|                                                |                                                                                                    |             |
| 1 1250K1.4.2_06                                |                                                                                                    |             |
| E C ucr                                        |                                                                                                    |             |
|                                                | OK                                                                                                    |             |
|                                                |                                                                                                    |             |
| La La La La                                    |                                                                                                    |             |
|                                                |                                                                                                    |             |
| 6 objects                                      |                                                                                                    | My Computer |
| 覺 Start 🛛 😥 🈹                                  | C:\WINDOW5\system32 C:\mastercd\DVD_NW_0                                                                                                    | 🗊 🔮 🍂 🕸     |

## This installs ABAP DATABASE

FOR XI u need ABAP + J2EE

BEFORE ADDING J2EE ADDIN , do the client copy

You can install three main server components. This section provides an overview of the implementation requirements and procedures.

#### **Overview of Allowed Installation Hosts**

| Components                     | UNICODE SAP Web AS ABAP + Java 6.40<br>SR1* | Business<br>System<br>Environment |
|--------------------------------|---------------------------------------------|-----------------------------------|
| SAP Exchange<br>Infrastructure | Х                                           | -                                 |
| Adapter Engine                 | X**                                         | X***                              |
| Plain J2SE Adapter<br>Engine   | Х                                           | X****                             |

<sup>\*</sup> The following installation types are supported: Central System (Central Instance and Database Instance on one host), Standalone Database System (Central Instance and Database Instance on separate hosts), Dialog Instances for ABAP and Java

\*\*\* Java only (SAP Web AS Java 6.40 SR1 system) is a prerequisite

\*\*\*\* For none Web AS Java environments

<sup>\*\*</sup> Automatically installed with the SAP Exchange Infrastructure

**Checking Central Instance Profile Settings** Check and adapt if necessary the following settings in the central instance profile: 1. On your SAP Web AS host open the central instance profile with a text editor. As an alternative you can use transaction *RZ10* to maintain profiles. The default path is: /usr/sap/<SAPSID>/SYS/profile/ </BNGS<instance\_number>\_<hostname>

On Windows: If the parameter **EXTBIND=1** exists, delete this parameter (but not the whole line). For example, *icm/server\_port\_0 = PROT=HTTP,PORT=8000,***EXTBIND=1** Save your settings. Restart the SAP system (stopsap R3 / startsap R3).

Log on to your SAP system.

6. Run transaction *SMICM* to check if the ICM and the HTTP service is running:

a. In the *ICM Monitor* screen, check if the *ICM status* field displays a running state (= green bullet)

b. Choose Goto  $\rightarrow$  Services.

The ICM Monitor- Service Display screen appears.

Check if the HTTP service is up and running (column *Active* is signed with a green hook)

Client for SAP Exchange Infrastructure is Created You generate the client using the client copy procedure from the source client 000 as described in the documentation Installation Guide – Unicode SAP Web AS 6.40 on <OS>: <Database>, section Client Copy. a. Perform the client copy before installing the J2EE engine. During the J2EE engine installation you specify the client derived from the client copy. b. Perform the client copy at least with a profile SAP\_UCSV that copies also user roles and authorization profiles, which are contained in client 000. c. If you already installed the J2EE engine on client 000, copy the client and change the configuration according to the task below, so that the engine settings point to the copied client.

#### Configuring the J2EE Engine

1. Start the Visual Administrator of the J2EE engine.

I:\usr\sap\A11\DVEBMGS00\j2ee\admin

Click on go.bat

## Configuring the J2EE Engine

1. Start the Visual Administrator of the J2EE engine.

# usr\sap\j2e\dvebmsg00\j2ee\admin\----go.bat 2. Do the following in the Visual Administrator:

| Task                                                                | How to                                                                                                    |  |  |  |  |
|---------------------------------------------------------------------|----------------------------------------------------------------------------------------------------|--|--|--|--|
| Check if the client for<br>the User Management<br>is set correctly  | <ol> <li>In the left frame choose Server → Services →<br/>Configuration Adapter</li> </ol>                                                                      |  |  |  |  |
| This may be not the<br>case, if you have<br>performed a client copy | 2. In the tab Display Configuration (right frame) choose<br>Switch between view and edit mode to activate the<br>edit mode.                                     |  |  |  |  |
| after installing the J2EE<br>engine for the SAP<br>Web AS           | <ol> <li>Choose cluster_data → server → cfg → services →<br/>Propertysheet com.sap.security.core.ume.service</li> </ol>                                         |  |  |  |  |
|                                                                     | 4. Choose Show the detail of the selected node                                                                                                    |  |  |  |  |
|                                                                     | <ol> <li>The parameter ume.r3.connection.master.client<br/>must be set to your SAP Exchange Infrastructure<br/>client. Adapt the value if necessary.</li> </ol> |  |  |  |  |
| Adapt memory<br>configuration for the<br>J2EE server                | <ol> <li>In the left frame choose Server → Services →<br/>Configuration Adapter</li> </ol>                                                                      |  |  |  |  |

- Choose cluster\_data → Propertysheet instance.properties.ID...
- 3. Choose Show the detail of the selected node
- The parameter ID...MaxHeapSize for server0 must be set according to your platform:
  - On IBM iSeries: Set the value to 3072.
  - Other platforms: Set the value to 1024
- For the parameter ID...JavaParameters for server0 add the following settings at the beginning of the existing properties settings:

Never use this -xx parameter for IBM or Compaq JDKs.

-XX:MaxPermSize=128M <existing settings>... (at least 128M)

You have to perform this step for all instances on the server.

| Adapt Thread settings                     | 1. | In the left frame choose Server $\rightarrow$ Services $\rightarrow$ Configuration Adapter                                      |
|-------------------------------------------|----|----------------------------------------------------------------------------------------------------|
|                                           | 2. | In the tab Display Configuration (right frame) choose<br><i>Switch between view and edit mode</i> to activate the<br>edit mode. |
|                                           | 3. | Choose cluster_data → server → cfg → kernel →<br>Propertysheet ApplicationThreadManager                                         |
|                                           | 4. | Choose Show the detail of the selected node                                                                                     |
|                                           | 5. | The parameter <i>MaxThreadCount</i> must be set to 150. Adapt the value if necessary.                                           |
| Adapt settings for<br>database connection | 1. | In the left frame choose $\mathit{Server} \rightarrow \mathit{Services} \rightarrow JDBC$ Connector                             |
|                                           | 2. | Under the node DataSources select your database.                                                                                |
|                                           | 3. | Choose the tab Additional                                                                                                    |
|                                           | 4. | Enter the following values:                                                                                                    |
|                                           |    | Initial Connections: 10                                                                                                    |
|                                           |    | Maximum Connections: 100                                                                                                    |

Adapt Timeout settings

- In the left frame choose Server → Kernel → Service Manager
- The parameter LoadTimeout must be set according to your platform:
  - On IBM iSeries
     Set the value to 20.
  - Other platforms
     Set the value to 5

mine is 5, IA 32 bit

-----

Now J2EE add in after client copy.

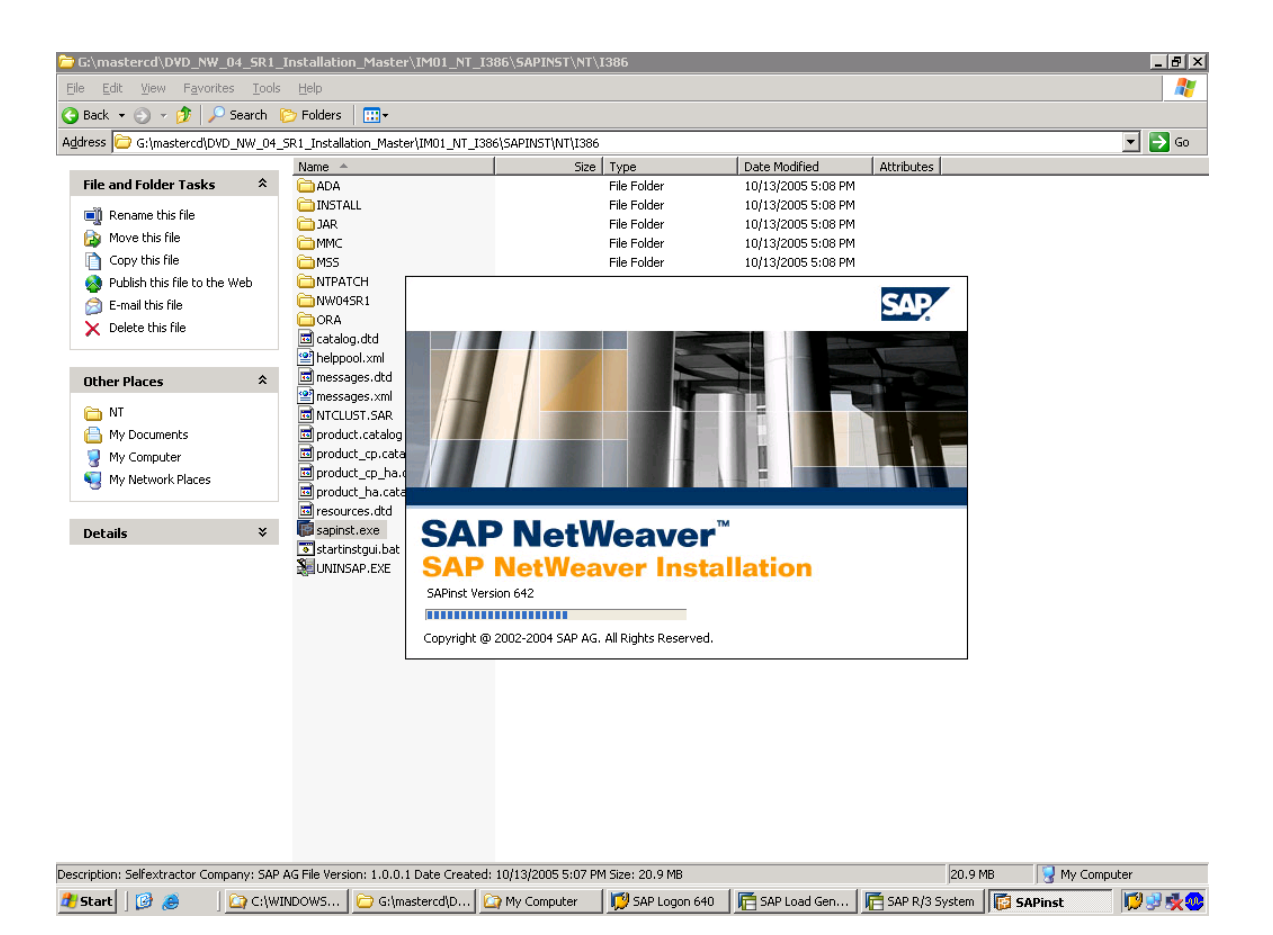

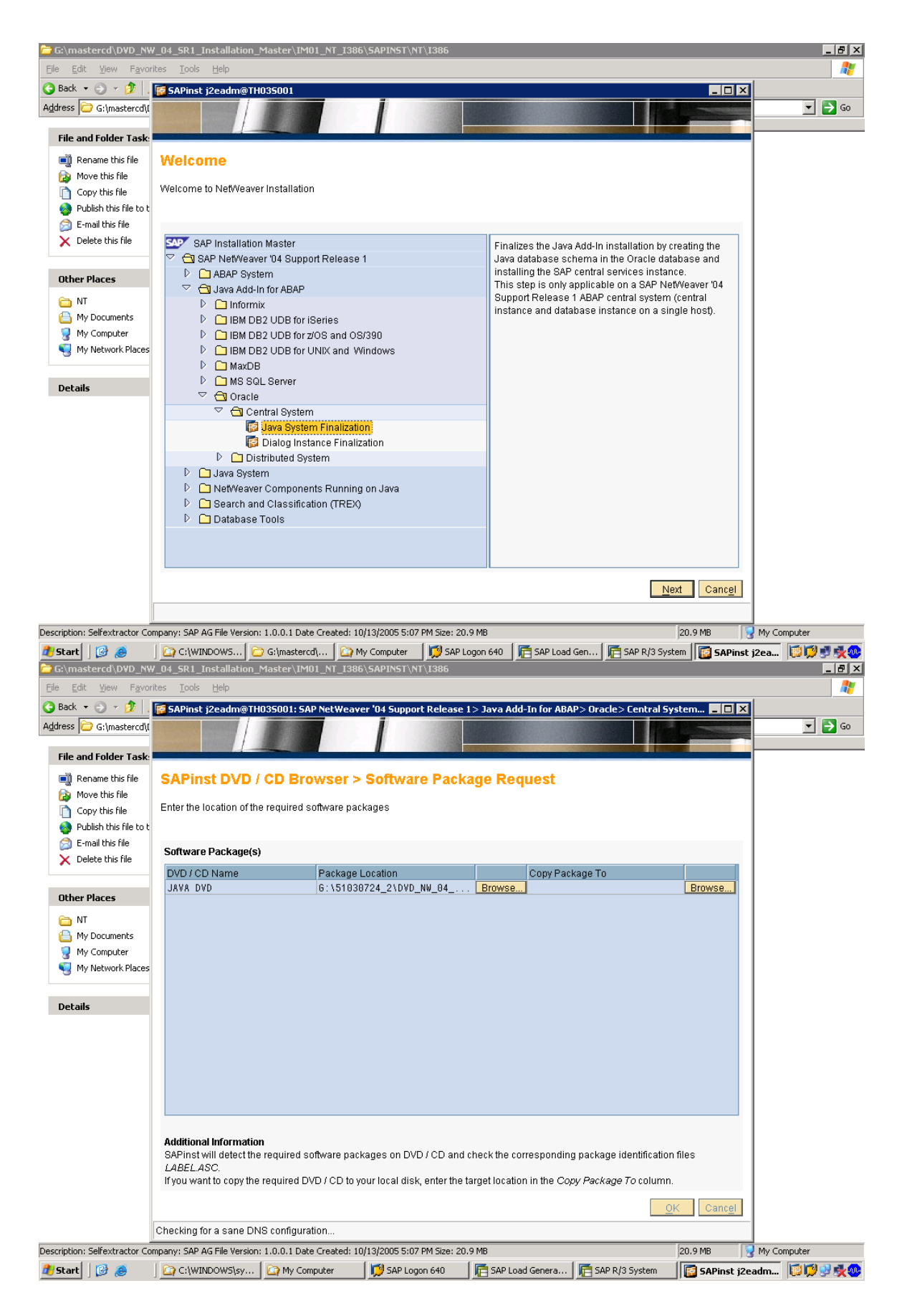

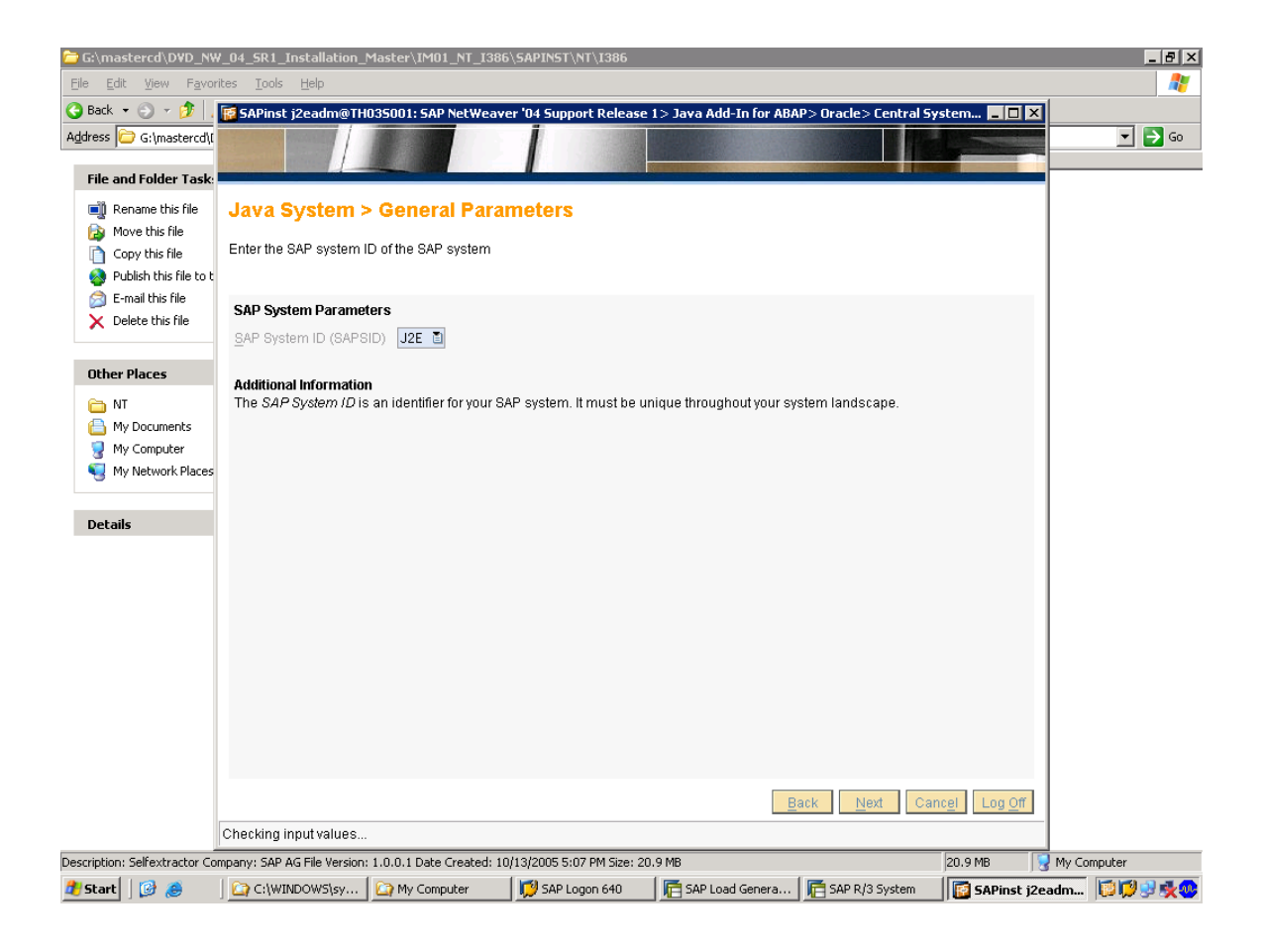

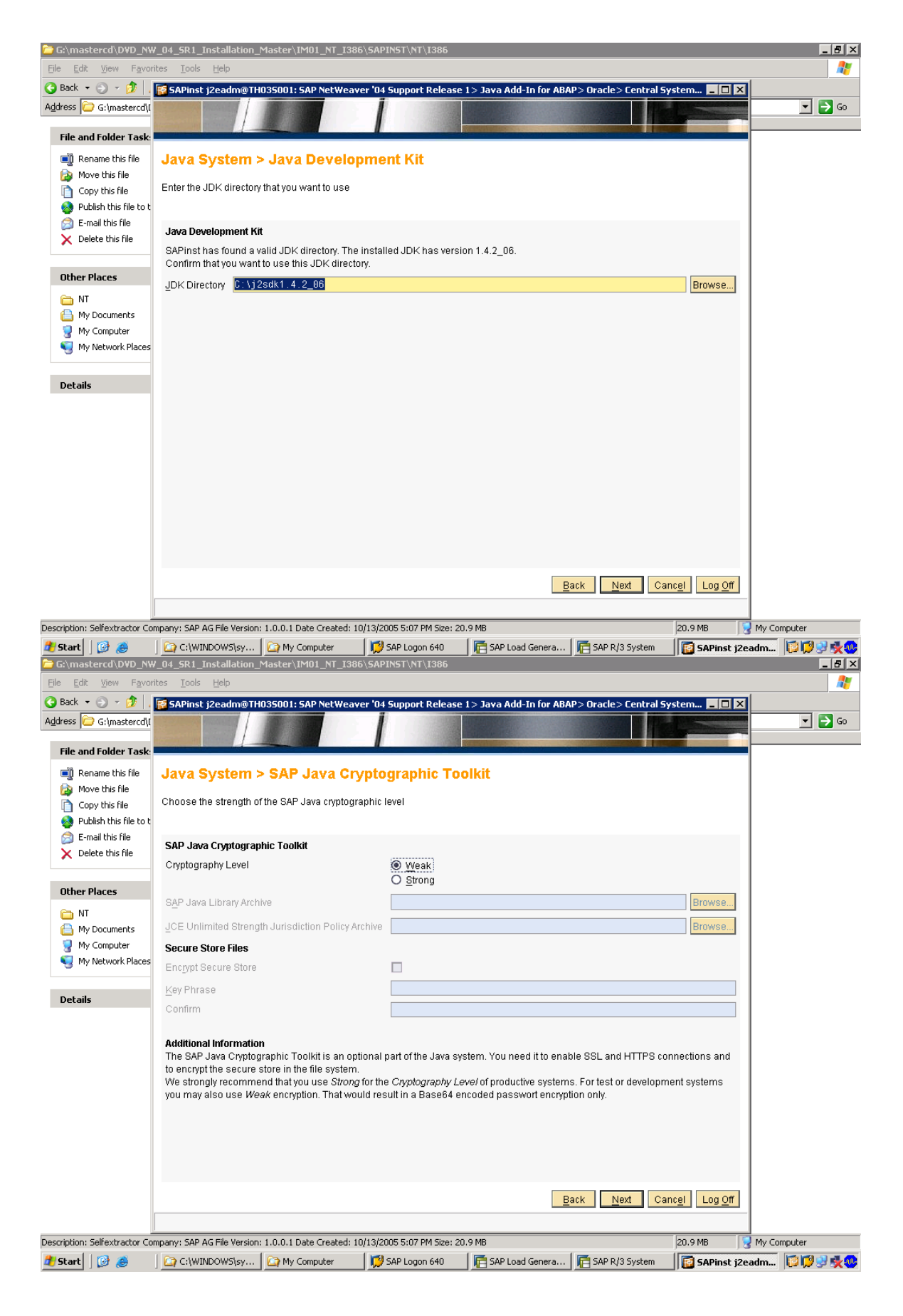

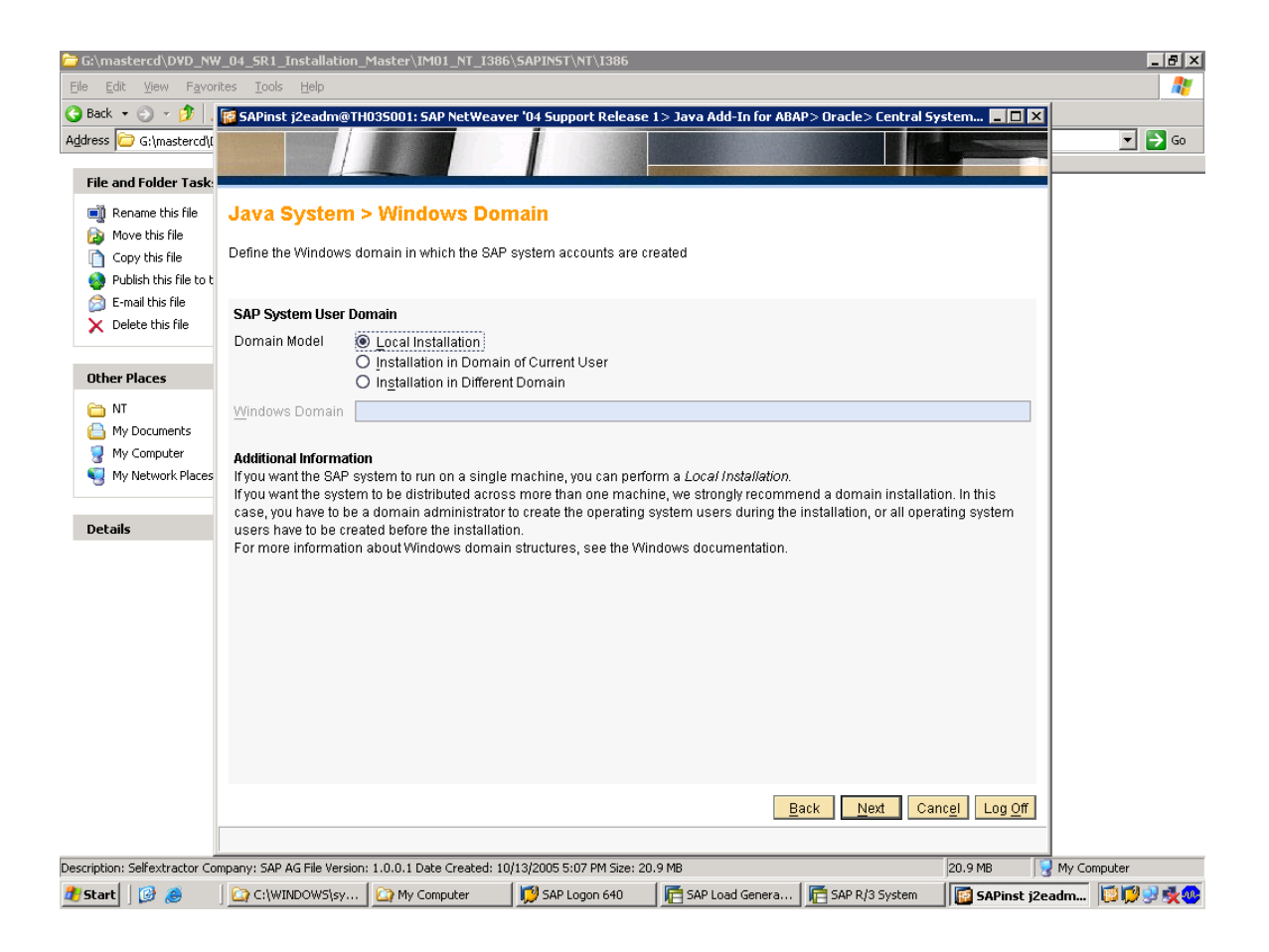

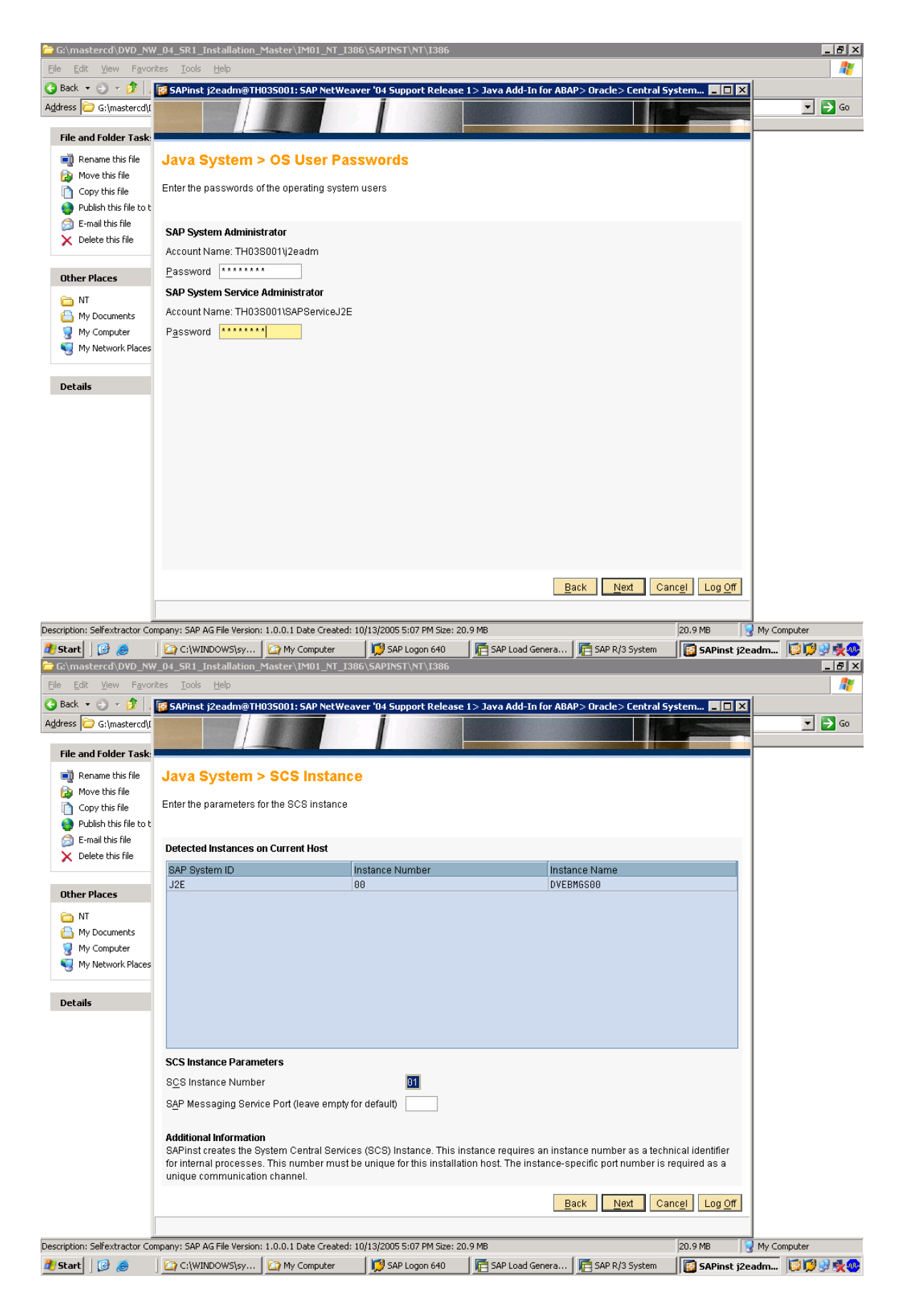

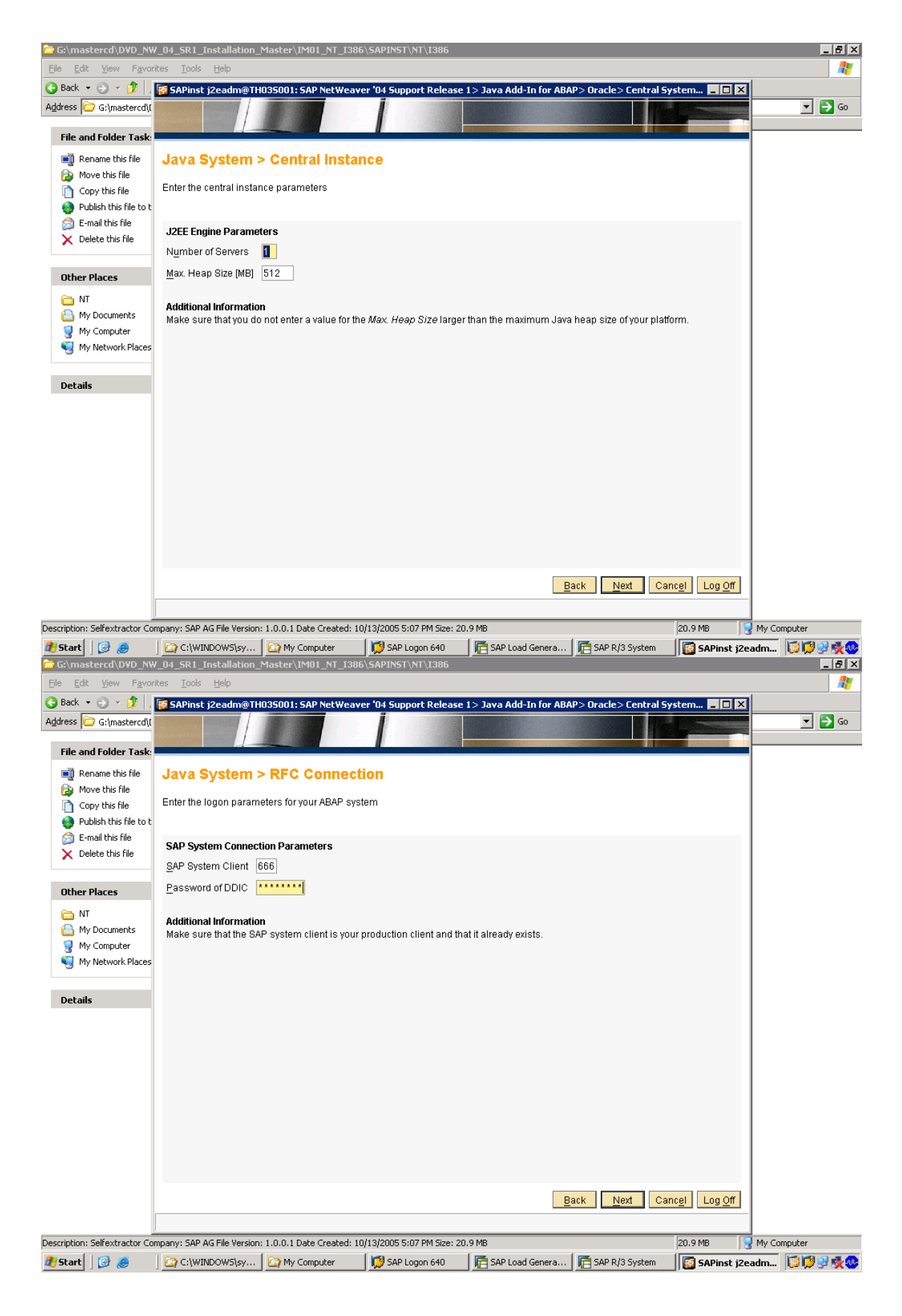

#### \_ 8 × 🚞 G:' Eile Edit 😋 Back 🝷 🕤 👻 🧊 | 😿 SAPinst j2eadm@TH035001: SAP NetWeaver '04 Support Release 1> Java Add-In for ABAP> Oracle> Central Syst \_ 🗆 X Address 🗁 G:\mastercd\[ 💌 🔁 Go File and Folder Task 📺 Rename this file Java System > UME Configuration 😰 Move this file Decide, which option you want to use for the management of users and groups in your J2EE engine 🛅 Copy this file 🤞 Publish this file to t 🚊 E-mail this file UME Configuration X Delete this file Before selecting one of these options, you should identify the appropriate one for your scenario. Depending on the usage scenario, there are different recommendations. Other Places UME Configuration O Use ABAP system for users only Use ABAP system for users and groups (SAP Exchange Infrastructure only) 🛅 NT 🛅 My Documents Additional Information 💡 My Computer • The option Use ABAP system for users and groups is only suitable, if you want to deploy the SAP Exchange Infrastructure 🧓 My Network Places (XI) on this J2EE Engine. It is particularly not recommended, if you want to deploy the SAP Enterprise Portal. With this option, user management can be done with the SAPGUI transaction SU01 and depending on the permissions of your communication user also with the UME Web Admin and the Visual Administrator. Group management can be done with Details the SAPGUI transaction PECG only. • The option Use ABAP system for users only is suitable for all scenarios, except for the SAP Exchange Infrastructure. With this option, user management can be done with the SAPGUI transaction SU01 and depending on the permissions of your communication user also with the UME Web Admin and the Visual Administrator. Group management can be done with UME Web Admin and the Visual Admin. Further info: http://help.sap.com or SAP Note 718383. Back Next Cancel Log Off Description: Selfextractor Company: SAP AG File Version: 1.0.0.1 Date Created: 10/13/2005 5:07 PM Size: 20.9 MB 20.9 MB 🛛 👷 My Computer 🛃 Start 🛛 🞯 🥭 🛛 🏠 C:\WINDOWS\sy... 🗋 My Computer 🛛 😥 SAP Logon 640 🛛 🚰 SAP Load Genera... 🗍 🚰 SAP R/3 System 🛛 🔯 SAPinst j2eadm... 🔯 💯 💆 🕵 🥨

#### This is the connection parameter for client=666 in abap.

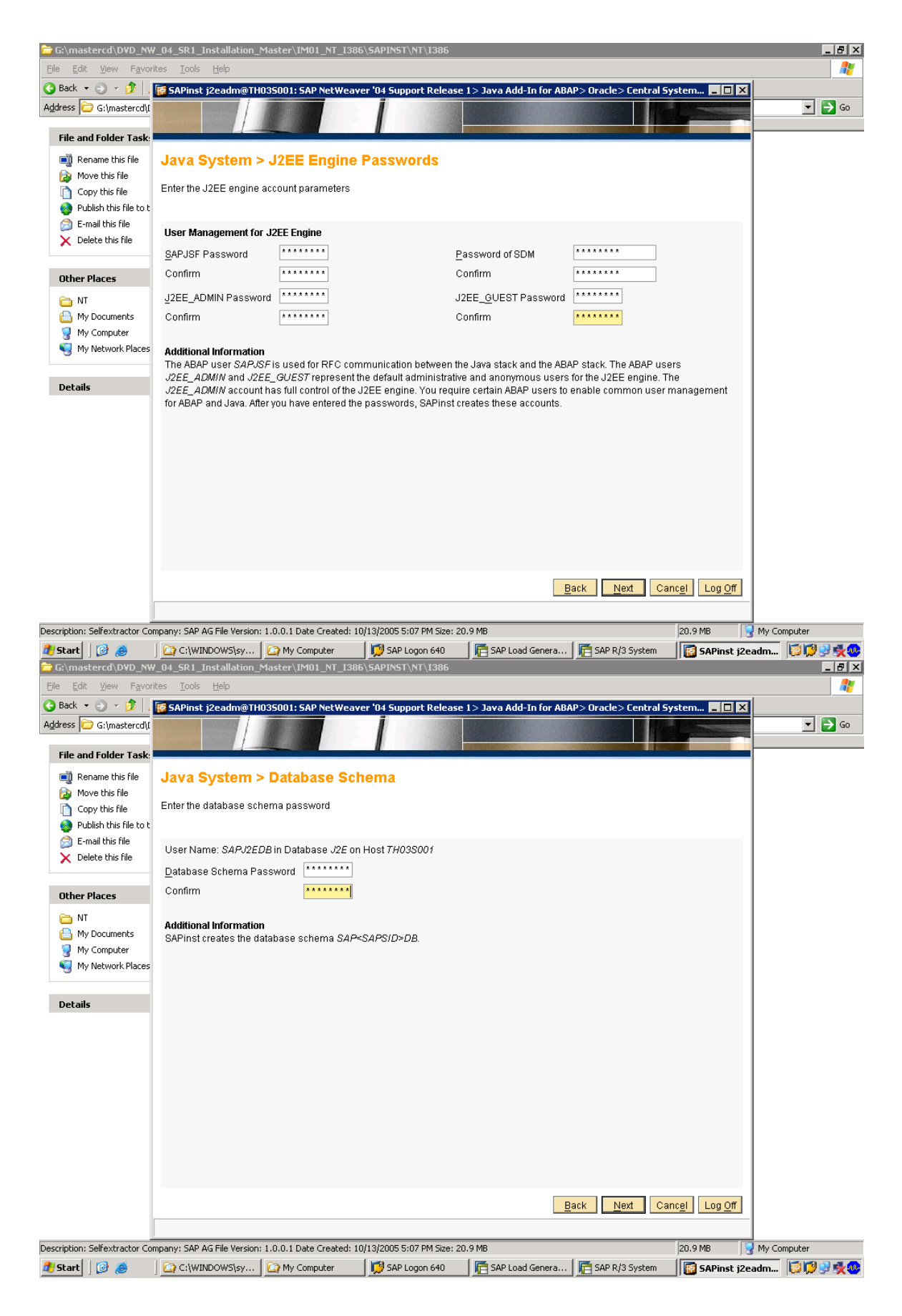

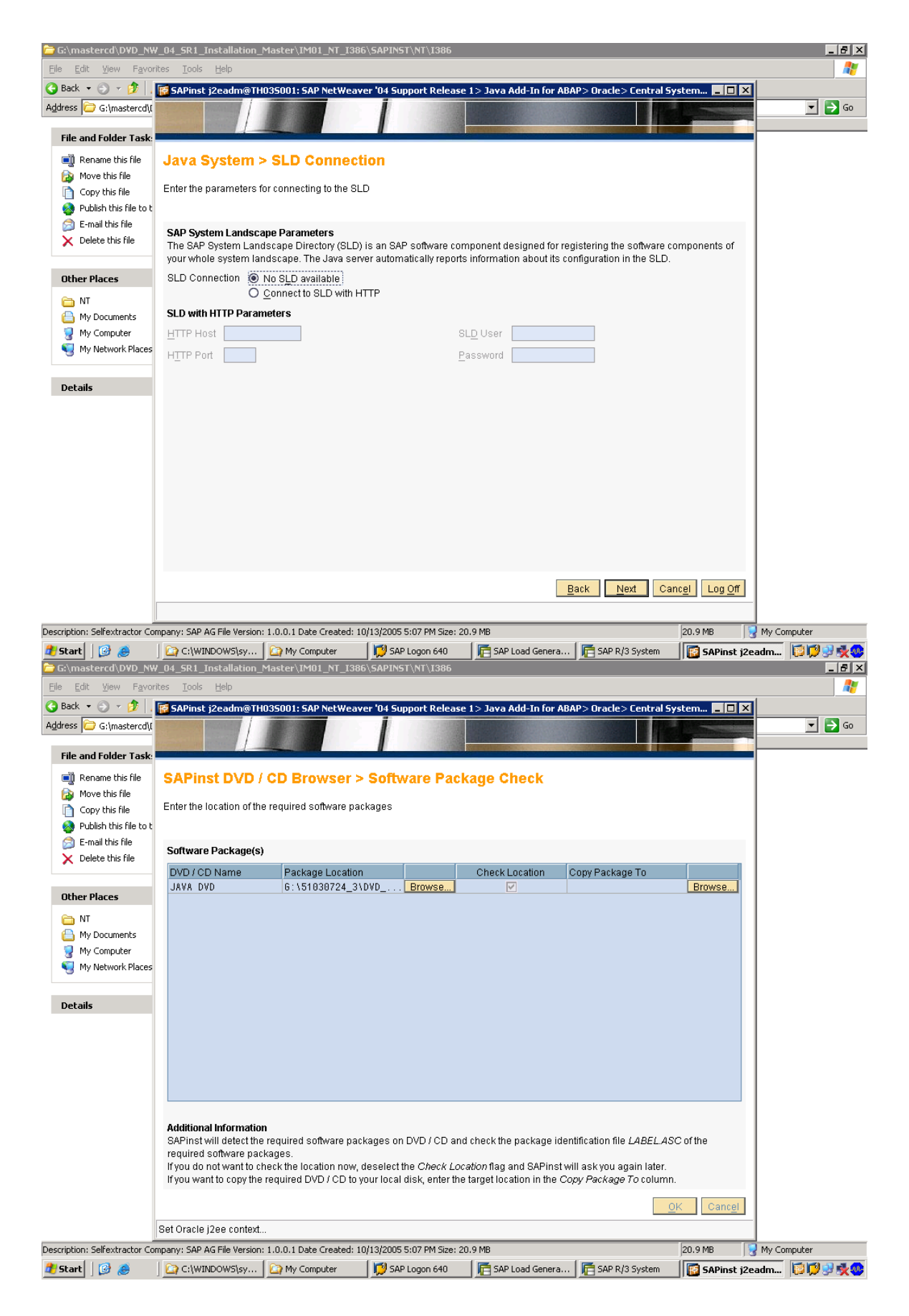
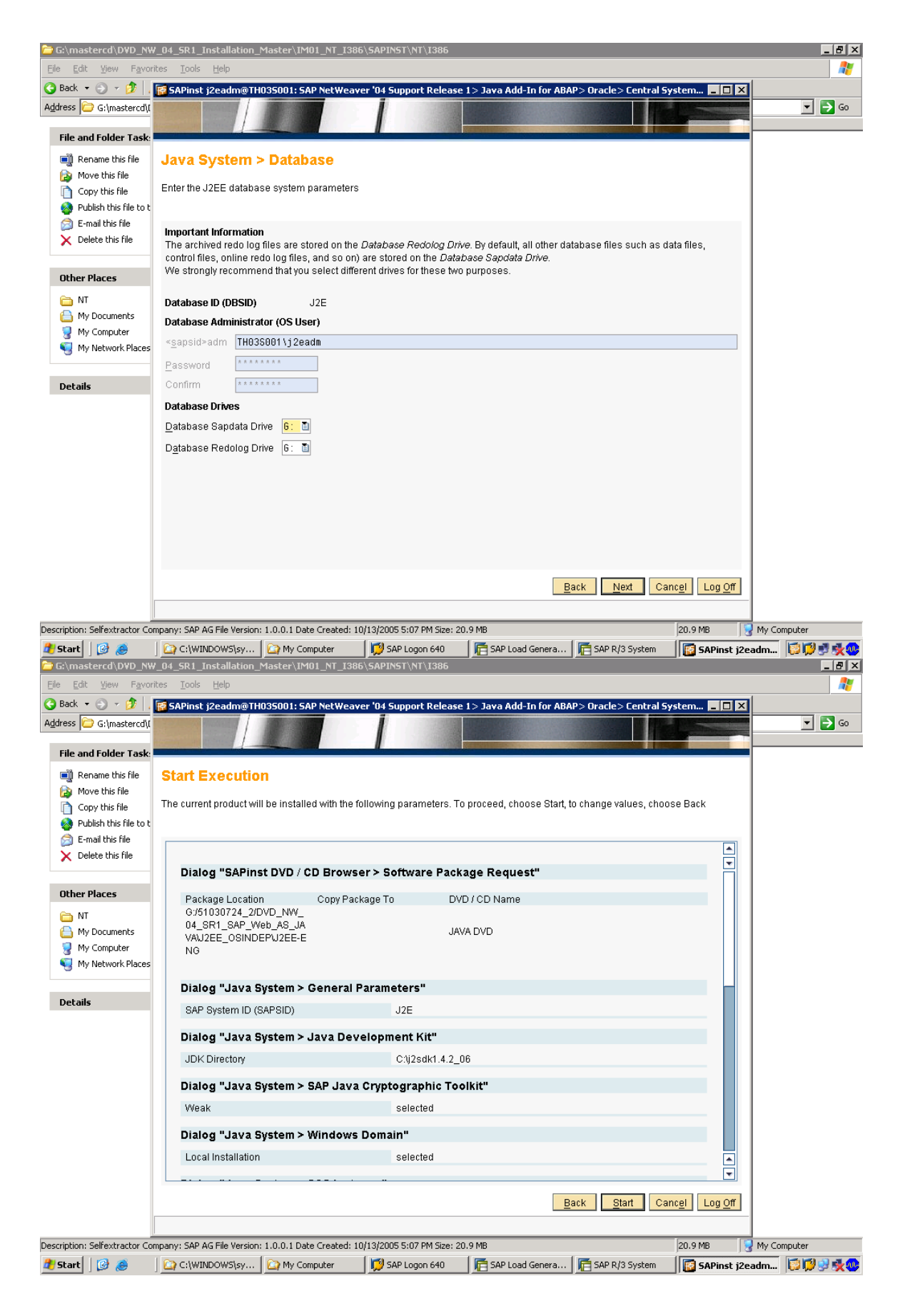

| inst j2eadm@TH035001: SA                                            | P NetWeaver '04 Support    | Release 1> Java Add-In f    | or ABAP> Oracle> Central System    |    |
|---------------------------------------------------------------------|----------------------------|-----------------------------|------------------------------------|----|
|                                                                     |                            |                             |                                    |    |
|                                                                     |                            |                             |                                    |    |
| rt Execution                                                        |                            |                             |                                    |    |
| urrent product will be installe                                     | d with the following param | ators To proceed choose     | Start to change values, choose Bac | k  |
| anoni product ann be motane                                         | a mar are following param  |                             |                                    |    |
| мах. пеар оде (мој                                                  | J12                        |                             |                                    | _  |
| )ialog "Java System > I                                             | RFC Connection"            |                             |                                    |    |
| SAP System Client                                                   | 666                        |                             |                                    |    |
| )ialog "Java System > l                                             | JME Configuration"         |                             |                                    |    |
| Use ABAP system for users :                                         | and groups (SAP Exchang    | e infrastructure only) sele | rted                               |    |
|                                                                     | ana groupe (er in Exertang |                             |                                    |    |
| Dialog "Java System > S                                             | SLD Connection"            |                             |                                    |    |
| No SLD available                                                    | select                     | ed                          |                                    |    |
| Dialog "SAPinst DVD / C                                             | D Browser > Softwar        | e Package Check"            |                                    |    |
| Package Location                                                    | Copy Package To            | Check Location              | DVD / CD Name                      |    |
| G:/51030724_3/DVD_NW_<br>04_SR1_SAP_Web_AS_JA<br>VA\SCS_NT_I386\SCS |                            | checked                     | JAVA DVD                           |    |
| )ialog "Java System > I                                             | Database"                  |                             |                                    |    |
| Database Sapdata Drive                                              | G:                         |                             |                                    |    |
| Database Redolog Drive                                              | G:                         |                             |                                    |    |
|                                                                     |                            |                             |                                    |    |
|                                                                     |                            |                             | Deals Ctart Canaal                 | Lo |

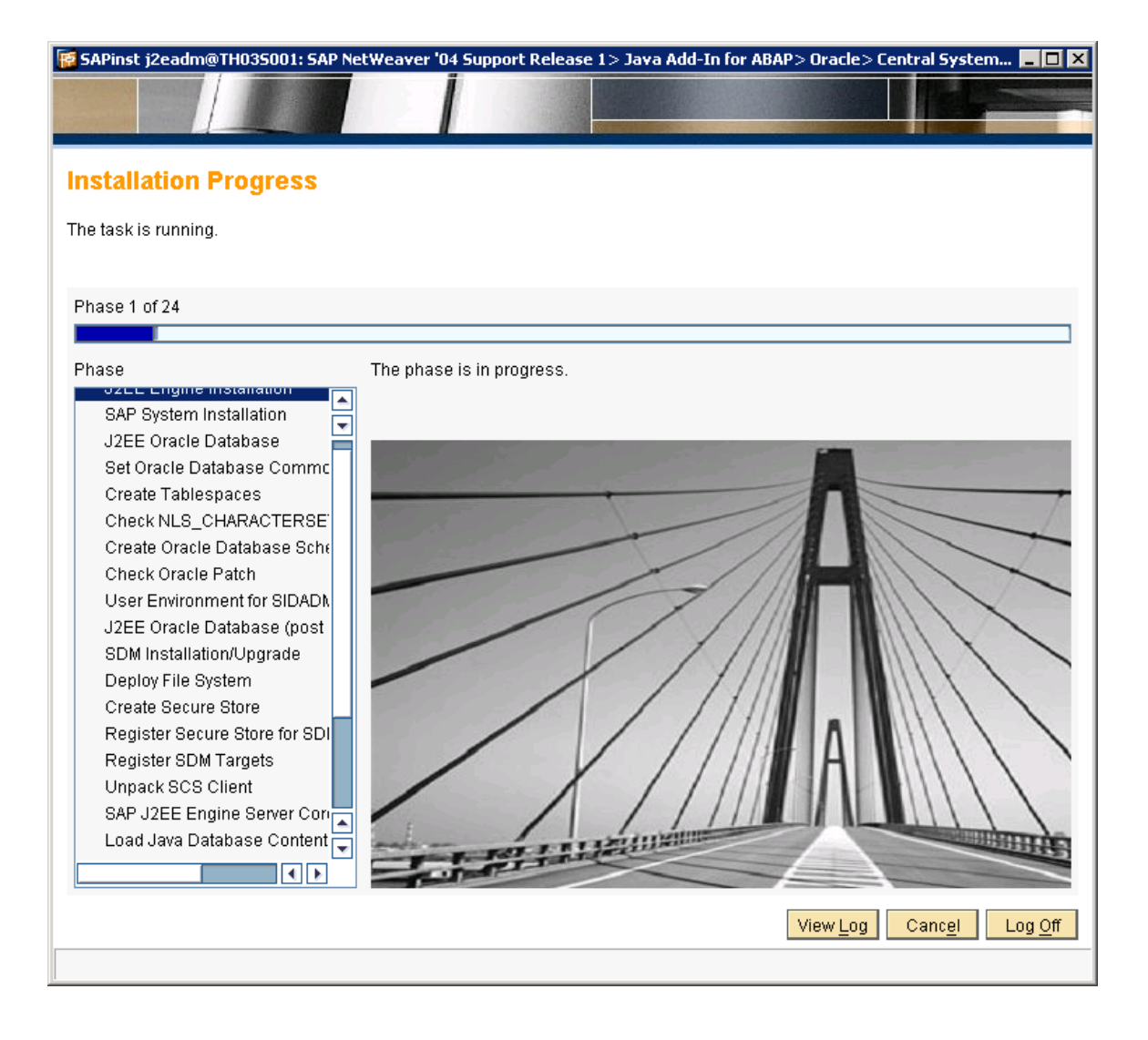

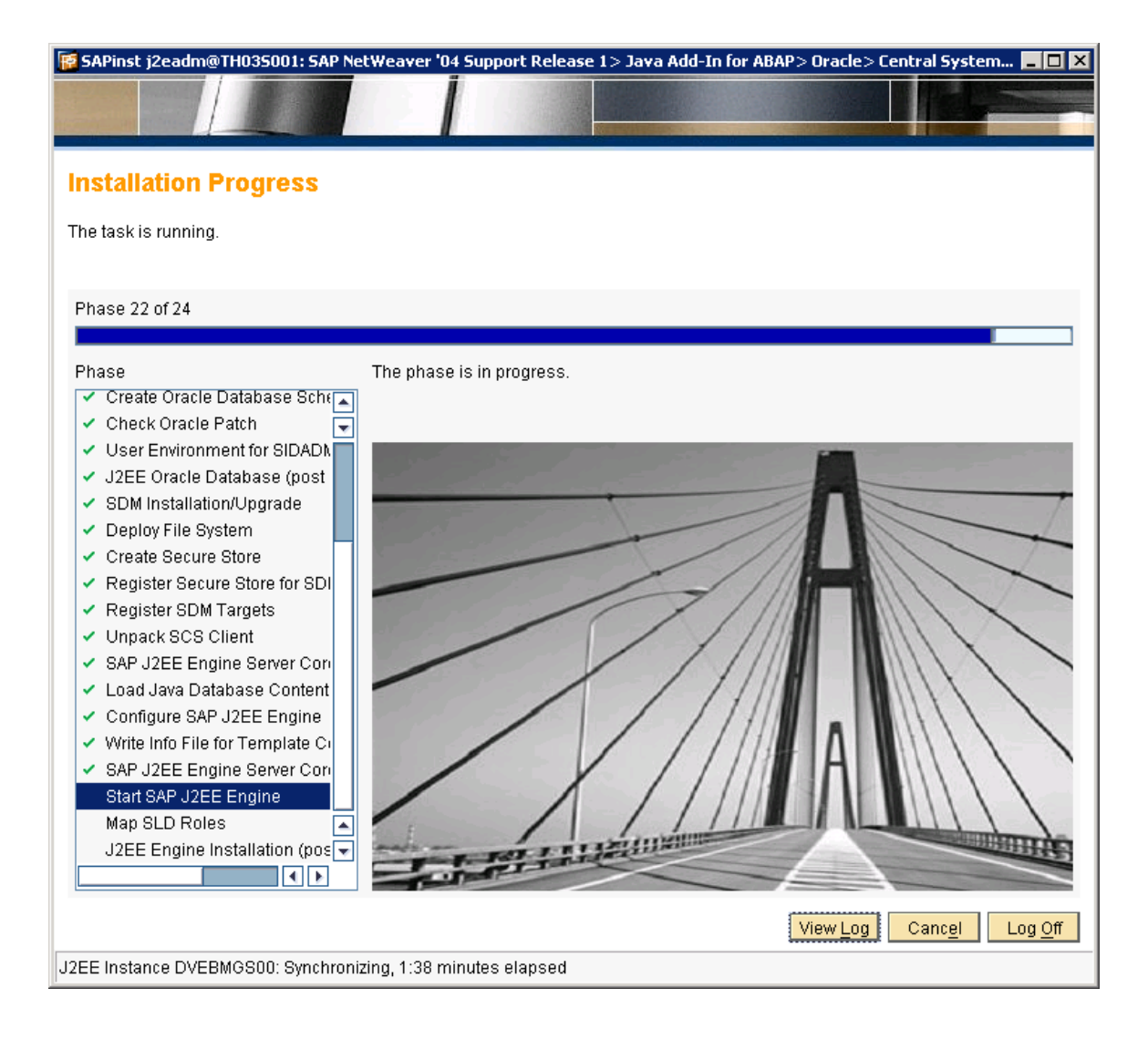

| SAP Load Generator - Job Monitor                                                                                                    | SAP            |
|----------------------------------------------------------------------------------------------------|----------------|
|                                                                                                    |                |
| SAP Load Get                                                                                                    |                |
| Job Monitor S                                                                                                    |                |
| Finished successfully                                                                                                    |                |
| Load Generator Stati                                                                                                    |                |
| Data for<br>Job Name<br>Job Statu:       SAP NetWeaver '04 Support Release 1> Java Add-In for ABAP> Oracle> Central System> Java System Finalization<br>finished successfully.         Temporary files, such as log files etc. have been written to C:\Program<br>Files\sapinst_instdir\NW04SR1\WEBAS_JAVA_ORA\ONE_HOST.         Progress:         © Comp |                |
|                                                                                                    |                |
| 👌 Start 📔 🚱 🧔 🔰 C:\WINDOWS\sy 🔽 My Computer 🛛 💭 SAP Logon 640 🛛 着 SAP Load Genera 🕞 SAP R/3 System 🛛 🔯 SAPInst j2                                                                                                    | eadm 🗊 🗊 🕏 🍕 😻 |

Now Installing the xi pack component.

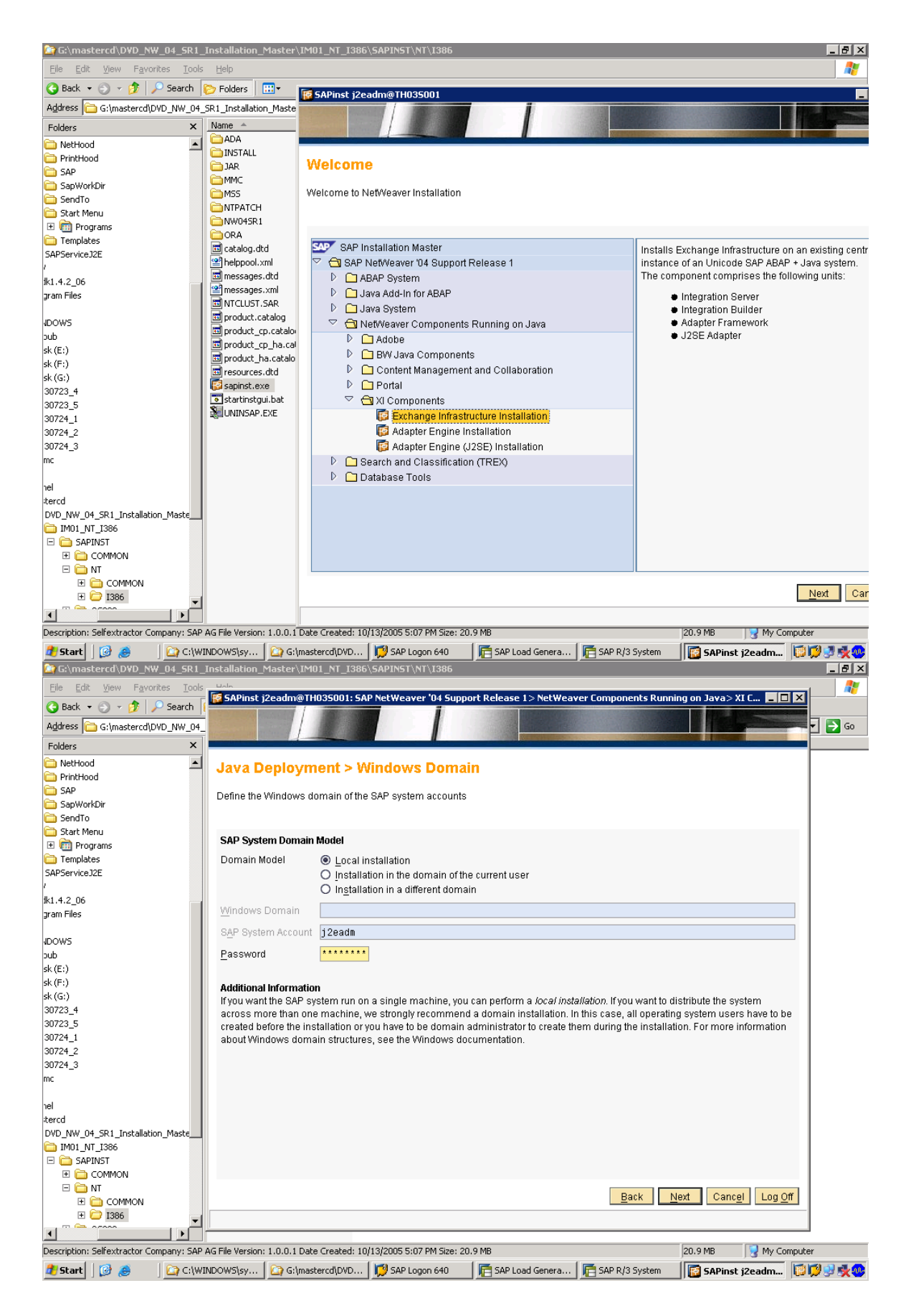

| 🖉 SAPinst j2eadm@TH035001: SAP NetWeaver '04 Support Release 1> NetWeaver Components Running on Java> XI C 💻 🗖 🗙                                 |
|----------------------------------------------------------------------------------------------------|
|                                                                                                    |
|                                                                                                    |
| Java Deployment > ABAP RFC Connection                                                                                                    |
| Enter the ABAP RFC user and password                                                                                                    |
| ABAP RFC Connection Parameters                                                                                                    |
| SAP System Client 666                                                                                                    |
| ABAP RFC User DDIC                                                                                                    |
| Password                                                                                                    |
| <b>Additional Information</b><br>The <i>ABAP RFC User</i> needs certain privileges for RFC. The user <i>DDIC</i> typically has these privileges. |
|                                                                                                    |
|                                                                                                    |
|                                                                                                    |
|                                                                                                    |
|                                                                                                    |
|                                                                                                    |
|                                                                                                    |
|                                                                                                    |
|                                                                                                    |
|                                                                                                    |
| Back Next Cancel Log Off                                                                                                    |
|                                                                                                    |

| 🔞 SAPinst j2eadm@TH035001: SAP NetWeaver       | '04 Support Release 1> NetWeave | r Components Running on Java> XI C 💶 🗖 🗙 |
|------------------------------------------------|---------------------------------|------------------------------------------|
|                                                |                                 |                                          |
|                                                |                                 |                                          |
| SAP XI > J2EE Administrator                    |                                 |                                          |
| Enter the J2EE engine administrator user and p | assword                         |                                          |
| J2EE Connection Parameters                     |                                 |                                          |
| Administrator User J2EE_ADMIN                  | ]                               |                                          |
| Password *******                               | ]                               |                                          |
|                                                |                                 |                                          |
|                                                |                                 |                                          |
|                                                |                                 |                                          |
|                                                |                                 |                                          |
|                                                |                                 |                                          |
|                                                |                                 |                                          |
|                                                |                                 |                                          |
|                                                |                                 |                                          |
|                                                |                                 |                                          |
|                                                |                                 |                                          |
|                                                |                                 |                                          |
|                                                |                                 |                                          |
|                                                |                                 |                                          |
|                                                |                                 | Back Next Cancel Log Off                 |
|                                                |                                 | Basic Mart Canton Lug On                 |
|                                                |                                 |                                          |

| 🔞 SAPinst j2eadm@TH035001: SAP NetWeaver '04 Support Release 1> NetWeaver Components Running on Java> XI C 📃 🗖 🗙 |
|----------------------------------------------------------------------------------------------------|
|                                                                                                    |
|                                                                                                    |
| SAP XI > Service Users                                                                                           |
| Enter the passwords for all users and confirm the password for new users                                         |
|                                                                                                    |
| Integration Repository Service User (XIREPUSER)                                                                  |
| Password *******                                                                                                 |
| <u>C</u> onfirm *******                                                                                          |
| Integration Directory Service User (XIDIRUSER)                                                                   |
| Password *******                                                                                                 |
| Confirm *******                                                                                                  |
| Integration Server Service User (XIAPPLUSER)                                                                     |
| Password *******                                                                                                 |
| Confirm                                                                                                    |
| Landscape Directory Service User (XILDUSER)                                                                      |
| Password ********                                                                                                |
| Confirm *******                                                                                                  |
|                                                                                                    |
|                                                                                                    |
|                                                                                                    |
|                                                                                                    |
|                                                                                                    |
| <u>B</u> ack <u>N</u> ext Canc <u>el</u> Log <u>O</u> ff                                                         |
|                                                                                                    |

| 🔞 SAPinst j2eadm@TH035001: SAP NetWeaver '04 Support Release 1> NetWeaver Components Running on | Java> XI C 💶 🔼 🗙              |
|-------------------------------------------------------------------------------------------------|-------------------------------|
|                                                                                                 |                               |
| SAP XI > Service Users                                                                          |                               |
| Enter the passwords for all users and confirm the password for new users                        |                               |
| Runtime Workbench Service User (XIRWBUSER) :                                                    |                               |
| Password *******                                                                                |                               |
| <u>C</u> onfirm *******                                                                         |                               |
| Adapter Framework Server Service User (XIAFUSER) :                                              |                               |
| P <u>a</u> ssword *******                                                                       |                               |
| Confirm *******                                                                                 |                               |
| Integration Server Service User (XIISUSER) :                                                    |                               |
| Password ********                                                                               |                               |
| Confirm *******                                                                                 |                               |
| Change Management Server Service User (LSADMIN) :                                               |                               |
| Pass <u>w</u> ord ********                                                                      |                               |
| Confi <u>r</u> m                                                                                |                               |
|                                                                                                 |                               |
|                                                                                                 |                               |
|                                                                                                 |                               |
|                                                                                                 |                               |
|                                                                                                 |                               |
| Back Next                                                                                       | Canc <u>el</u> Log <u>Off</u> |
|                                                                                                 |                               |

1

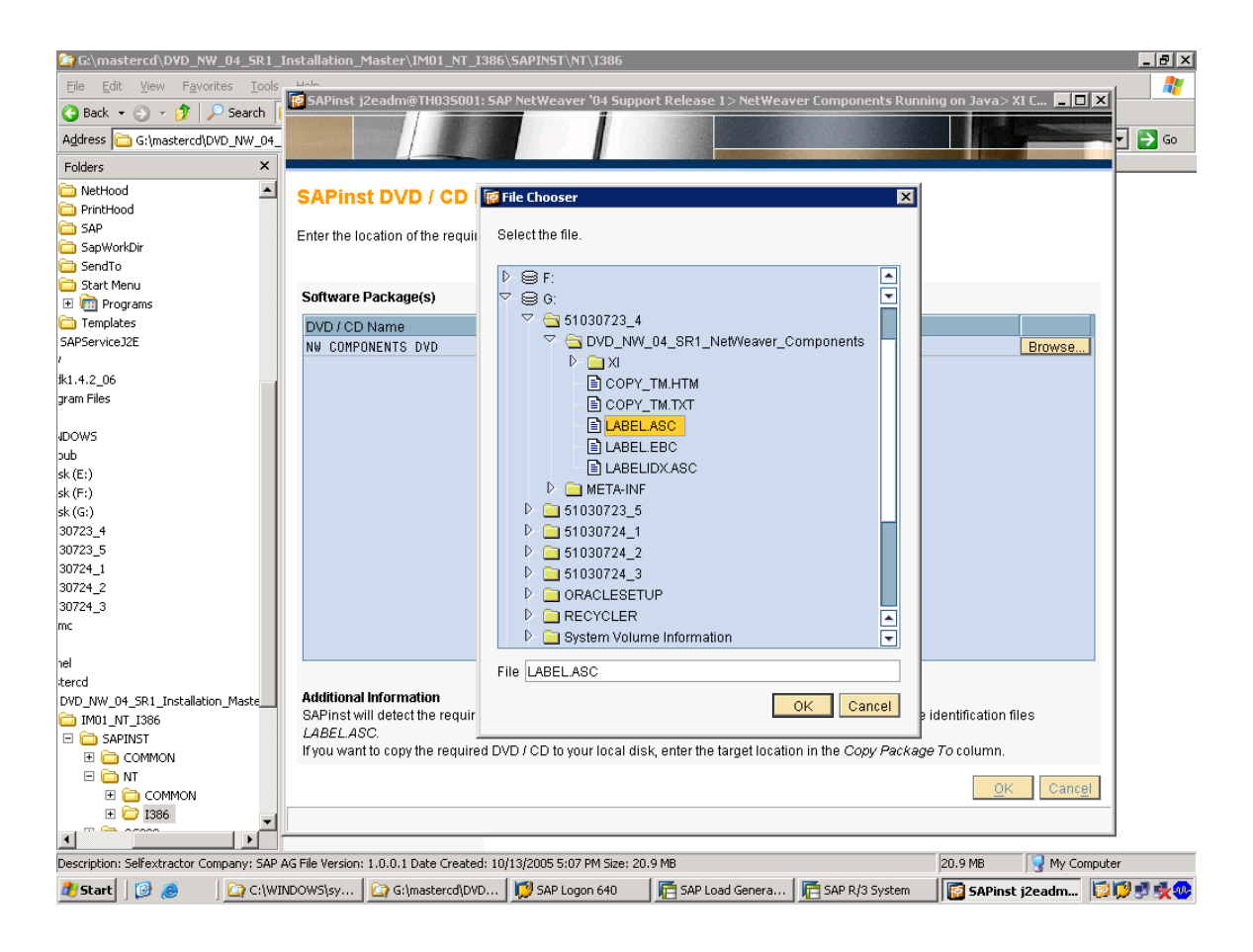

| Pinst j2eadm@TH035001: SAF                                       | 'NetWeaver '04 Supp     | ort Release 1> NetWeaver Components Running on      | Java> XI C 💶 🛙      |
|------------------------------------------------------------------|-------------------------|-----------------------------------------------------|---------------------|
| art Execution                                                    | l with the following pa | ameters. To proceed, choose Start, to change values | , choose Back       |
|                                                                  |                         |                                                     |                     |
| Dialog "Java Deploymer                                           | t > Windows Don         | ain"                                                |                     |
| Local installation                                               | s                       | lected                                              |                     |
| Dialog "Java Deploymer                                           | t > ABAP RFC Co         | nnection"                                           |                     |
| SAP System Client                                                | 6                       | 36                                                  |                     |
| ABAP RFC User                                                    | D                       | DIC                                                 |                     |
| Dialog "SAP XI > J2EE Ad                                         | lministrator"           |                                                     |                     |
| Administrator User                                               | J                       | 'EE_ADMIN                                           |                     |
| Dialog "SAPinst DVD / Cl                                         | ) Browser > Soft        | /are Package Request"                               |                     |
| Package Location                                                 | Copy Package To         | DVD / CD Name                                       |                     |
| G:/51030723_4/DVD_NW_0<br>4_SR1_NetWeaver_Compo<br>nentstXIIXIAF |                         | NW COMPONENTS DVD                                   |                     |
|                                                                  |                         |                                                     |                     |
|                                                                  |                         | <u>B</u> ack <u>S</u> tart                          | Canc <u>e</u> l Log |
|                                                                  |                         |                                                     |                     |

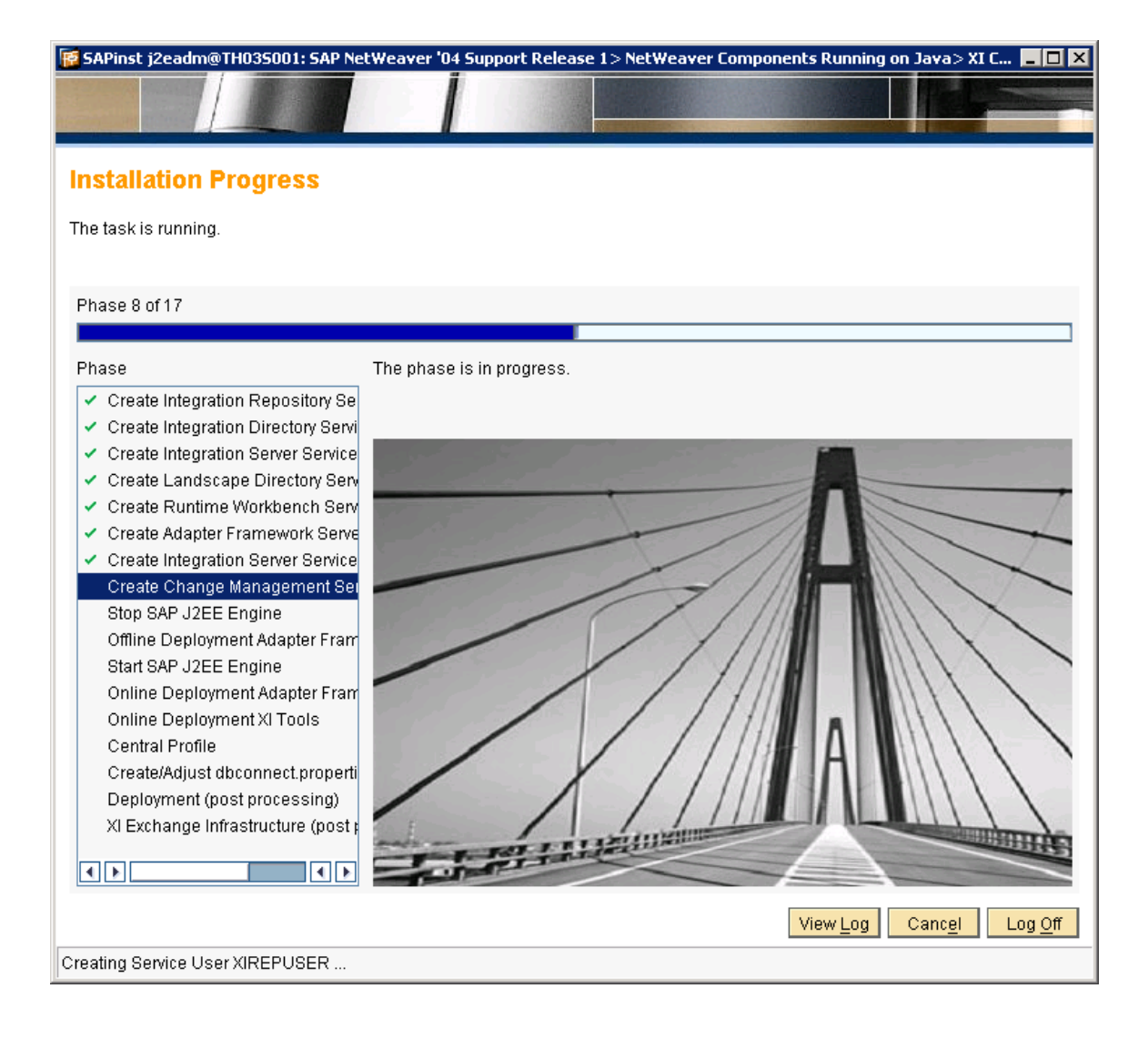

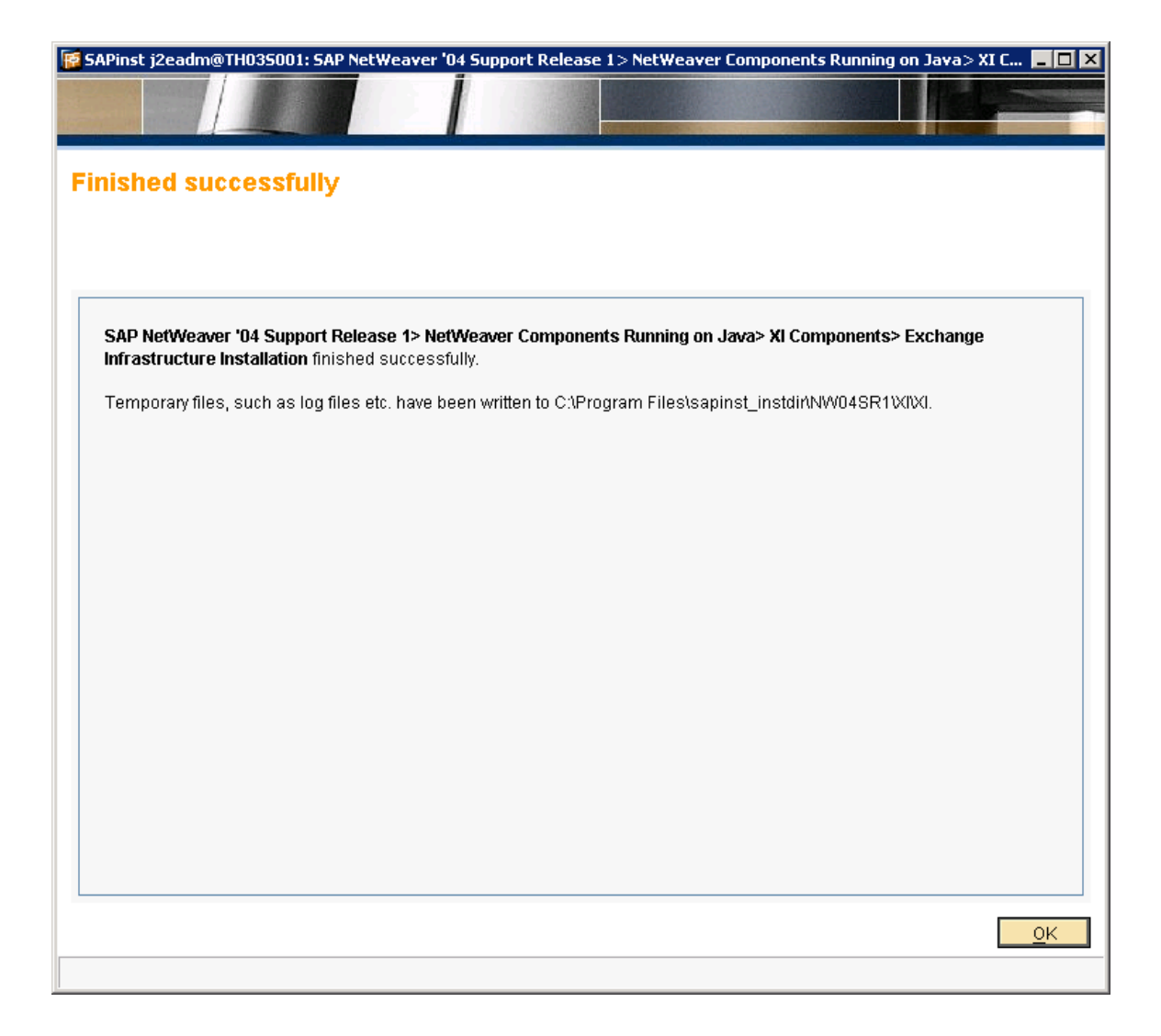

If one of the services is not running, select the services and choose Start Application.

1. Start the Visual Administrator of the J2EE engine.

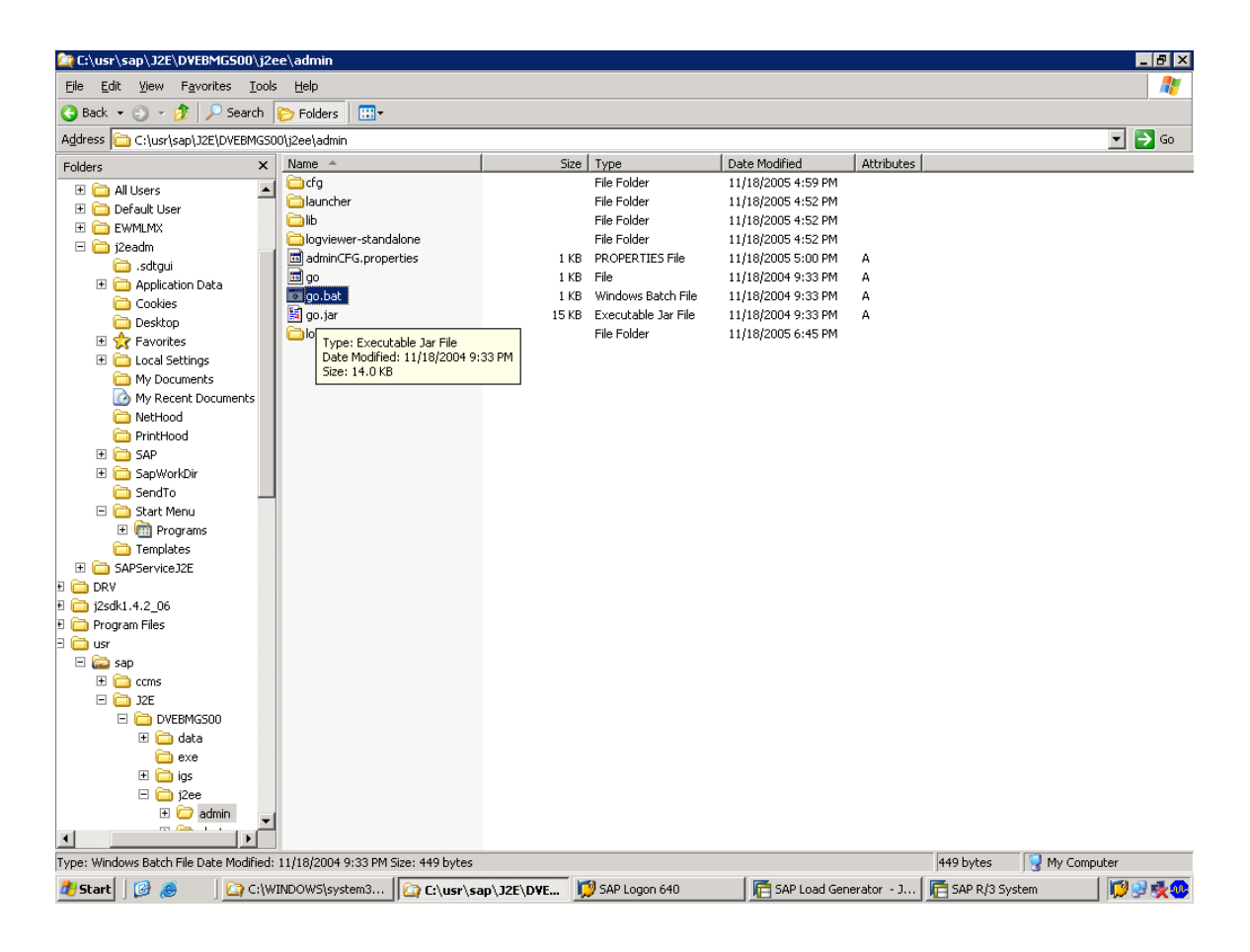

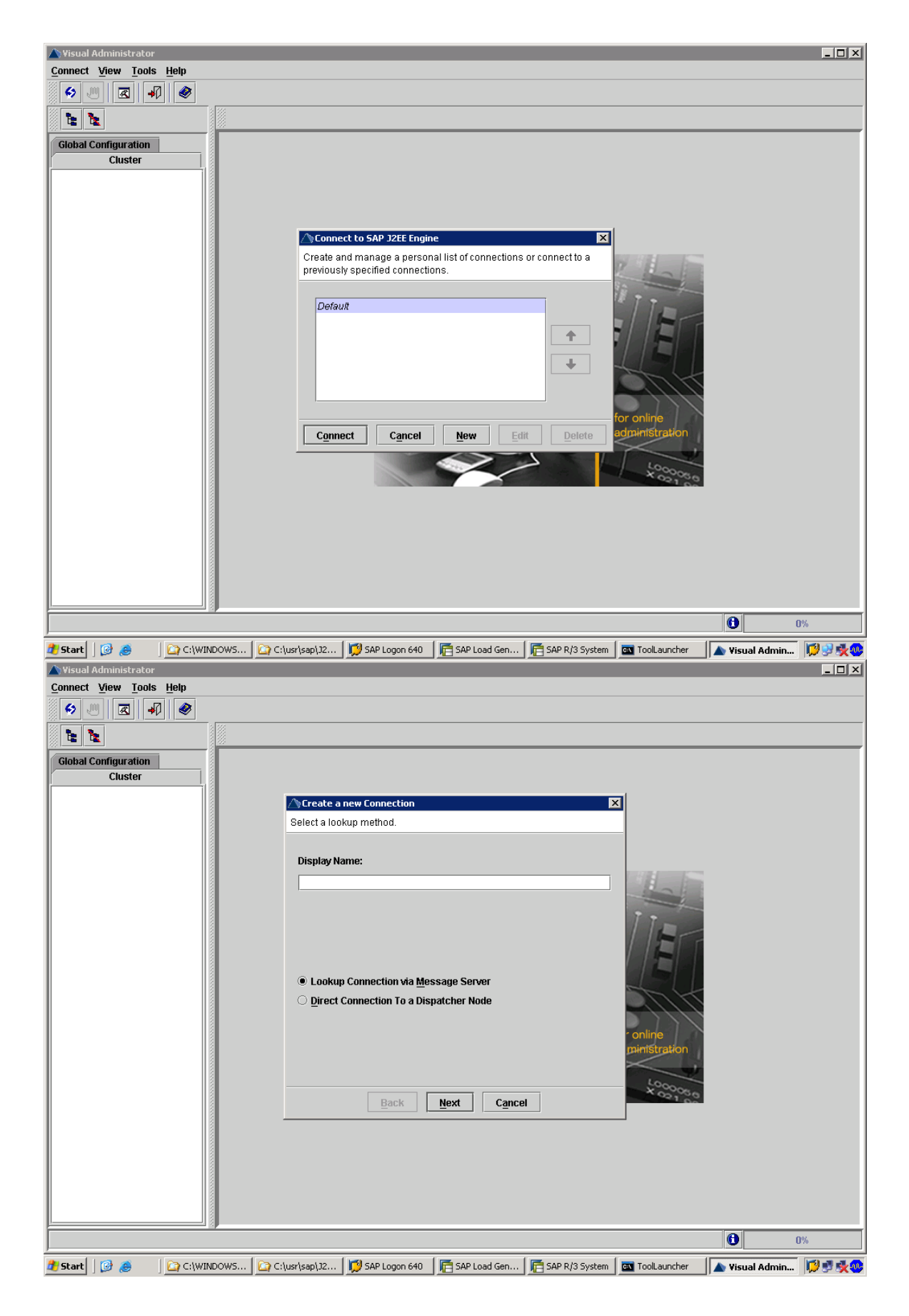

| Visual Administrator<br><u>Connect</u> View <u>Tools</u> <u>Help</u> |                                                                                           |                              |                  |                      |                  |            |
|----------------------------------------------------------------------|-------------------------------------------------------------------------------------------|------------------------------|------------------|----------------------|------------------|------------|
|                                                                      | △) Create a new Connection                                                                |                              | 2                | 3                    |                  |            |
|                                                                      | Select a lookup method.                                                                   |                              |                  | _                    |                  |            |
|                                                                      | Display Name:                                                                             |                              |                  |                      |                  |            |
|                                                                      | J2E                                                                                       |                              |                  |                      |                  |            |
|                                                                      | <ul> <li>Lookup Connection Via Mes</li> <li><u>Direct Connection To a Disp</u></li> </ul> | ssage Server<br>aatcher Node |                  | online               |                  |            |
|                                                                      | Back                                                                                      | <u>N</u> ext C <u>a</u> ncel |                  | L0000050<br>X 021 00 |                  |            |
|                                                                      |                                                                                           |                              |                  |                      |                  |            |
|                                                                      |                                                                                           |                              |                  |                      |                  |            |
|                                                                      |                                                                                           |                              |                  |                      |                  |            |
|                                                                      | [                                                                                         | (                            | -                | (                    |                  | 0%         |
| 🌌 Start 🛛 🞯 🥭 👘 🖓 C:\WINDOWS 🖓 C                                     | :\usr\sap\J2 🔀 SAP Logon 640                                                              | E SAP Load Gen               | 🔁 SAP R/3 System | 🔤 ToolLauncher       | 🗎 🛦 ¥isual Admin | - IV 😌 🍢 🤒 |

| Connect View Tools Help  Connect View Tools Help  Configuration Cluster  Cluster Cluster  Cluster Cluster  Cluster  Cluster Cluster Cluster Cluster Cluster Cluster Cluster Cluster Cluster Cluster Cluster Cluster Cluster Cluster Cluster Cluster Cluster Cluster Cluster Cluster Cluste |
|----------------------------------------------------------------------------------------------------|
| Cluster     Cluster     Display Name:   J2E   User Name:   Administrator   Host:   localhost   Port:   5004                                                                                                    |
| Global Configuration         Cluster         Cluster         Specify connection parameters for a direct connection to a dispatcher node.         Display Name:         J2E         User Name:         Administrator         Host:         localhost         Port:         5004                                                                                                    |
| Global Configuration         Cluster         Image: Create a new Connection         Specify connection parameters for a direct connection to a dispatcher node.         Display Name:         J2E         User Name:         Administrator         Host:         localhost         Port:       5004                                                                                                    |
| Cluster  Cluster Cluster  Cluster  Cluster  Cluster Cluster  Cluster Cluster  Cluster Cluster  |
| Specify connection parameters for a direct connection to a dispatcher node.   Display Name:   J2E   User Name:   Administrator   Host:   localhost   Port:   5004                                                                                                    |
| Specify connection parameters for a direct connection to a dispatcher<br>node.          Display Name:         J2E         User Name:       Administrator         Host:       localhost         Port:       5004                                                                                                    |
| Display Name:<br>J2E<br>User Name: Administrator<br>Host: localhost<br>Port: 5004                                                                                                    |
| J2E<br>User Name: Administrator<br>Host: localhost<br>Port: 5004                                                                                                    |
| User Name: Administrator<br>Host: localhost<br>Port: 5004                                                                                                    |
| User Name: Administrator<br>Host: localhost<br>Port: 5004                                                                                                    |
| Host: localhost<br>Port: 5004                                                                                                    |
| Port: 5004                                                                                                    |
| Poic Suda                                                                                                    |
|                                                                                                    |
| Transport Layer                                                                                                    |
| Default                                                                                                    |
|                                                                                                    |
| Parte Canad                                                                                                    |
|                                                                                                    |
|                                                                                                    |
|                                                                                                    |
|                                                                                                    |
|                                                                                                    |
|                                                                                                    |
|                                                                                                    |
| 🖥 Start   J 🎯 🥮 🔰 🎧 C:\WINDOWS   🎦 C:\WINDOWS   🛄 SAP Logon 640   J)📇 SAP Logon 640 - J) 🔚 SAP R/3 System   🔯 ToolLauncher -   🏠 Visual Admin   💭 🕏 🛠 🥨                                                                                                    |

| - Hoddi Hamilioti acoi         |                                                                                                    |               |
|--------------------------------|----------------------------------------------------------------------------------------------------|---------------|
| <u>Connect View Tools Help</u> |                                                                                                    |               |
|                                |                                                                                                    |               |
|                                |                                                                                                    |               |
| Global Configuration           |                                                                                                    |               |
| Cluster                        |                                                                                                    |               |
|                                |                                                                                                    |               |
|                                |                                                                                                    |               |
|                                |                                                                                                    |               |
|                                | Create and manage a personal list of connections or connect to a                                                                                                    |               |
|                                | previously specified connections.                                                                                                    |               |
|                                | 1                                                                                                    |               |
|                                | Default<br>J2F                                                                                                    |               |
|                                | ★ 1/2 1                                                                                                    |               |
|                                |                                                                                                    |               |
|                                |                                                                                                    |               |
|                                |                                                                                                    |               |
|                                | for online                                                                                                    |               |
|                                | <u>Connect</u> <u>Cancel</u> <u>New</u> <u>Edit</u> <u>Delete</u>                                                                                                    |               |
|                                | 50000                                                                                                    |               |
|                                | 4 021-00                                                                                                    |               |
|                                |                                                                                                    |               |
|                                |                                                                                                    |               |
|                                |                                                                                                    |               |
|                                |                                                                                                    |               |
|                                |                                                                                                    |               |
|                                | 6                                                                                                    | 0%            |
| PStart 3 A CIWINDOWS C C       | ilusrisani 12 🔟 SAP Loopo 640 🛛 🕞 SAP Load Gen 🕞 SAP R/3 System 🗖 Tool aurcher                                                                                                    | udmin 🔽 🖓 🛃 🕼 |
|                                |                                                                                                    |               |
| 17 V TISUAI MUTTIMISU ALVI     |                                                                                                    |               |
| <u>Connect View Tools Help</u> |                                                                                                    |               |
| Connect View Tools Help        |                                                                                                    |               |
| Connect View Tools Help        |                                                                                                    |               |
| Connect View Tools Help        |                                                                                                    |               |
| Connect View Tools Help        |                                                                                                    |               |
| Connect View Tools Help        | Edit Connection - J2E                                                                                                    |               |
| Connect View Tools Help        | Edit Connection - J2E                                                                                                    |               |
| Connect View Tools Help        | Specify connection parameters for a direct connection to a dispatcher node.                                                                                                    |               |
| Connect View Tools Help        | Edit Connection - J2E Specify connection parameters for a direct connection to a dispatcher node. Display Mamor                                                                                                    |               |
| Connect View Tools Help        | Specify connection - J2E Specify connection parameters for a direct connection to a dispatcher node. Display Name:                                                                                                    |               |
| Connect View Tools Help        | Specify connection - J2E Specify connection parameters for a direct connection to a dispatcher node. Display Name: J2E                                                                                                    |               |
| Connect View Tools Help        | Specify connection - J2E       X         Specify connection parameters for a direct connection to a dispatcher node.       Display Name:         J2E       J2E         User Name:       J2EE_ADMIN                                                                                                    |               |
| Connect View Tools Help        | Specify connection - J2E       X         Specify connection parameters for a direct connection to a dispatcher node.       Display Name:         J2E       J2E         User Name:       J2EE_ADMIN         Jact       J2E                                                                                                    |               |
| Connect View Tools Help        | Edit Connection - J2E       X         Specify connection parameters for a direct connection to a dispatcher node.       Display Name:         Display Name:       J2E         User Name:       J2E         Host:       Jocalhost                                                                                                    |               |
| Connect View Tools Help        | Edit Connection - J2E       X         Specify connection parameters for a direct connection to a dispatcher node.       X         Display Name:       J2E         J2E       J2E         User Name:       J2EE_ADMIN         Host:       Iocalhost         Port:       50004                                                                               |               |
| Connect View Tools Help        | Specify connection parameters for a direct connection to a dispatcher node.         Display Name:         J2E         User Name:       J2EE_ADMIN         Host:       locahost         Port:       50004                                                                                                    |               |
| Connect View Tools Help        | Specify connection - J2E         Specify connection parameters for a direct connection to a dispatcher         node.         Display Name:         J2E         User Name:       J2EE_ADMIN         Host:       localhost         Port:       50004         Transport Layer         Default       Settings                                                 |               |
| Connect View Tools Help        | Specify connection - J2E       X         Specify connection parameters for a direct connection to a dispatcher node.       Display Name:         J2E       User Name:         J2E       User Name:         J2E       Incalhost         Port:       50004         Transport Layer       Settings                                                           |               |
| Connect View Tools Help        | Specify connection - J2E       X         Specify connection parameters for a direct connection to a dispatcher node.       Display Name:         J2E       J2E         User Name:       J2EE_ADMIN         Host:       localhost         Port:       50004         Transport Layer       Settings                                                         |               |
| Connect View Tools Help        | Specify connection - J2E       X         Specify connection parameters for a direct connection to a dispatcher node.       Display Name:         J2E       J2E         User Name:       J2E         User Name:       J2E         Port:       50004         Transport Layer       Settings         Default       Settings                                  |               |
| Connect View Tools Help        | Edit Connection - J2E       X         Specify connection parameters for a direct connection to a dispatcher node.       Display Name:         J2E       J2E         User Name:       J2E         User Name:       J2E         Port:       J0004         Port:       50004         Efault       Settings         Back       Save         Cancel       Save |               |
| Connect View Tools Help        | Specify connection - J2E   Specify connection parameters for a direct connection to a dispatcher   node.   Display Name:   J2E   User Name:   J2E   User Name:   J2E   User Name:   J2E   Icalhost   Port:   50004     Transport Layer   Default     Eack   Save   Cancel                                                                                 |               |
| Connect View Tools Help        | Specify connection - J2E   Specify connection parameters for a direct connection to a dispatcher node.   Display Name:   J2E   User Name:   J2E   User Name:   J2E   Display I agre   Port:   50004   Port:   Sound     Eack   Save   Cancel                                                                                                    |               |
| Connect View Tools Help        | Specify connection - J2E   Specify connection parameters for a direct connection to a dispatcher   node.   Display Name:   J2E   User Name:   J2E   User Name:   J2E   Port:   50004     Transport Layer   Default     Back   Save   Cancel                                                                                                    |               |
| Connect View Tools Help        | Specify connection parameters for a direct connection to a dispatcher node.   Display Name:   J2E   User Name:   J2E   User Name:   J2E   Output   Port:   50004   Default     Back   Save   Cancel                                                                                                    |               |
| Connect View Tools Help        | Specify connection parameters for a direct connection to a dispatcher   Display Name:   JZE   User Name:   JZEADMIN   Host:   localhost   Port:   50004   Transport Layer   Default   Save   Cancel                                                                                                    | 0%            |

| 🛆 Visual Administrator         |                  |                 |              |                  |                |                | _ 🗆 ×      |
|--------------------------------|------------------|-----------------|--------------|------------------|----------------|----------------|------------|
| <u>Connect View Tools Help</u> |                  |                 |              |                  |                |                |            |
|                                |                  |                 |              |                  |                |                |            |
|                                |                  |                 |              |                  |                |                |            |
| Global Configuration           |                  |                 |              |                  |                |                |            |
| Cluster                        |                  |                 |              |                  |                |                |            |
|                                |                  |                 |              |                  |                |                |            |
|                                |                  |                 |              |                  |                |                |            |
|                                |                  |                 |              |                  |                |                |            |
|                                | ∕∕∿Login         |                 |              |                  | ×              |                |            |
|                                | User Name:       | 2EE_ADMIN       |              | _                | Hal            |                |            |
|                                | Baseword *       | *****           |              | SAP              |                |                |            |
|                                | Fassword.        | I               |              |                  | L              |                |            |
|                                | Host:            | ocalhost        |              | <u>C</u> onnect  |                |                |            |
|                                | Port: 5          | 0004            |              | Cancel           |                |                |            |
|                                | r Transport L    | aver            |              |                  |                |                |            |
|                                | Default          |                 |              | ▼ Settings       |                |                |            |
|                                |                  |                 |              |                  | nline          |                |            |
|                                |                  |                 | $\sim$       |                  | motion         |                |            |
|                                |                  |                 |              |                  | Loooon         |                |            |
|                                |                  |                 |              |                  | 03100          | l              |            |
|                                |                  |                 |              |                  |                |                |            |
|                                |                  |                 |              |                  |                |                |            |
|                                |                  |                 |              |                  |                |                |            |
|                                |                  |                 |              |                  |                |                |            |
|                                |                  |                 |              |                  |                |                |            |
|                                |                  |                 |              |                  |                | 0              | D%         |
| 🐮 Start 🛛 🧭 🧶 👘 🖾 C:\WINDOW    | /5 C:\usr\sap\J2 | 😥 SAP Logon 640 | SAP Load Gen | E SAP R/3 System | 💽 ToolLauncher | 🔺 Visual Admin | 10 9 10 10 |

Choose Cillster  $\rightarrow$  Server  $\rightarrow$  Services  $\rightarrow$  Deploy

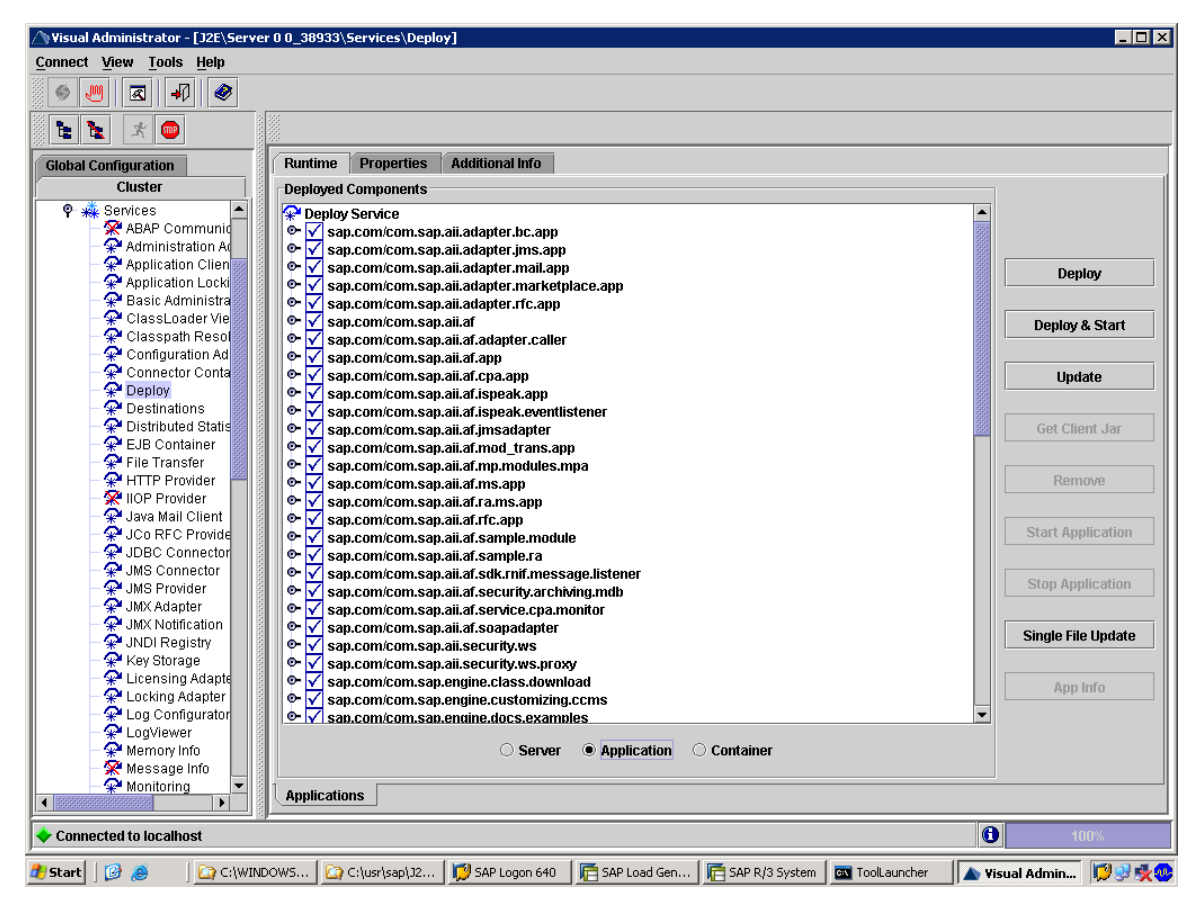

Uneck if the following services are running

- All services beginning with
  - sap.com/com.sap.aii\*
  - sap.com/com.sap.lcr\*
  - sap.com/com.sap.xi\*
- sap.com/com.sap.rprof.remoteProfile

If one of the services is not running, select the services and choose Start Application.

### Creating User XISUPER

To perform the post-installation activities, you need to create the following user in your SAP Exchange Infrastructure client:

1. On your SAP Web AS host, create the user below with at least the following parameters (transaction SU01).

| User    | Last name                                         | Password / User Type                     | <b>Role</b>                                                                                                    |
|---------|---------------------------------------------------|------------------------------------------|----------------------------------------------------------------------------------------------------|
|         | (Tab: Address)                                    | (Tab: Logon Data)                        | (Tab: <i>Role</i> )                                                                                                    |
| XISUPER | <your_name>, for<br/>example Xi Super</your_name> | <init_password>   Dialog</init_password> | SAP_BC_AI_LANDSCAPE_DB_RF<br>SAP_SLD_ADMINISTRATOR<br>SAP_XI_ADMINISTRATOR<br>SAP_XI_CONFIGURATOR<br>SAP_XI_CONTENT_ORGANIZER<br>SAP_XI_DEVELOPER<br>SAP_XI_MONITOR |

The SAP\_XI\* roles are composite roles

- 2. Save, and exit SU01
- You must now log on to the Integration server host with the user XISUPER, to switch the initial password to a valid password.
- You must restart the J2EE engine to transfer the user creation to the J2EE immediately.

### Generating Roles for SAP\_XI and SAP\_SLD

Generate all roles beginning with SAP\_XI, SAP\_SLD and SAP\_BC\_AI\_LANDSCAPE\_DB\_RFC:

- 1. Call transaction PFCG.
- Choose Utilities → mass generation. Do the following:
  - a. Field Role: Enter SAP\_XI\*
  - b. Select Generate automatically
  - c. Press <F8> and choose Generate online

If there is a list of profiles displayed, which are not yet generated, repeat the procedure by pressing < F8>.

- d. Repeat the steps for roles **SAP\_SLD**\* and **SAP\_BC\_AI\_LANDSCAPE\_DB\_RFC**
- 3. Choose Utilities → mass comparison. Do the following:
  - a. Field Role: Enter SAP\_XI\*
  - b. Select Output error messages
  - c. Choose Execute (F8).

### Creating User XISUPER

To perform the post-installation activities, you need to create the following user in your SAP Exchange Infrastructure client:

1. On your SAP Web AS host, create the user below with at least the following parameters (transaction *SU01*).

| User    | Last name                                         | Password / User Type                     | <b>Role</b>                                                                                                    |
|---------|---------------------------------------------------|------------------------------------------|----------------------------------------------------------------------------------------------------|
|         | (Tab: Address)                                    | (Tab: Logon Data)                        | (Tab: <i>Role</i> )                                                                                                    |
| XISUPER | <your_name>, for<br/>example Xi Super</your_name> | <init_password>   Dialog</init_password> | SAP_BC_AI_LANDSCAPE_DB_RF<br>SAP_SLD_ADMINISTRATOR<br>SAP_XI_ADMINISTRATOR<br>SAP_XI_CONFIGURATOR<br>SAP_XI_CONTENT_ORGANIZER<br>SAP_XI_DEVELOPER<br>SAP_XI_MONITOR |

The SAP\_XI\* roles are composite roles

- 2. Save, and exit SU01
- You must now log on to the Integration server host with the user XISUPER, to switch the initial password to a valid password.
- You must restart the J2EE engine to transfer the user creation to the J2EE immediately.

### Performing SAP XI Customizing

On your SAP Web AS host, do the following:

- 1. Log on as user with SAP\_ALL rights (you cannot use DDIC or SAP\*).
- Call transaction swF\_XI\_CUSTOMIZING to perform basic settings for the SAP Exchange Infrastructure.

The screen Automatic Workflow Customizing appears.

Make sure that the node Maintain Runtime Environment has a green hook (not a rec cross).

If there is a red cross, do the following:

- a. Select the node Maintain Runtime Environment.
- b. Press F9.

The system now performs the automatic customizing including all sub nodes.

- 4. Choose Maintain Definition Environment → Maintain Prefix Numbers
- 5. Press F8.

The screen Prefix Numbers for Workflow and Organizational Management appears.

- 6. Press Ctrl + F1 to activate the edit mode.
- 7. In the box Available Prefix Numbers for Workflow and Organizational Management, choose Create.
- In the dialog box, you need to enter a *Prefix number* higher than 900 and choose Save.

### Assign Application Roles to User Groups

- 1. Start the J2EE Engine Visual Administrator.
- 2. Choose Cluster → Server → Services → SLD Data Supplier
- On the Runtime tab in the right frame, push the button "Assign Application Roles to User Groups". Confirm the dialog.

#### Importing the SAP Exchange Profile

You must import the SAP Exchange Profile manually.

 On your SAP Integration server host, open the following URL: http://<J2EE host>:<J2EE Port>/exchangeProfile

The following naming convention applies for <J2EE\_Port>: 5<J2EE\_instance\_number>00. 50000, for example, if your J2EE instance is 00

2. Enter the log on information:

User Name: XISUPER

Password: <xisuper\_password>

The Exchange Profile page appears.

3. Choose Connection

The Server Settings page appears

4. Enter the required information for the SAP Exchange Infrastructure host.

Use the logon information of user XILDUSER

5. Choose Set.

The Exchange Profile page appears.

6. Choose Import.

The Import Profile page appears.

7. Choose Browse and select the following file:

/usr/sap/<SID>/SYS/global/exchange\_profile.xml

If you cannot run a Web Browser on your XI host, you need to copy the file exchange\_profile.xml from the XI host to a host were a Web browser runs.

8. Choose Import Data.

The profile will be imported.

| 🚪 Exchange Infrastructure Profile - Microsoft Internet Explorer                                                                                         | _ 8 ×          |  |  |  |  |
|----------------------------------------------------------------------------------------------------|----------------|--|--|--|--|
| Ele Edit View Favorites Iools Help  🥂                                                                                                    |                |  |  |  |  |
| 😮 Back 🔹 📀 🕆 🗵 😰 🐔 🔎 Search 😙 Favorites 👋 Media 🛷 🛛 😥 - 😓 🧮                                                                                             |                |  |  |  |  |
| Address 🕘 http://th03s001:50000/exchangeProfils[ndex.html;isesionid=(TH03S001_J2E_00)ID3893350D86033403941566866213End;saplb_*=(TH03S001_J2E_00)3893350 | 🔁 Go 🛛 Links 🂙 |  |  |  |  |
| SAP THE BEST-RUN E-BUSINESSES RUN SAP                                                                                                    | Vé C           |  |  |  |  |
| XI Profile Export Import Reset Lock Connection                                                                                                    | Section 2.     |  |  |  |  |
| Exchange Profile                                                                                                    |                |  |  |  |  |
| Expand all       Refresh                                                                                                    |                |  |  |  |  |
| 🕘 Done                                                                                                    | net            |  |  |  |  |
| 💆 Start 🛛 🚱 🦽 🔰 🔁 Windows E 🗸 💯 3 SAP Logon 🗸 🔤 ToolLauncher 🔄 🛦 Visual Administ 🔁 F:\usr\sap\32 🔯 Exchange Inf 📸 SAPMMC                                | 📢 🔮 🍕 😍        |  |  |  |  |

enter user name : xisuper & password as : supersap

if this site doenot open,there is something wong in roles, so please regenerate in 000,mass generation & comparison for sap\_xi\* & sap\_sld\* .

| 🚰 SLD Server Settings - Microsoft Internet Explorer                          |                                                                                    |
|------------------------------------------------------------------------------|------------------------------------------------------------------------------------|
| <u>File E</u> dit <u>Vi</u> ew F <u>a</u> vorites <u>T</u> ools <u>H</u> elp |                                                                                    |
| 🚱 Back 🔹 🕤 👻 😰 🐔 🔎 Search 👷 Favorites 🔮 Media 🧔 😥 🗞                          |                                                                                    |
| Address 🕘 http://th03s001:50000/exchangeProfile/connection.jsp               | 🔽 🄁 Go 🛛 Links                                                                     |
| SAP THE BEST-RUN E-BUSINESSES RUN SAP                                        | SYSTEM LANDSCAPE DIRECTORY                                                         |
| Exchange Infrastructure Profile > Connection                                 |                                                                                    |
| Server Settings                                                              |                                                                                    |
| Connection Parameters                                                        |                                                                                    |
| Client: 666 System Number: 00                                                |                                                                                    |
| User: xilduser Host Name: th03s001                                           |                                                                                    |
| Password:                                                                    |                                                                                    |
| Set                                                                          |                                                                                    |
| Back to Profile                                                              |                                                                                    |
|                                                                              |                                                                                    |
|                                                                              |                                                                                    |
|                                                                              |                                                                                    |
|                                                                              |                                                                                    |
|                                                                              |                                                                                    |
|                                                                              |                                                                                    |
|                                                                              |                                                                                    |
|                                                                              |                                                                                    |
|                                                                              |                                                                                    |
|                                                                              |                                                                                    |
| 🗾 Start 🛛 💯 😓 👘 🗍 🛄 2 Windows Explo 🕇 🕎 3 SAP Logon for 🕇 🔤 Tool             | Launcher 🔄 🔺 Visual Administrat 🛛 🗁 F:\usr\sap\J2E\DV 🛛 🍋 SLD Server Setti 🗍 🧖 😏 🍢 |

| 🎒 XI Profile Loader - Mici            | rosoft Internet Explorer       |                       |              |                       |                     |                    | _ 8 ×             |
|---------------------------------------|--------------------------------|-----------------------|--------------|-----------------------|---------------------|--------------------|-------------------|
| <u>File E</u> dit <u>V</u> iew Favori | tes <u>T</u> ools <u>H</u> elp |                       |              |                       |                     |                    | A                 |
| 🔇 Back 🝷 🕤 👻 😰                        | 🏠 🔎 Search 🛛 👷 Favo            | rites 🜒 Media 🧔 🔗     | • 퉣 🖻        |                       |                     |                    |                   |
| Address 🙆 http://th03s00              | 1:50000/exchangeProfile/impo   | rt.jsp                |              |                       |                     |                    | Go Links »        |
| SAP                                   |                                |                       |              |                       |                     |                    | A                 |
| THE BEST-RU                           | IN E-BUSINESSES RUN SA         | P                     | OVOTE        |                       |                     |                    | $\langle \rangle$ |
|                                       |                                |                       | 515IE        | M LANDSCA             | PE DIRECTOR         | Y AN RES           | er lo             |
| Exchange Infrastr                     | ucture Profile > Impo          | ort                   | Section 2.   | and the second second | Non-                | Section Sec        |                   |
| Import Profile                        |                                |                       |              |                       |                     |                    |                   |
| Import profile from                   | file into database.            |                       |              |                       |                     |                    |                   |
| File:                                 | C:\usr\sap\J2E\SYS             | S\qlobal\exchange_pr  | ofile Browse |                       |                     |                    |                   |
| Overwriter                            |                                |                       |              |                       |                     |                    |                   |
| Overwrite.                            |                                |                       |              |                       |                     |                    |                   |
| Import Data                           | )                              |                       |              |                       |                     |                    |                   |
|                                       |                                |                       |              |                       |                     |                    |                   |
|                                       |                                |                       |              |                       |                     |                    |                   |
|                                       |                                |                       |              |                       |                     |                    |                   |
|                                       |                                |                       |              |                       |                     |                    |                   |
|                                       |                                |                       |              |                       |                     |                    |                   |
|                                       |                                |                       |              |                       |                     |                    |                   |
|                                       |                                |                       |              |                       |                     |                    |                   |
|                                       |                                |                       |              |                       |                     |                    |                   |
|                                       |                                |                       |              |                       |                     |                    |                   |
|                                       |                                |                       |              |                       |                     |                    |                   |
|                                       |                                |                       |              |                       |                     |                    |                   |
|                                       |                                |                       |              |                       |                     |                    |                   |
|                                       |                                |                       |              |                       |                     |                    | _1                |
| I 🙆 Done                              |                                |                       |              |                       |                     | internet           | <u> </u>          |
| 🗕 🎦 Start 🛛 🞯 🦽                       | 🔁 2 Windows Explo 🗸 🚺          | 🔰 3 SAP Logon for 🚽 📼 | ToolLauncher | 🔺 Visual Administrat  | C F:\usr\sap\J2E\DV | 🖉 XI Profile Loade | 10 🕫 🍕 😻          |

| Exchange Infrastructure Profile - Microsoft Internet Explorer                                                                                                    |                                                                                                    |  |  |  |
|----------------------------------------------------------------------------------------------------|----------------------------------------------------------------------------------------------------|--|--|--|
| File Edit View Favorites Tools Help 🥂                                                                                                    |                                                                                                    |  |  |  |
| 🚱 Back 🔹 💿 🔹 📓 🏠 🔎 Search 📌 Favorites 🤣 🙆 • 🍑 🚍 • 🛄 🎕                                                                                                    | 8                                                                                                    |  |  |  |
| Address 🕘 http://th03s001:50000/exchangeProfile/index.html                                                                                                    | So Links 🎽                                                                                                    |  |  |  |
| SAP THE BEST-RUN E-BUSINESSES RUN SAP                                                                                                    | ANDSCAPE DIRECTORY                                                                                                    |  |  |  |
| XI Profile Export Import Reset Lock Connection                                                                                                    | the state of the state of the s |  |  |  |
| Exchange Profile                                                                                                    |                                                                                                    |  |  |  |
| Expand all Refresh                                                                                                    |                                                                                                    |  |  |  |
| B AdapterFramework         B ApplicationSystem         B Connections         B default         B IntegrationBuilder         B IntegrationServer         B RuntimeWorkbench |                                                                                                    |  |  |  |
|                                                                                                    |                                                                                                    |  |  |  |
|                                                                                                    | S Local intranet                                                                                                    |  |  |  |
| 😽 start 🖉 🔞 🝘 🦥 th03s0 🔽 4 SAP 🔹 🖸 Chetan 🗎 2 Win 🔹 🚺                                                                                                    | Adobe 🕅 xionnw 🖓 Exchan 🕜 🖨 🖬 🐢 🔁 🖓 4:49 PM                                                                                                    |  |  |  |

### Performing System Landscape Directory (SLD) Configuration

The System Landscape Directory 6.40 SR1 is installed as a part of the SAP Web AS Java 6.40 SR1 system.

The following steps are required to configure the SLD for XI:

- Applying SAP Note 712594
- Maintaining SLD Connection Parameters in the Integration Server
- · Maintaining Server Settings in the SLD
- Updating the CR Data
- Configuring the SLD Bridge
- Maintaining a Business System for the Integration Server

note :712594

# Symptom

When you use the System Landscape Directory (SLD), the **data suppliers** automatically report information to the SLD. If the data suppliers are in ABAP-based systems, this information is sent by means of RFC to the SLD bridge, which is part of the SLD. The necessary configuration for this in transaction **RZ70** includes (among other things) the

specification of the SAP gateway used for RFC communication. When you try to open the RFC connection, an error occurs.

In the log list of the data collection run in transaction RZ70, you see that the RFC call has terminated:

RFC call failed: Error opening an RFC connection.

The SAP system log (transaction SM21) contains entries of the type:

OPERATING SYSTEM CALL GETSERVBYNAME FAILED (ERROR NO. 0 ) NICONNECT UNSUCCESSFUL, RETURN CODE: -0003 COMMUNICATION ERROR, CPIC RETURN CODE 026, SAP RETURN CODE 665 > CPI-C FUNCTION: CMINIT(SAP) COMMUNICATION ERROR, CPIC RETURN CODE 026, SAP RETURN CODE 237 > CPI-C FUNCTION: CMINIT(SAP)

# **Other terms**

SLD instrumentation, SLD data supplier, SLD agent

# **Reason and Prerequisites**

To map the host and service name to the network configuration, the SAP system has to access the operating system. Entries are missing in the operating system for TCP/IP services of the type 'sapgwXX'.

# Solution

Check your SAP application servers to see whether the service name entered in transaction RZ70 is in the file '% windir%\System32\drivers\etc\services' (if you use Windows as your operating system) or in '/etc/services' (if you use UNIX as your operating system). If the service name is not in this file, you have to add the name manually as follows (XX = 00,01, ...99):

sapgwXX 33XX/tcp

sapgwXXs 48XX/tcp

These entries are automatically activated and do not need a system restart. On some platforms, you may have to wait a few minutes before these entries are activated.

If you are using a central network administration tool (such as the 'Network Information System' (NIS), which is also known as "Yellow Pages"), you have to add these entries according to the guidelines issued by the manufacturer of your operating system.

Alternatively, proceed as follows:

.....

1. Call transaction RZ70.

2. In the Service field, enter the port number instead of the service name (the equivalent is "sapgwXX" and "33XX" where XX is a number from 00 to 99

| Menu System Help                                                  | SAP                         |
|-------------------------------------------------------------------|-----------------------------|
| 🞯 🖂 🔤 🖉 🚱 🚱 😂 🖓 🖓 🖏 🖏 🖓 🖓 🖓                                       | , w                         |
| System Landscape Directory: Local Administration                  |                             |
|                                                                   |                             |
| GI Activate Current Configuration (F8)                            |                             |
| Data Transport Transport Information                              |                             |
| O Write Data to Shared Memory O Explicit RFC Destination          |                             |
| Other Sattings                                                    |                             |
| Schedule Batch Job                                                |                             |
| 720 Minutes SLD Bridge: Gateway Information                       |                             |
| Service 3300                                                      |                             |
|                                                                   |                             |
|                                                                   |                             |
| Data Collection Programs                                          |                             |
| Active Sequ Program Name Test Display Test                        |                             |
|                                                                   |                             |
|                                                                   |                             |
|                                                                   |                             |
|                                                                   |                             |
|                                                                   |                             |
|                                                                   |                             |
|                                                                   |                             |
|                                                                   | RSLDADM 🖻 TH03S001 INS      |
| 🛃 start 🛛 🙆 🞯 🥙 🐮 th03 🍞 2 5 🗸 🔁 Chet 🛸 2 W 🖌 🔯 Adob 🗃 xion 😂 3 I | 🝷 💋 1. Ak 🍳 🖨 🕵 🙀 🔽 5:02 PM |

Maintaining SLD Connection Parameters

- Log on to the SAP System as user DDIC and call transaction **SLDAPICUST**. The screen *Maintain SLD Access Data* is displayed.
- 2. Choose Display <-> Change, and then proceed as follows:
  - a. Choose Insert Row.
  - b. Enter the connection parameters to the SLD:
    - Host Name: host name of the SLD host
    - Port: HTTP port of the J2EE engine (The following naming convention applies: 5<J2EE\_instance\_number>00. 50000, for example, if your J2EE instance is 00).
    - User
    - Password.

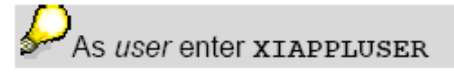

c. Set your entry as Primary.

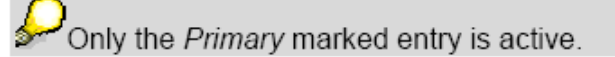

d. Save.

#### Maintaining Server Settings in the SLD

 On your SLD host, start the SLD configuration by entering the following URL in your Internet browser:

#### http://<host>:<HTTP\_port>/sld

where <host> is the host name of the SLD host and <HTTP\_port> is the HTTP
port of the J2EE engine (The following naming convention applies:
 5<J2EE\_instance\_number>00. 50000, for example, if your J2EE instance is
 00).

| SAP Support Portal - Homepage - Microso                   | oft Internet Explorer         |                        |                            |                               | 💶 🗗 🔀                 |
|-----------------------------------------------------------|-------------------------------|------------------------|----------------------------|-------------------------------|-----------------------|
| File Edit View Favorites Tools Help.                      |                               |                        |                            |                               |                       |
| 🔇 Back 🔹 🛞 🐁 📓 🏠 🔎 Search 🧙 Favorites 🚱 🔗 + 🌺 🔜 👻 🧾 &     |                               |                        |                            |                               |                       |
| Address 💰 http://th03s001:50000/sld                       |                               |                        |                            |                               | 🖌 🄁 Go 🛛 Links 🎽      |
| Welcome, Chetan Poojary my Profile S                      | AP Support Portal             |                        | <u>ء</u>                   | other Portals 🖌 📔 Quick Links | I Sitemap   Help SAP  |
| SAP Service Channel - my Inbox                            |                               | Search                 | Go! Advanc                 | ed Search                     |                       |
| HOME Problem Solving Downloads Keys 8                     | Requests Data Administration  | Maintenance & Services | SAP Support Infrastructure | Release & Upgrade Info        | Knowledge Exchange    |
| SAP Notes Customer Messages Your Connec                   | tion to SAP Worldwide Support | Centers                | P                          | ал.<br>-                      |                       |
| You are here:                                             | Find SAP Connect to th        | 03s001                 | ? 🛛                        |                               | Add to Favorites      |
| ▼ Find SAP Notes                                          | SAP No 🐼                      |                        | A PL                       |                               | 📴 What's new          |
| <ul> <li>SAP hotes bearch</li> <li>SAP HotNews</li> </ul> | 1.1                           |                        | IP de                      | Nun                           | hor 712504            |
| SAP TopNotes                                              |                               |                        |                            | Null                          | Der 1712394           |
| Side-Effects of SAP Notes                                 | Search op SLD                 |                        |                            |                               |                       |
| <ul> <li>Media Library</li> </ul>                         | Used Temp                     | 6                      | ~                          | 🔛 Lo                          | ad Template           |
| <ul> <li>Note Assistant</li> </ul>                        | Language                      | 24                     |                            |                               |                       |
| Learning Map                                              | Search Ter                    |                        |                            | Sea                           | rch                   |
| Quick Link Information                                    | Search Me                     | Remember my pas        | sword                      | ~                             |                       |
| Access this topic directly at                             | Search Rai                    |                        |                            | ~                             |                       |
| http://service.sap.com/notes                              | Search bel                    | ОК                     | Cancel                     |                               |                       |
| Copyright Privacy Imprint                                 | Application Area              |                        |                            | Se                            | lect                  |
|                                                           | Postrictions 7                | No Restriction         |                            |                               | loct                  |
|                                                           |                               | Norkeschedon           |                            | <b>•</b> • • • •              | lett                  |
|                                                           | Additional Criteria 🞴         | Default selection      |                            | 📔 Se                          | lect                  |
|                                                           | Search result                 |                        |                            |                               |                       |
|                                                           | Results Per Page              | 10                     |                            | View / Sorting 🔽 Co           | nfigure               |
|                                                           | Resalts For Fuge              | 10                     | 62.0                       | item / borting in co          | ingure                |
|                                                           | Search Reset                  | Save as Template       |                            |                               | 📮 Help                |
| Dopening page http://th03s001:50000/sld                   |                               |                        |                            |                               | 🔒 🤣 Internet          |
| 🛃 start 🛛 🔗 🞯 🥙 🍓 th03                                    | 🕞 6 5 🝷 🕒 Che                 | 🗀 2 W 👻 🚺 Ado          | 💌 xion 💋 2 I.              | 🔹 💽 Win 🔇                     | 😂 🍠 🐠 🥹 隆 🔽 - 5:33 PM |

2. Enter the log on information:

User Name: XISUPER

Password: <xisuper password>

The System Landscape Directory page appears.

3. Choose Administration.

The Administration page appears.

4. Make sure that the field Status indicates Stopped.

The server must be stopped to perform this activity. If the server is running choose Stop Server.

- 5. Choose Server Settings and enter the following:
  - Object Server: Enter the host name where your SLD is located Choose the *Information* button for more information.
  - Working Directory: Enter the path to the global SLD directory (/usr/sap/<SAPSID>/SYS/global/sld)
- 6. Under Persistence select Database.
- 7. Leave the fields under ABAP Connection Parameters empty.
- 8. Choose Set.
- 9. Start the SLD server as follows:
  - a. From the menu, choose Administration
  - b. Choose Start Server.

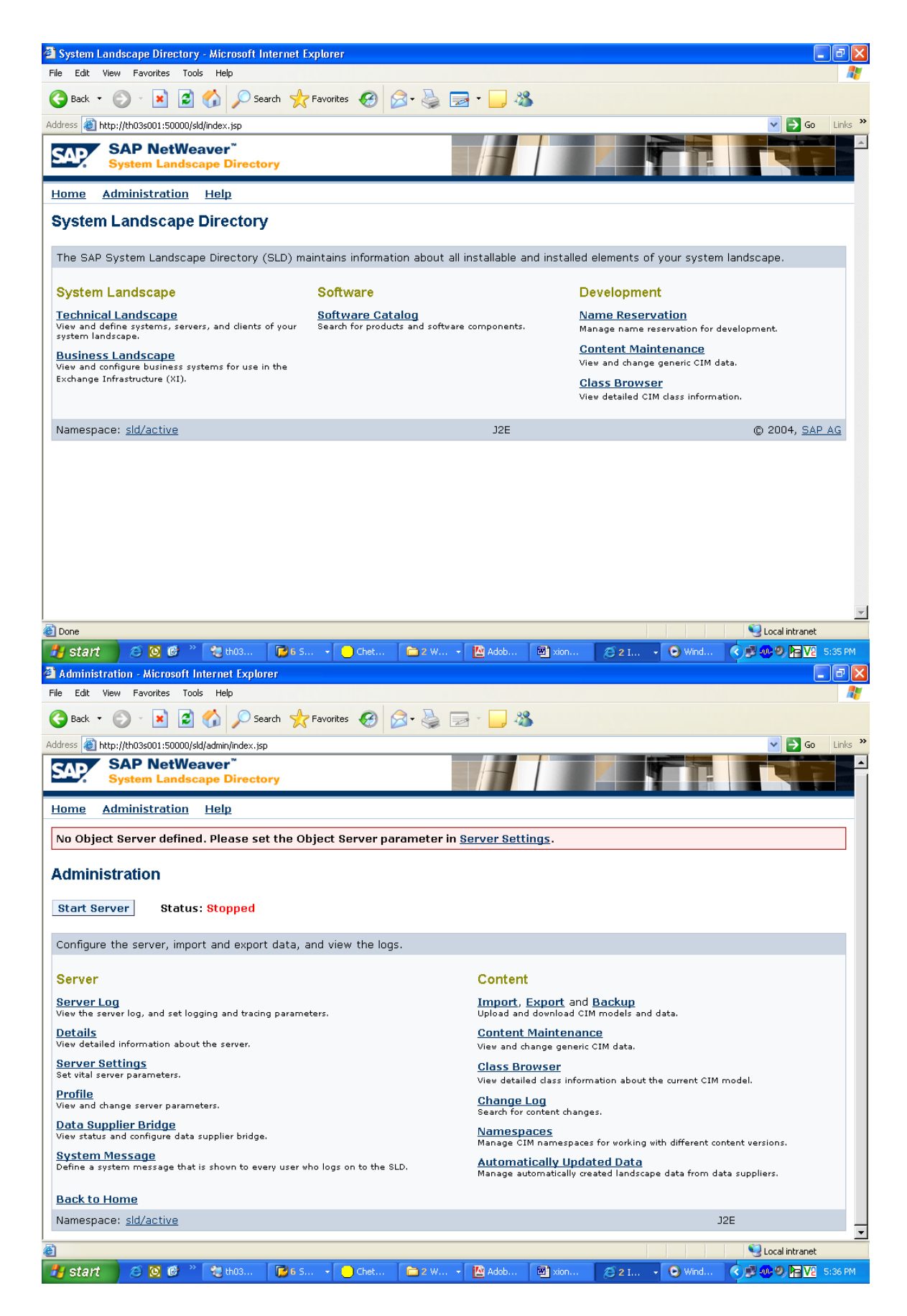

Choose Server Settings and enter the following:

- Object Server: Enter the host name where your SLD is located Choose the *Information* button for more information.
- Working Directory: Enter the path to the global SLD directory (/usr/sap/<SAPSID>/SYS/global/sld)

Under Persistence select Database.

Leave the fields under ABAP Connection Parameters empty.

Choose Set.

| 🖄 Server Settings - Microsoft Internet Explorer                                               | - 7 ×             |
|-----------------------------------------------------------------------------------------------|-------------------|
| File Edit View Favorites Tools Help                                                           |                   |
| 🕞 Back 🔹 💿 👻 📓 🐔 🔎 Search 🤺 Favorites 🤣 🍙 • 🍓 🚍 • 🛄 🦓                                         |                   |
| Address 🕘 http://th03s001:50000/sld/admin/serversettings.jsp                                  | 🖌 🄁 Go 🛛 Links 🎽  |
| Server Settings                                                                               | A                 |
| Set vital server parameters. These settings can only be changed if the SLD server is stopped. |                   |
| Server Parameters                                                                             |                   |
| Object Server th03s001                                                                        |                   |
| Working Directory C:\usr\sap\J2E\SYS\global\sld                                               |                   |
| Set                                                                                           |                   |
|                                                                                               |                   |
| Persistence                                                                                   |                   |
| Database 💿 ABAP 🔿 File System 🔿                                                               |                   |
| Set                                                                                           |                   |
|                                                                                               |                   |
| ABAP Connection Parameters                                                                    |                   |
| Client: System Number:                                                                        |                   |
| User: Host Name:                                                                              |                   |
| Password: Language:                                                                           |                   |
| Set                                                                                           |                   |
|                                                                                               |                   |
| Back to Administration                                                                        |                   |
| Namespace: <u>sld/active</u> J2E                                                              |                   |
| Done                                                                                          | Scal intranet     |
| 🚰 start 🖉 🖉 🥙 📽 th03 🕞 6 5 🔹 Chet 🍃 2 W 📲 Adob 🗃 Xion 🥥 2 I 🔹 O Wind 🌾                        | 🖉 👧 🧶 🍋 🔽 5:41 PM |
| 🚰 Import Selection - Microsoft Internet Explorer         |              |                                         |                                       |
|----------------------------------------------------------|--------------|-----------------------------------------|---------------------------------------|
| Eile Edit View Favorites Tools Help                      |              |                                         | 27                                    |
| 😋 Back 👻 🕤 👻 😰 🏠 🔎 Search 🛭 👷 Favorites 🚳 Media          | ) 🔝 - 🖕 🕞    |                                         |                                       |
| Address 🕘 http://sapnt3:50000/sld/admin/import.jsp       |              |                                         | 💌 🄁 Go 🛛 Links 🎽                      |
| SAP NetWeaver <sup>™</sup><br>System Landscape Directory | +            | r i i i i i i i i i i i i i i i i i i i |                                       |
| Home Administration Help                                 |              |                                         |                                       |
| Import Selection                                         |              |                                         |                                       |
| Upload CIM models and data to the current namespace:     | sld/active.  |                                         |                                       |
| File: C:\usr\sap\J2E\SYS\global\sld\model\CR_Col         | /SB          |                                         |                                       |
| Import File Import CR Content from Server                |              |                                         |                                       |
| Back to Administration                                   |              |                                         |                                       |
| Namespace: <u>sld/active</u>                             | J2E          |                                         | Object Server: th03s001               |
|                                                          |              |                                         |                                       |
|                                                          |              |                                         |                                       |
|                                                          |              |                                         |                                       |
|                                                          |              |                                         |                                       |
|                                                          |              |                                         |                                       |
|                                                          |              |                                         |                                       |
|                                                          |              |                                         |                                       |
| 20 p.                                                    |              |                                         |                                       |
|                                                          |              |                                         | I I I I I I I I I I I I I I I I I I I |
| 🖉 Start 🛛 💯 🥭 👘 🦉 My Computer 👘 🖉 Import Se              | lection - Mi |                                         |                                       |

### Updating the CR Data in the SLD

The SLD server implements the DMTF Common Information Model (CIM) (www.dmtf.org). Before you start to use the SLD server, you have to import two data packages successively:

- cimsap.zip: This file contains all relevant class definitions from the CIM • specification v. 2.6 and the SAP extension schema. When you start the SLD on SAP Web AS 6.40 SR1 for the very first time, this package will be imported automatically into the default CIM namespace sld/active.
- CR Content.zip: This file contains all instances that represent information about • available SAP components.

 To import these files:
 On your SLD host, start the SLD configuration by entering the following URL in your Internet browser:

http://<host>:<HTTP port>/sld

/usr/sap/<SAPSID>/SYS/global/sld/model/

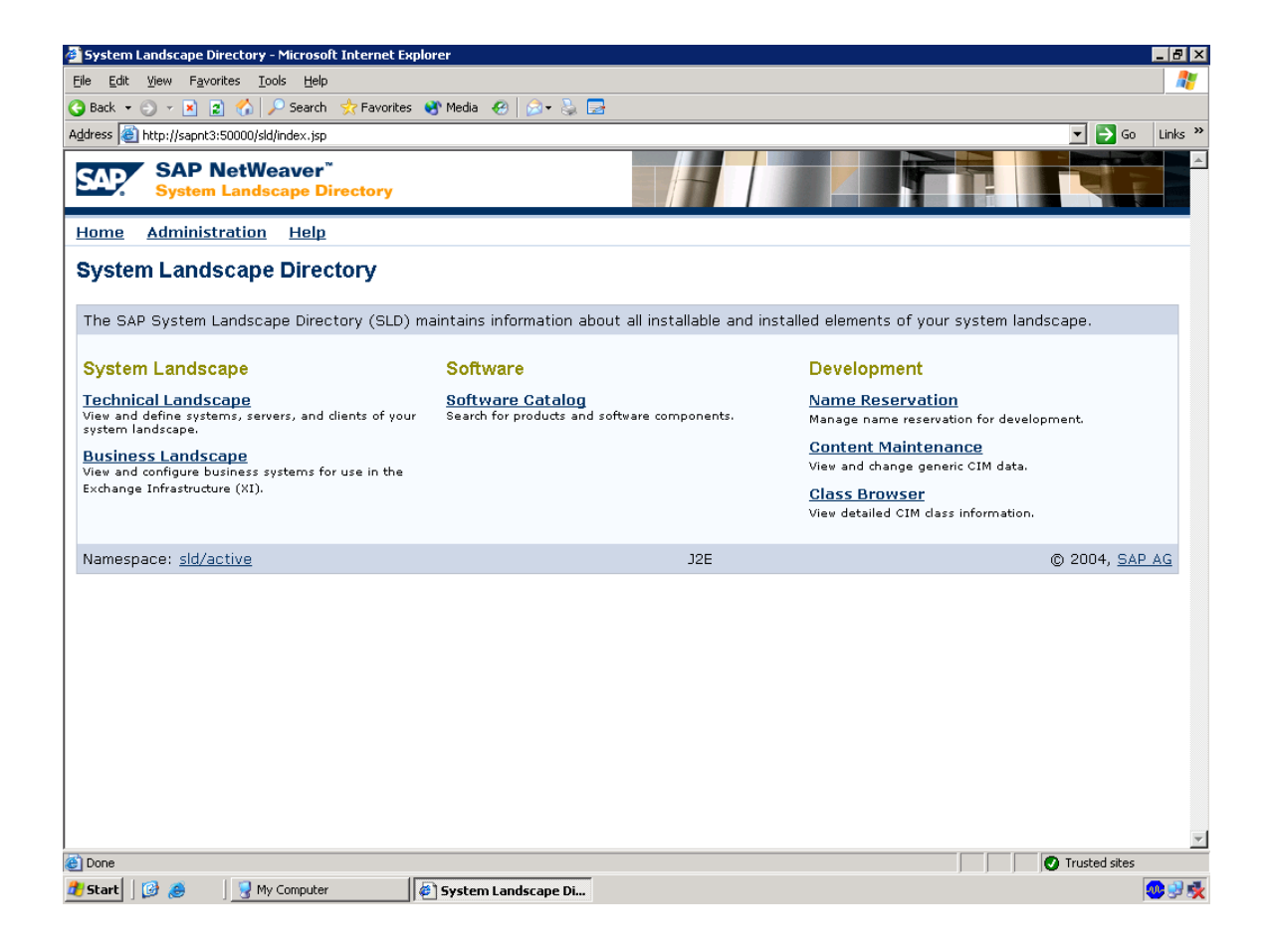

- 2. In the *System Landscape Directory* page on your SLD host, choose *Administration*. The *Administration* page appears.
- 3. Choose Import.
  - The Import Selection page appears.

4. If the *cimsap.zip* file has been uploaded during the SLD start continue with the import of *CR\_Content.zip*.

5. In the field *Import File* browse for the file *cimsap.zip*.

If you run the Web browser on the SLD host, the file is located at */usr/sap/<SAPSID>/SYS/global/sld/model/*, else browse for the directory where you have copied the file.

6. Choose Import.

Leave all options deactivated for the initial data import.

Loading the files to the SLD server may take up to 20 minutes.

7. Repeat the procedure for the file CR\_Content.zip

Since *CR\_Content.zip* contains all available SAP components, the content of this file grows with time. The extensions contain information about new components (new releases and Support Packages, for example). This content in the SLD has to be updated from time to time. You can download the most up-to-date files from the SAP Service Marketplace. See **SAP Note 669669** for details.

| 🚰 Administration - Microsoft Internet Explorer                                                |                                                                                                |
|-----------------------------------------------------------------------------------------------|------------------------------------------------------------------------------------------------|
| <u>File Edit View Favorites Tools H</u> elp                                                   | 🥂 🕺                                                                                            |
| 😋 Back 🔹 🕤 👻 😰 🏠 🔎 Search 📌 Favorites 👋 Media 🔗 😥 😓                                           |                                                                                                |
| Address 🕘 http://sapnt3:50000/sld/admin/index.jsp                                             | 🔽 🄁 Go 🛛 Links 🎇                                                                               |
| SAP NetWeaver"<br>System Landscape Directory                                                  |                                                                                                |
| Home Administration Help                                                                      |                                                                                                |
| Importing into sld/active: 16 % (4371 of 25866 objects)                                       |                                                                                                |
| Administration                                                                                |                                                                                                |
| Stop Server Status: Importing                                                                 |                                                                                                |
| Configure the server, import and export data, and view the logs.                              |                                                                                                |
| Server                                                                                        | Content                                                                                        |
| Server Log<br>View the server log, and set logging and tracing parameters.                    | Import, Export and Backup<br>Upload and download CIM models and data.                          |
| Details<br>View detailed information about the server.                                        | Content Maintenance<br>View and change generic CIM data.                                       |
| Server Settings<br>Set vital server parameters.                                               | Class Browser<br>View detailed class information about the current CIM model.                  |
| Profile<br>View and change server parameters.                                                 | Change Log<br>Search for content changes.                                                      |
| Data Supplier Bridge<br>View status and configure data supplier bridge.                       | Namespaces<br>Manage CIM namespaces for working with different content versions.               |
| System Message<br>Define a system message that is shown to every user who logs on to the SLD. | Automatically Updated Data<br>Manage automatically created landscape data from data suppliers. |
| Back to Home                                                                                  |                                                                                                |
| Namespace: <u>sld/active</u> J2E                                                              | Object Server: th03s001 🚽                                                                      |
| Auto update - page will refresh every 5 seconds.                                              | Trusted sites                                                                                  |
| 🐮 Start 🛛 🧭 🧕 🚽 My Computer 🛛 🖉 Administration - Micr                                         | 9 🖗 🖗 🖗 🥵                                                                                      |

## Configuring the SLD Bridge

Configuring the SLD Bridge contains the following activities:

- Configuring the SLD Clients with the SLD Administration
- Maintaining the ABAP Connection
- Configuring the SLD Data Supplier Service in the Visual Administrator

#### Configuring the SLD Clients with the SLD Administration

- 1. In the System Landscape Directory page on your SLD host, choose Administration.
  - The Administration page appears.
  - 2. Choose Data Supplier Bridge.
  - The Data Supplier Bridge Administration page appears.
  - 3. Set the Update local SLD (sld/active) to true
  - 4. Under Gateway enter:
  - Server: <host\_name\_of\_SLD>
  - Service: <gateway\_service\_of\_SLDhost>

- 5. Choose Set.
- 6. Start the SLD Bridge.

#### Maintaining the ABAP Connection

1. On your SAP XI host, call transaction RZ70.

2. In the group box *Transport Information*, enter in the *Host* field the host name of the gateway where your SLD bridge is registered.

- 3. In the *Service* field, enter the service name of the gateway.
- 4. In the group box Data Collector Programs, choose with the quick info Proposal.

The system displays a dialog box asking you whether you want to use the default installation settings.

- 5. Choose Yes.
- 6. Save these settings by choosing with the quick info Activate Current Configuration.

7. Choose with the quick info Start Data Collection.

The system displays a list of the executed programs on a separate screen. This screen also informs you whether the initial transfer of data by RFC was successful.

You can ignore the message Could not open file rfcexec.sec.

#### Maintaining a Business System for the Integration Server

You have to maintain a Business System.

1. In the *System Landscape Directory* page on your SLD host, choose *Business Landscape*.

The Business Landscape page appears.

2. Choose New Business System...

The page Business System Wizard – Details... appears.

3. Enter the <SAPSID> of the Integration Server host and choose Next.

The page Business System Wizard – Technical System Type appears.

4. Select Web AS ABAP and choose Next.

|                              | The second Descine                                                                                                    | - O                | 0                    |             |                         |                         |        |
|------------------------------|----------------------------------------------------------------------------------------------------|--------------------|----------------------|-------------|-------------------------|-------------------------|--------|
|                              | 5. Select the techn                                                                                                    | s System wizard    | - Selec<br>the clier | nt that you | appears.<br>u have crea | ated above for          | r the  |
|                              | Integration Server and che                                                                                                    | oose <i>Next</i> . |                      | in that you |                         |                         | uio    |
|                              | The page Busines                                                                                                    | s System Wizard    | – Insta              | lled Prod   | <i>ucts</i> appea       | rs.                     |        |
|                              | 6. Choose Next.                                                                                                    | - O (              | 1                    | <i></i>     |                         |                         |        |
|                              | The page Busines                                                                                                    | s System Wizard    | – Integ              | System F    | <i>rver</i> appea       | rs.<br>Itor the followi | na     |
|                              | in the field <i>Pipeline URL</i> :                                                                                                  | ion Server as bu   | 3111033              | System      |                         |                         | ng     |
|                              | http:// <host>:<http< td=""><td>port&gt;/sap/xi,</td><td>/engin</td><td>e?type=</td><td>entry</td><td></td><td></td></http<></host> | port>/sap/xi,      | /engin               | e?type=     | entry                   |                         |        |
|                              | where <host> is th</host>                                                                                                    | e host name of the | ne Integ             | ration Se   | rver. You o             | an find                 | 1      |
|                              | (choose Goto $\rightarrow$ Services                                                                                                 | and see entry fo   | r HTTP               | :).         | ining trans             |                         | 1      |
|                              | 8. Choose Finish.                                                                                                    |                    |                      |             |                         |                         |        |
| F                            |                                                                                                    |                    |                      |             |                         |                         |        |
| Destination                  | System information Test System Help                                                                                                 | በሬ! የጥጠይ! 🗖        | 1 (0) <b>F</b>       |             |                         | SAP                     |        |
| RFC Desti                    | nation INTEGRATION_DIRECT                                                                                                    | ORY_HMI            |                      |             |                         |                         |        |
| Test connection              | 1                                                                                                    |                    |                      |             |                         |                         |        |
| RFC Destination              | INTEGRATION_DIRECTORY_HMI                                                                                                    |                    |                      |             |                         |                         |        |
| Description                  |                                                                                                    |                    |                      |             |                         |                         |        |
| Decription 2                 |                                                                                                    |                    |                      |             |                         |                         |        |
| Descriptions                 |                                                                                                    |                    |                      |             |                         |                         |        |
| Technical                    | Settings Logon/Security Special Options                                                                                             |                    |                      |             |                         |                         |        |
| Target System<br>Target Host | th03s001                                                                                                    | Service No. 00     |                      |             |                         |                         |        |
| Path Prefix                  | /dir/CacheRefresh                                                                                                    |                    |                      |             |                         |                         |        |
| HTTP Proxy O<br>Global Co    | otions                                                                                                    |                    |                      |             |                         |                         |        |
| Proxy Host<br>Proxy Service  | 10.35.48.43                                                                                                    |                    |                      |             |                         |                         |        |
| Proxy User<br>Proxy Passwi   | mbpyc                                                                                                    |                    |                      |             |                         |                         |        |
|                              |                                                                                                    |                    |                      |             |                         |                         |        |
|                              |                                                                                                    |                    |                      |             |                         |                         |        |
|                              |                                                                                                    |                    |                      |             |                         |                         |        |
|                              |                                                                                                    |                    |                      |             |                         |                         |        |
| Attributes                   |                                                                                                    | . [04 44 0005]     |                      |             |                         | С 🖪 ТНОЗЕООЛ INC        |        |
| 🛃 start                      | 🖉 🙆 🌋 🔵 Cheta 🛅 4 Wi 🔹                                                                                                    | 🚹 Adobe 🧶 th03s    | 😂 3 Int              | • 📔 RFC D   | xionn                   | VI 🖨 👷 🕄 🧶 👰 11         | :56 AM |

## Creating RFC Destinations in the ABAP Environment

You need to create the following RFC destinations in transaction SM59 (ABAP) INTEGRATION\_DIRECTORY\_HMI

- 1. Log on to your SAP Exchange Infrastructure central instance host.
- 2. Call transaction SM59.
- 3. Choose Create.
- 4. Enter at least the following:

RFC destination: INTEGRATION\_DIRECTORY\_HMI Connection type: H Description: <your description>

- Choose enter
- 6. Choose the following tabs and enter the required data:

### Tab: Technical Settings

- Target Host: host name of the J2EE engine
- Service No.: HTTP port number (The following naming convention applies: 5<Java\_instance\_number>00 → 50000, if your Java instance is 00)
- Path Prefix: /dir/CacheRefresh

#### Tab: Security/Logon

- Select Basic Authentication Confirm both the popup and the warning.
- As logon data enter the client of your SAP XI system and the user XIISUSER wit the valid password

Asave your entry now, before you switch to next tab, otherwise your entries may be lost.

Press Enter to go to the next screen.

### Tab: Special Options

- Timeout: 900
- HTTP Settings: Compression: inactive Compressed Response: No
- HTTP Cookies: Accept Cookies: Yes (All)
- 7. Choose Test Connection.

The test has been executed successfully if the response status code is 500 and you find REQID not found in the HTTP body.

8. Save your settings.

## Creating RFC Destinations in the ABAP and Java Environment

You need to create the following RFC destinations in transaction SM59 (ABAP) and the Visual Administrator (Java):

- AI\_RUNTIME\_JCOSERVER
- AI\_DIRECTORY\_JCOSERVER
- LCRSAPRFC
- SAPSLDAPI

Depending on your client settings, it may be necessary to be logged on your SAP Exchange Infrastructure host as SAP system user with the authorization to maintain customizing tables and to release transport orders. Note, that user "SAP\*" or "DDIC" does not have these authorizations.

#### Maintaining the RFC Connections (Transaction SM59)

- 1. Log on to your SAP Exchange Infrastructure central instance host.
- Call transaction sм59.
- 3. Choose Create.
- Enter at least the following:

RFC destination: AI RUNTIME JCOSERVER

Connection type: T

Description: <your description>

- Choose ENTER
- 6. Choose the tab Technical settings and do the following:
  - a. Select Registered Server Program
  - b. In the Program ID field, enter: AI\_RUNTIME\_<SID> where <SID> is the SAP system ID of your Integration Server host.

Use uppercase letters only.

c. Enter Gateway host and Gateway service of your Integration Server host.

To find out the required parameters:

- a. On the Integration Server host, call transaction SMGW
- b. Choose Goto → Parameters → Display (see entries for gateway hostname and gateway service)
- Choose tab Special Options and select the flag Unicode in the box Character Width in Target System.
- 8. Save your settings.

| Repeat the steps 3 – 8 for the remaining destinations: |                                                                                                    |  |  |
|--------------------------------------------------------|----------------------------------------------------------------------------------------------------|--|--|
| Destination                                            | Values                                                                                                    |  |  |
| AI_DIRECTORY_JCOSERVER                                 | Program ID: AI_DIRECTORY_ <sid>,<br/>where <sid> is the SAP system ID of your SAP<br/>XI host</sid></sid>      |  |  |
| LCRSAPRFC                                              | <i>Program ID</i> : LCRSAPRFC_ <sid>, where <sid> is the SAP system ID of your <i>SAP XI</i> host.</sid></sid> |  |  |
| SAPSLDAPI                                              | <pre>Program ID: sapsldapi_<sid>, where <sid> is the SAP system ID of your SAP XI host.</sid></sid></pre>      |  |  |

9.

10. Leave the transaction SM59 open for later tests.

#### J2EE Configuration for the Destinations (Visual Administrator)

- 1. On your SAP Exchange Infrastructure central instance host, start the J2EE Engine administration tool. If you do not know how to start, see section How to start the J2EE Administration Tool on page 57].
- Choose Cluster → Server → Services → JCo RFC Provider
- 3. In the section RFC destination, enter exactly the same program ID and gateway options for AI RUNTIME JCOSERVER that you used in the step Maintaining the RFC connection above.

Additionally, set the number of processes to 10.

- In the section Repository, do the following:
  - a. Enter the parameter for the SAP XI host: Application Server, System Number, Client and Language.
  - b. For User and Password maintain the login parameters for the user SAPJSF.
  - c. Select the flag Unicode.
- 6. Choose Set.
- 7. Repeat the steps 3 6 for the remaining destinations:

| Destination            | Values                         |  |
|------------------------|--------------------------------|--|
| AI_DIRECTORY_JCOSERVER | Corresponding values from SM59 |  |
|                        | Number of processes: 10        |  |
| LCRSAPRFC              | Corresponding values from SM59 |  |
|                        | Number of processes: 3         |  |
| SAPSLDAPI              | Corresponding values from SM59 |  |
|                        | Number of processes: 3         |  |

#### Testing the RFC Destination

After you have maintained all RFC destinations in both the ABAP and Java environment, you can check all the connections above as follows:

- Call transaction sm59 again.
- 2. Open your RFC destination.
- 3. Choose Test Connection. No error should be displayed.

| 🛆 Visual Administrator - [J2E\Server | r 0 0_38933\Services\JCo RFC Provider]         |                                      |  |
|--------------------------------------|------------------------------------------------|--------------------------------------|--|
| Connect View Tools Help              |                                                |                                      |  |
| ۱ ال ال                              |                                                |                                      |  |
| <b>b b</b> 🛪 💷                       |                                                |                                      |  |
| Global Configuration                 | Runtime Properties Additional Info             |                                      |  |
| Cluster                              | Available RFC destinations                     | Dundlee SMC Softings                 |  |
| 🗣 👬 Services                         | 式 AI_DIRECTORY_JCOSERVER_J2E                   | RFC destination                      |  |
| ABAP Communic                        | _X AI_RUNTIME_JCOSERVER_J2E<br>★ LCDSADDEC 12E |                                      |  |
| - P Application Clien                | * SAPSLDAPI J2E                                | Program ID ALDIRECTORY_JCOSERVER_J2E |  |
| Application Locki                    |                                                |                                      |  |
| - 😪 Basic Administra                 |                                                | Gateway nost thussuut                |  |
| Classhoader Vie                      |                                                | Codemonation Territoria              |  |
| - P Configuration Ad                 |                                                | Galeway service sapgwoo              |  |
| - 📯 Connector Conta                  |                                                | Number of processes(1.20) 10         |  |
| - Peploy                             |                                                |                                      |  |
| Destinations     Distributed Statis  |                                                | Repository                           |  |
| - PIStingued Statis                  |                                                | Innlication conver haet th02c001     |  |
| 🚽 🖓 File Transfer                    |                                                |                                      |  |
| HTTP Provider                        |                                                | System number 00                     |  |
| Vice Provider                        |                                                |                                      |  |
| - P JCo RFC Provide                  |                                                | Client REE                           |  |
| - 📯 JDBC Connector                   |                                                |                                      |  |
| - 😪 JMS Connector                    |                                                |                                      |  |
| - WS Provider                        |                                                | Language en                          |  |
| - P JMX Notification                 |                                                |                                      |  |
| - 😤 JNDI Registry                    |                                                | User sapjsf                          |  |
| - 📯 Key Storage                      |                                                |                                      |  |
| - P Locking Adapte                   |                                                | Password *******                     |  |
| - 📯 Log Configurator                 |                                                |                                      |  |
| LogViewer                            |                                                |                                      |  |
| Memory Info                          |                                                | Local bundle                         |  |
| Monitoring                           | Start Stop Remove                              | Set                                  |  |
|                                      |                                                |                                      |  |
| Connected to localhost               |                                                |                                      |  |
| 🛃 Start 🗍 😰 🥭 🔢 🗁 C:\usr\sa          | ap\J2E\DVEBMG                                  | 🔺 Yisual Administrator               |  |

Note that the PROGRAM ID entry is same on both ABAP & J2E.

## Activating the ICF Services

Refer to SAP Note 736312 to activate the relevant SAP XI ICF services.

## Creating HTTP Destination pmistore in the Java Environment

- On your SAP Exchange Infrastructure central instance host, start the J2EE Engine administration tool. If you do not know how to start, see section <u>How to start the J2EE Administration Tool</u> [on page 57].
- 2. Choose Cluster  $\rightarrow$  Server  $\rightarrow$  Services  $\rightarrow$  Destinations
- 3. In the right frame select the node HTTP in the Runtime tab.
- 4. Choose New.
- 5. Enter the exact string pmistore as destination name.

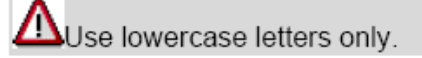

- Choose HTTP → pmistore and enter at least the following:
  - URL: http://<xi\_host>:<ABAP\_Port>/sap/bc/spi\_gate
     The following naming convention applies for <ABAP\_HTTP\_Port>: 80<xx>.
     You can find the required port number by running transaction SMICM and choosing
     Goto → Services.
  - Select BASIC as Authentication.
  - Username: XIRWBUSER
  - Password: Enter the password that you entered during the SAP XI installation
- 7. Choose Save.

| 🛆 Visual Administrator - [J2E\Serve   | er 0 0_38933\Services\Destinati | ons]                    |                                         |       |
|---------------------------------------|---------------------------------|-------------------------|-----------------------------------------|-------|
| Connect View Tools Help               |                                 |                         |                                         |       |
|                                       |                                 |                         |                                         |       |
|                                       |                                 |                         |                                         |       |
| Global Configuration                  | Runtime Properties Ar           | Iditional Info          |                                         |       |
| Cluster                               |                                 |                         |                                         |       |
| Cluster                               | Destinations                    | Configure HTTP D        | estination.                             |       |
| 🚽 📯 Application Locki                 |                                 |                         |                                         |       |
| 🚽 🖓 Basic Administra                  | ¶♥ □ HIIP                       | Name                    | pmistore                                |       |
| - 😤 ClassLoader Vie                   | pmistore                        | Destination             |                                         |       |
| - 📯 Classpath Resol                   | 🗣 🚞 WebService                  | Destination:            |                                         |       |
| Configuration Ad                      |                                 | IRI                     | http://th02c001:0000/con/bc/cpi_goto    |       |
| Connector Conta                       |                                 | U.C.                    | http://http://http://www.apibe/spi_gate |       |
| Depiloy                               |                                 | Authentication:         | BASIC 👻                                 |       |
| - 2 Distributed Statis                |                                 |                         |                                         |       |
| - Piblinduced online                  |                                 |                         |                                         |       |
| 🚽 🌳 File Transfer                     |                                 |                         |                                         | 88    |
| - 📯 HTTP Provider                     |                                 | Basic Authentication:   |                                         |       |
| - 📯 IIOP Provider                     |                                 |                         |                                         | 22    |
| 🚽 🚽 🖓 Java Mail Client                |                                 | Username:               | XIRWBUSER                               |       |
| 🚽 🚽 🖓 JCo RFC Provide                 |                                 | Deserved                |                                         |       |
| JDBC Connector                        |                                 | Password:               | ******                                  |       |
| - 👷 JMS Connector 🚝                   |                                 | Client Certificate Auth | entication:                             |       |
| JMS Provider                          |                                 |                         |                                         | 88    |
| JMX Adapter                           |                                 | Keystore view:          | service_ssl 🔹                           |       |
| MA Notification                       |                                 |                         |                                         |       |
| Vev Storage                           |                                 | Certificate:            | ssl-credentials 🔻                       |       |
| - Q Licensing Adapte                  |                                 |                         |                                         |       |
| - PLocking Adapter                    |                                 | Server Certificates:    |                                         |       |
| Log Configurator                      |                                 |                         | contificator                            |       |
| - 📯 LogViewer                         |                                 | er ignore server i      | Lei tincates                            |       |
| Memory Info                           |                                 | O Accept certific       | ates in keystore view                   |       |
| 📕 — 😤 Message Info                    |                                 |                         | service_ssi 👻                           |       |
| Monitoring                            |                                 |                         |                                         |       |
| P4 Provider                           |                                 |                         |                                         |       |
| Performance Tra                       |                                 |                         |                                         | -     |
| Remote Object C                       |                                 |                         |                                         |       |
|                                       | New Delete                      | Save                    |                                         |       |
| · · · · · · · · · · · · · · · · · · · | - Ji                            |                         |                                         |       |
| Connected to localhost                |                                 |                         |                                         | 100%  |
| 🥂 Start 🛛 ᢙ 💫 🕞 Columba               | san) 12E) DVEBMG                | er Viens                | al Administrator -                      | n - 1 |
|                                       |                                 |                         |                                         |       |

## Performing Basic Configuration Steps

If you get a warning about missing authorizations during this procedure, you can ignore it by pressing *ENTER*.

#### Configuring the Role of the Integration Server

- On your SAP XI host, call transaction **SXMB\_ADM**.
- In the Integration Engine: Administration screen double-click Integration Engine Configuration.

Logon data for the user XISUPER is required (see <u>Creating User XISUPER [on</u> page 32]).

The screen Integration Engine: Configuration Data appears.

- 3. In the screen Integration Engine: Configuration Data do the following:
  - a. Choose Edit → Change Global Configuration Data
  - In the Global Configuration Data box select Integration Server as Role of Business System.

Leave the other fields empty.

4. Save your settings.

## Registering Queues Used by the Integration Server

- Call transaction SXMB ADM again.
- 2. In the Integration Engine: Administration screen double-click Manage Queues.

The screen Register Queues appears.

3. Choose F8 to register the default settings.

If errors occur (because the queue name has already been used, for example), deregister all the proposed queues so that you can reregister them afterwards. To do this, choose  $Goto \rightarrow QRFC$  Monitor.

4. Exit the transaction.

## Checking the Installation – Part 1

You can now perform a simple installation check by calling some transactions and links.

- Log on to your SAP Exchange Infrastructure host and call transaction **SLDCHECK**. Everything is fine if no errors are stated.
- On your SAP Exchange Infrastructure host, call transaction sxmb\_IFR. The page SAP Exchange Infrastructure 3.0 SR1 should now appear.

✓You can also start the page by entering the following URL in a Web browser:

http://<XI\_host>:<Java\_Port>/rep/start/index.jsp

where <XI host> is the host name of your SAP Exchange Infrastructure host and <Java Port> is the HTTP port.

The following naming convention applies for <Java Port>: 5<Java instance number>00. 50000, for example, if your Java instance is 00.

3. The following links should work.

Credits to the Original Uploader in AF and thanks to the person involved in making this wonderful documentation with screenshots.

Converted to PDF by Jimstex for <u>SAP Database – Unoffical SAP Knowledge Base</u>